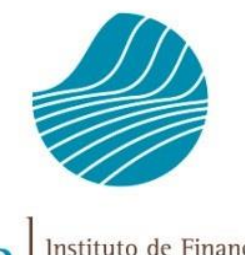

**IFAP** Instituto de Financiamento da Agricultura e Pescas, I.P.

# MANUAL DE SUBMISSÃO DO PEDIDO DE PAGAMENTO Promoção de Vinhos em Mercados de Países Terceiros

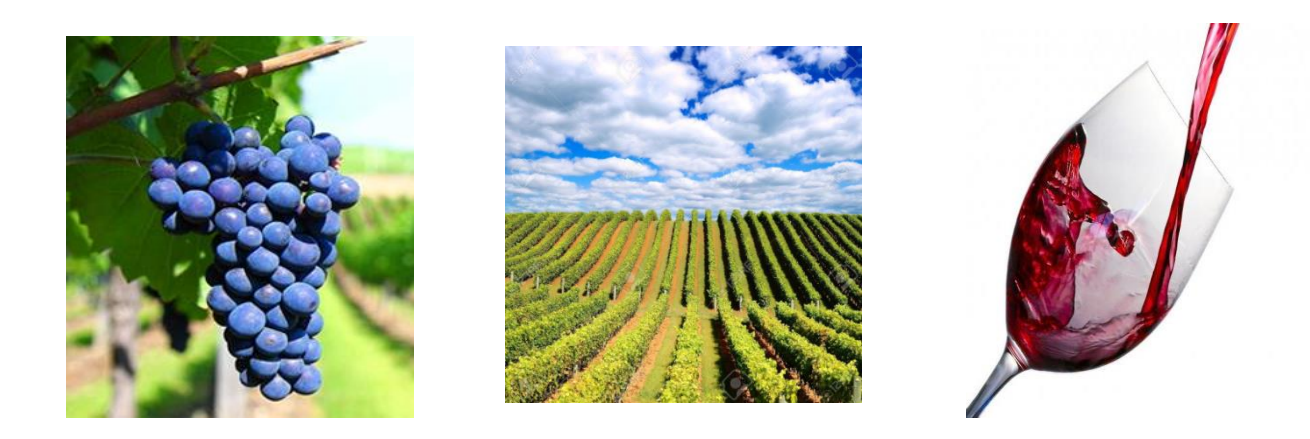

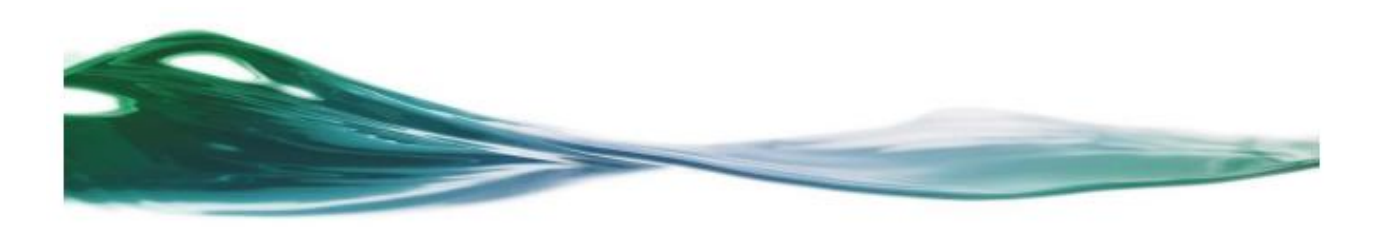

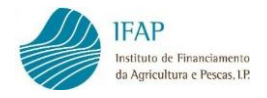

#### HISTÓRICO DE ALTERAÇÕES

| VERSÃO | DATA             | ADAPTAÇÃO | DESCRIÇÃO              | № PAGINAS |
|--------|------------------|-----------|------------------------|-----------|
| 1.0    | NOVEMBRO DE 2018 |           | 1ª VERSÃO              |           |
| 2.0    | DEZEMBRO DE 2018 |           | 2ª VERSÃO              | 21        |
| 3.0    | DEZEMBRO DE 2018 |           | 3ª VERSÃO              | 21, 27    |
| 4.0    | JANEIRO DE 2020  |           | 4ª VERSÃO <sup>1</sup> | 90        |

#### MANUAL DE SUBMISSÃO DO PEDIDO DE PAGAMENTO PROMOÇÃO DE VINHO EM MERCADOS DE PAÍSES TERCEIROS (2018)

RESPONSÁVEIS

FRANCISCO COELHO (DIRETOR DO DEPARTAMENTO)

SILVIA TOSCANO DE ALMEIDA (CHEFE DE UNIDADE DE AJUDAS ESPECIFICAS)

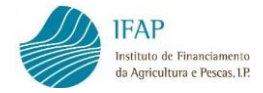

# Índice

| 1. | INTRC                    | )DUÇÃO                                                                                    |     |
|----|--------------------------|-------------------------------------------------------------------------------------------|-----|
| 2. | ACESS                    | SO AO REGISTO DO PEDIDO DE PAGAMENTO                                                      | 5   |
| 3. | RECO                     | LHA DE DOCUMENTOS DE DESPESA                                                              |     |
|    | 3.1<br>3.2<br>3.3<br>3.4 | Documentos de despesa<br>Modos de Pagamento<br>Contratação Pública<br>Associação Operação |     |
|    | 3.5                      | Dados Complementares                                                                      |     |
| 4. | FORM                     | IALIZAÇÃO DO PEDIDO DE PAGAMENTO                                                          | 79  |
|    | 4.1<br>4.2               | Informações/Regras de Preenchimento<br>Dados da Candidatura                               |     |
|    | 4.3                      | lipo de Pedido                                                                            |     |
|    | 4.4                      | Indicadores, Metas e Condicionantes                                                       |     |
|    | 4.5<br>4.6               | Erros/Avisos                                                                              | 110 |
| 5. | SUBM                     | IISSÃO DO PEDIDO DE PAGAMENTO                                                             | 117 |
| 6. | IMPR                     | ESSÃO DO PEDIDO DE PAGAMENTO                                                              | 120 |

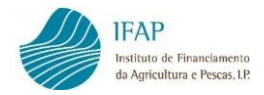

# 1. INTRODUÇÃO

O presente manual destina-se aos beneficiários da Ajuda à Promoção de Vinhos em Mercados de Países Terceiros, tendo como objetivo auxiliar na formalização on-line dos pedidos de pagamento e registo dos respetivos documentos de despesa, relativamente a projetos aprovados.

Pretende-se que seja um processo completamente desmaterializado, devendo a documentação ser anexada na própria aplicação informática, em formato digital, dispensando desta forma, o envio ao IFAP, I.P. do pedido de pagamento e demais documentação anexa, em papel.

A existência de um módulo autónomo de recolha dos documentos de despesa, disponível a tempo inteiro, permite ao utilizador registar as despesas relativas aos projetos aprovados sempre que o desejar, independentemente da existência ou não de pedidos de pagamento em curso.

Este manual tem como objetivo a clarificação de matérias tais como, os diferentes tipos de pedido de pagamento, o preenchimento do carimbo com a menção da respetiva medida, a importação de dados em ficheiro Excel, o registo dos valores associados à operação, a indicação do cumprimento de condicionantes e a correção dos registos dos documentos de despesa após afetação dos mesmos ao pedido de pagamento.

Por forma a aceder e utilizar corretamente todas as funcionalidades disponíveis no registo do pedido de pagamento, aconselha-se a utilização do *browser Google Chrome, Firefox* ou a versão 11 do *Internet Explorer*.

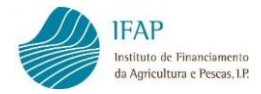

# 2. ACESSO AO REGISTO DO PEDIDO DE PAGAMENTO

Para que seja possível o registo *on-line* no Portal do IFAP, do pedido de pagamento é necessário que o beneficiário se encontre registado no referido Portal, com atribuição de utilizador/palavra-chave de acesso à área reservada.

Procedimentos a seguir para o registo *on-line* do Pedido de Pagamento, no Portal do IFAP:

- 1. Aceder ao Portal do IFAP em www.ifap.pt;
- 2. Após entrada no Portal aceder à Área Reservada do mesmo:

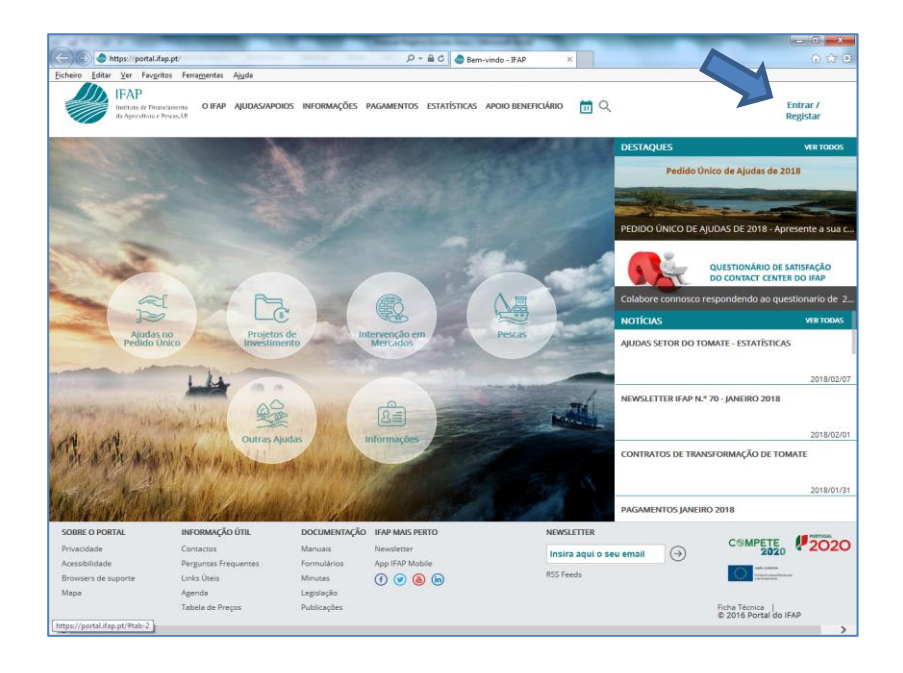

Figura 1 - Portal do IFAP - Acesso à área reservada

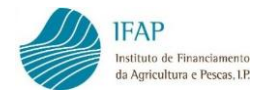

3. Introduzir o utilizador/palavra-chave, e clicar em "Entrar ":

| Editar Ver          | Fav <u>o</u> ritos Ferra <u>m</u> entas Aj <u>u</u> da<br>P |    |                                                  |   |
|---------------------|-------------------------------------------------------------|----|--------------------------------------------------|---|
| Institut<br>da Agri | o de Financiaroento<br>culturo e Pescas AP                  |    |                                                  |   |
|                     | ← Voltar ao Início                                          |    |                                                  |   |
| r                   |                                                             |    |                                                  |   |
|                     | Entrar no portal                                            |    | Registar novo utilizador                         |   |
|                     | Utilizador                                                  |    | NIF                                              |   |
|                     |                                                             |    |                                                  |   |
|                     | Palavra-Chave                                               |    | NIFAP                                            |   |
|                     | U Lembrar-me                                                | ou |                                                  |   |
|                     | Recuperar Palavra-Chave   Login com Cartão de<br>Cidadão    |    | Manual do Registo do Beneficiário no Portal IFAP |   |
|                     |                                                             |    | REGISTAR                                         |   |
|                     | ENTRAR<br>Mais Informacio                                   |    | Mais Informação ①                                |   |
|                     | mas mornação 🕕                                              |    |                                                  | J |
|                     |                                                             |    |                                                  |   |
|                     |                                                             |    |                                                  |   |
|                     |                                                             |    |                                                  |   |

Figura 2 - Portal do IFAP - Acesso à área reservada (cont.)

4. Aceder à área reservada:

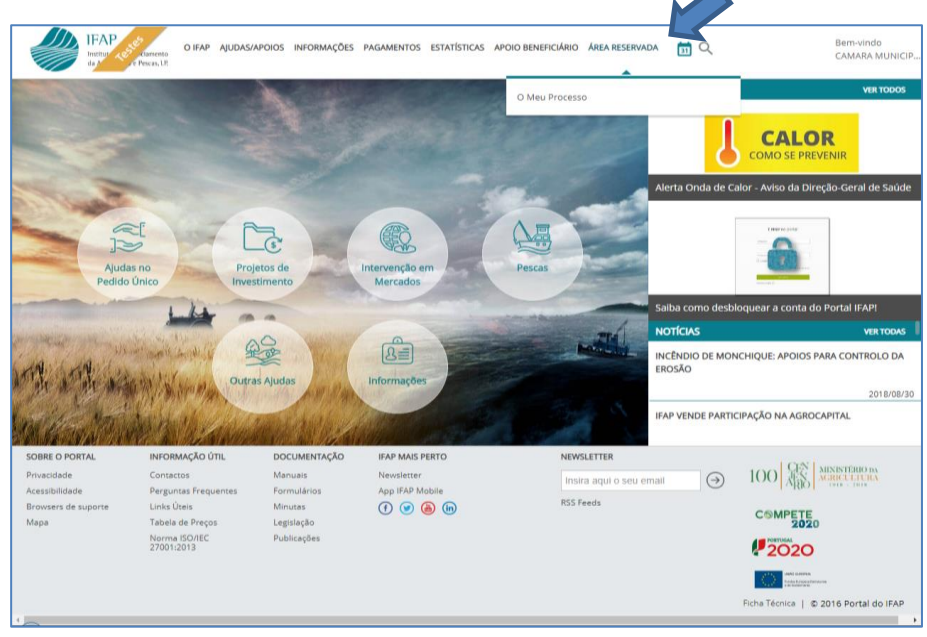

Figura 3 – Acesso ao menu do "Meu processo"

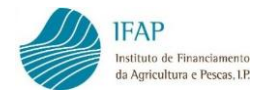

5. Após entrada na plataforma *on-line* do IFAP, clicar na opção "**O Meu Processo**":

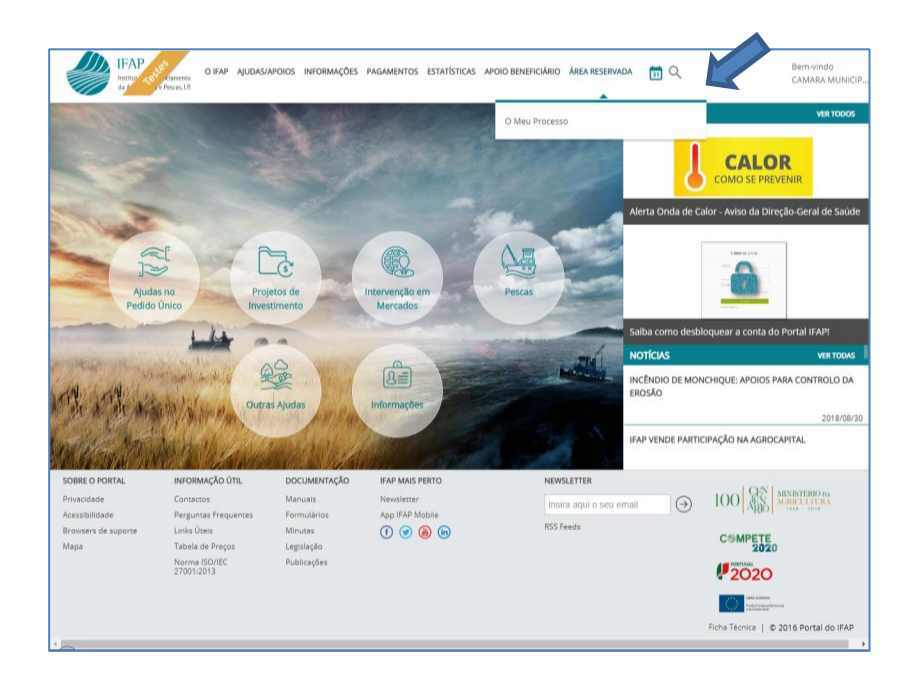

Figura 4 - Acesso opção "O Meu Processo"

6. Deve depois selecionar a opção "Medidas de Mercado":

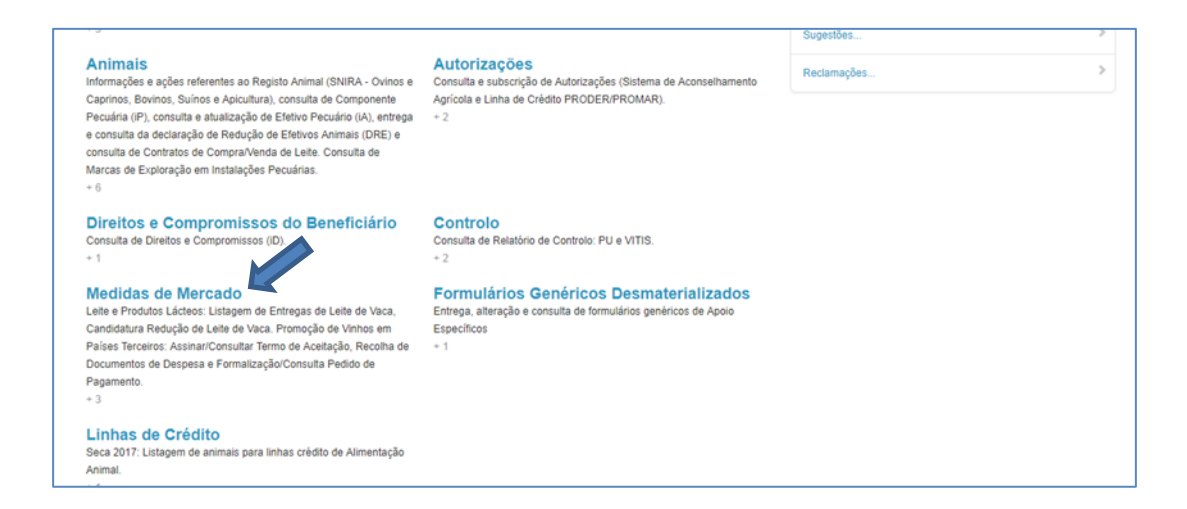

Figura 5 – Acesso a "Medidas de Mercado"

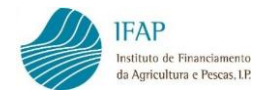

 No menu "Medidas de Mercado", deverá selecionar "Promoção de Vinhos em Países Terceiros":

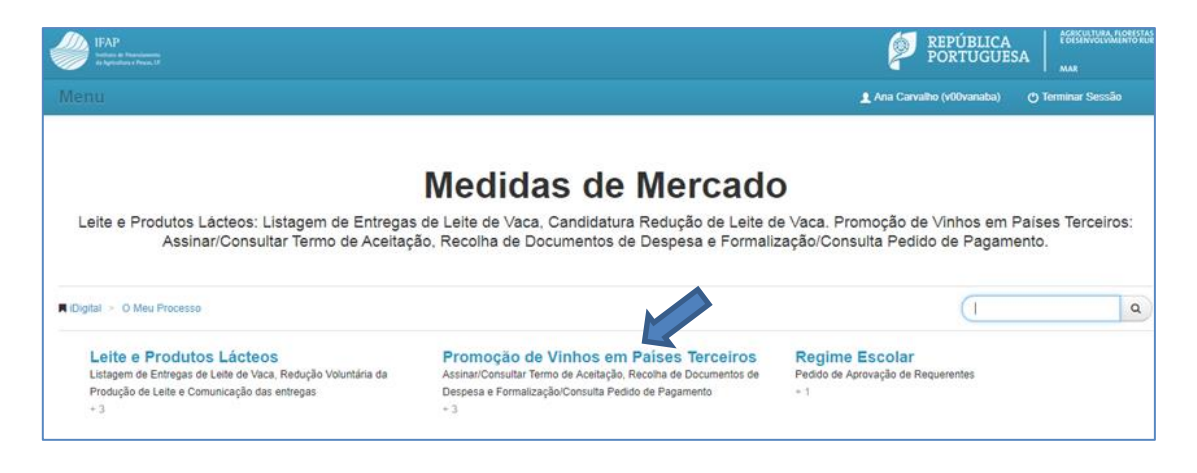

Figura 6 – Acesso a "Promoção de Vinhos em Países Terceiros"

- Dentro do menu "Promoção de Vinhos em Mercados de Países Terceiros", existem quatro módulos a considerar:
  - Consulta da Contratação;
  - Assinar/Consultar Termo de Aceitação;
  - Recolha de Documentos de Despesa;
  - Formalização/Consulta do Pedido de Pagamento.

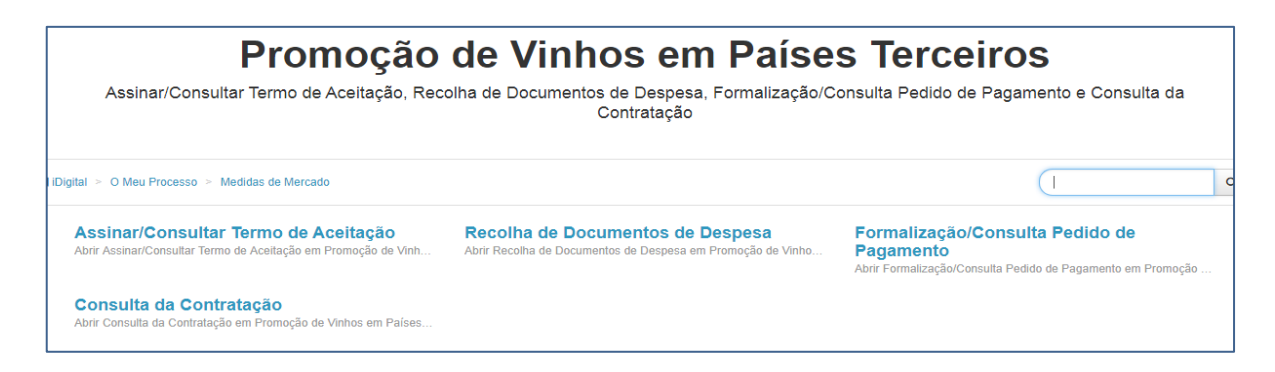

Figura 7 - Acesso a "Recolha de Documentos de Despesa" e a "Formalização/Consulta Pedido de Pagamento"

O menu de "**Recolha de Documentos de Despesa**" destina-se ao registo da documentação correspondente às despesas realizadas no âmbito do projeto aprovado e o módulo de "**Formalização/Consulta do Pedido de Pagamento**", integra um formulário para a apresentação/consulta do pedido de pagamento propriamente dito.

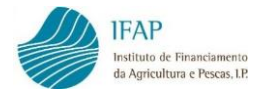

## 3. RECOLHA DE DOCUMENTOS DE DESPESA

Este módulo destina-se ao registo da documentação da despesa executada no âmbito das ações aprovadas. Encontra-se disponível para registo da documentação correspondente, independentemente da existência ou não de um pedido de pagamento já formalizado ou em curso.

1. Escolher a opção "Recolha de Documentos de Despesa"

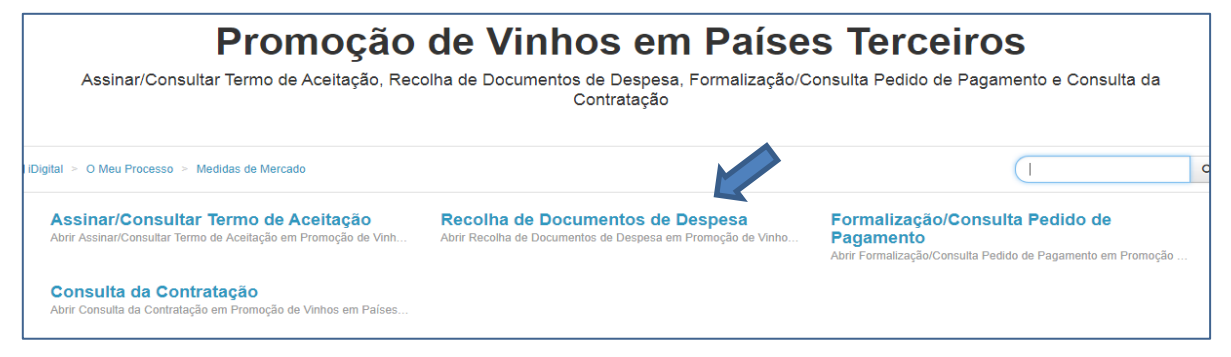

Figura 8 – Acesso a "Recolha de Documentos de Despesa"

 O acesso ao módulo de "Recolha de Documentos de Despesa", faz-se através da identificação do NIFAP e/ou do número de identificação fiscal do beneficiário, sendo posteriormente necessário clicar no botão "Procurar".

| Instruções: Indique o critério | o da sua procura e prima em "Procurar", Será reencaminhado para a página de inserção/consulta de Documentos de Despesa e Modos de Pagamento. |  |
|--------------------------------|----------------------------------------------------------------------------------------------------|--|
| Ano Programação                | 2014                                                                                                    |  |
| NIFAP                          | 7099724                                                                                                    |  |
| NIF                            |                                                                                                    |  |

Figura 9 – Acesso a "Recolha de Documentos de Despesa" (Cont.)

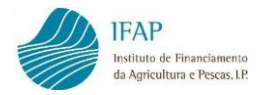

# 3.1. Documentos de despesa

 No módulo de "Recolha de Documentos de Despesa", existem 5 separadores, que a seguir de discriminam:

| Documentos de Despesa | Modos de Pagamento | Contratação Pública | Associação Operação | Dados Complementares |
|-----------------------|--------------------|---------------------|---------------------|----------------------|
|                       |                    |                     |                     |                      |

Figura 10 – Separadores da "Recolha de Documentos de Despesa"

Para iniciar o processo de registo dos documentos deve ser escolhido o separador "Documentos de Despesa" que se destina ao registo dos documentos de despesa e respetivos detalhes (descritivos do documento de despesa).

| Editar                                    | Validar Sair                                                         |                                                                      |                                                                                                    |                                                                                                    |                                                                                                    |                                                                                                    |                                                                                                    |                                                                                                    |                    |
|-------------------------------------------|----------------------------------------------------------------------|----------------------------------------------------------------------|----------------------------------------------------------------------------------------------------|----------------------------------------------------------------------------------------------------|----------------------------------------------------------------------------------------------------|----------------------------------------------------------------------------------------------------|----------------------------------------------------------------------------------------------------|----------------------------------------------------------------------------------------------------|--------------------|
| Nome: ANGEL                               | O CORREIA PR                                                         | ANCO NIFAP: 7089                                                     | 724 NIF/NIPC: 600082466                                                                                                    |                                                                                                    |                                                                                                    |                                                                                                    |                                                                                                    | Ultima atteração em 2015-11-25 16:46:09 por vitimonar - Clara Maria da Concelção C                                                                                                    | celho Rodrigues    |
| Documentos                                | de Despesa                                                           | Modos de Pagament                                                    | o Contratação Pública Associaç                                                                                                    | ão Operação Dados Complementares                                                                                                    |                                                                                                    |                                                                                                    |                                                                                                    |                                                                                                    |                    |
| Docum                                     | entos de                                                             | Despesa                                                              |                                                                                                    |                                                                                                    |                                                                                                    |                                                                                                    |                                                                                                    |                                                                                                    |                    |
| Instrug<br>detaiher<br>validar,<br>pagame | dea: Clique em E<br>s fora do modo de<br>as linhas a rosa I<br>ento. | iditar. Depois cilque n<br>edição. Também pod<br>ndicam que o docume | o sinal + para adicionar uma linha por cad<br>e inserir os documentos atraves do carreg<br>nto tem erros ou faita de preenchimento, v | a documento de despesa a inserir. No final do rej<br>amento de um ficheiro no quadro "Carregar docu<br>errítique os erros no botão de alerta no inicio da il | gisto cilque em Guardar, Para co<br>imertos", Saltia como cilcando e<br>nha; linhas a branco Indicam que | mpielar o registo do documento<br>m "Ajuda". Pode usar o filito dis<br>o documento está sem erros; il | i de despesa, citique no NIF do documento para adició<br>gontvel para encontrar um determinado documento,<br>nínas a verde indicam que já associou o documento ; | orar e premoher linta (s) do dalime. So pode navegar entre documentos de despesa e os seus<br>Fara reforma a lasta de ocumentos limpe a casa do tito e olique de nos em titar. Cuando<br>uma operação (projed) e limma a cinca escura indicam que o documento (a integra, um pec | i X<br>Ido de      |
| Carregar l                                | Documentos<br>olher ficheiro                                         |                                                                      |                                                                                                    |                                                                                                    |                                                                                                    |                                                                                                    |                                                                                                    |                                                                                                    |                    |
| Ajuda                                     | et Códigos                                                           | Tipo Documentos                                                      | a* Códigos Contratação Pública                                                                                                    | e* Códigos Entidades Relacionadas                                                                                                    |                                                                                                    |                                                                                                    |                                                                                                    |                                                                                                    |                    |
| Faturas                                   | Detalhes                                                             |                                                                      |                                                                                                    |                                                                                                    |                                                                                                    |                                                                                                    |                                                                                                    |                                                                                                    |                    |
|                                           |                                                                      |                                                                      |                                                                                                    |                                                                                                    | (1 of 1)                                                                                                 | 14 14 12 12                                                                                           |                                                                                                    |                                                                                                    | ٩                  |
|                                           | NIF 0                                                                | NIF Nacior                                                           | al Num. Doc. ¢                                                                                                    | Tipo ¢                                                                                                    | Data Documento ¢                                                                                         | Valor Total (c/IVA) 🗘                                                                                 | Contratação Pública                                                                                                    | Entidades Relacionadas (relações especiais - nº 4 do artigo 63.º do<br>CIRC)                                                                                                    | Anexar<br>Ficheiro |
| Não existen                               | n documentos d                                                       | e despesa                                                            |                                                                                                    |                                                                                                    |                                                                                                    |                                                                                                    |                                                                                                    |                                                                                                    |                    |
|                                           | 1 of 1                                                               |                                                                      |                                                                                                    |                                                                                                    |                                                                                                    |                                                                                                    |                                                                                                    |                                                                                                    |                    |
| +                                         |                                                                      |                                                                      |                                                                                                    |                                                                                                    |                                                                                                    |                                                                                                    |                                                                                                    |                                                                                                    |                    |
| Experies                                  | nara Excel                                                           |                                                                      |                                                                                                    |                                                                                                    |                                                                                                    |                                                                                                    |                                                                                                    |                                                                                                    |                    |
| an an                                     | para ExCel                                                           |                                                                      |                                                                                                    |                                                                                                    |                                                                                                    |                                                                                                    |                                                                                                    |                                                                                                    |                    |
| -                                         |                                                                      |                                                                      |                                                                                                    |                                                                                                    |                                                                                                    |                                                                                                    |                                                                                                    |                                                                                                    |                    |

Figura 11 – Separador "Documentos de Despesa"

No topo do separador, em fundo azul, encontram-se instruções simples de apoio ao correto preenchimento.

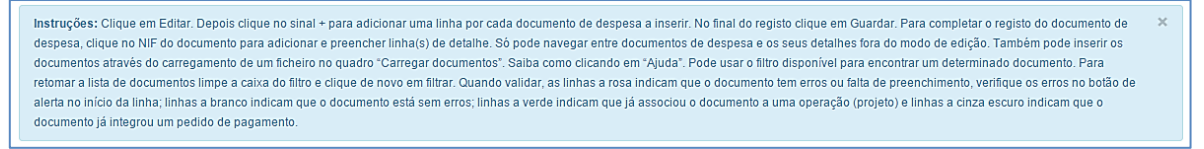

Figura 12 – Instruções de preenchimento

O registo dos documentos de despesa pode ser efetuado diretamente na aplicação, ou por importação dos dados previamente carregados num ficheiro com a extensão CSV.

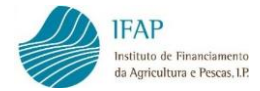

## I. Carregamento dos documentos de despesa via ficheiro:

 Ao clicar no botão "Ajuda", é possível aceder aos requisitos necessários do ficheiro a importar:

| Carregar Documentos             |                               |                                  |
|---------------------------------|-------------------------------|----------------------------------|
| Escolher ficheiro               |                               |                                  |
| Ajuda 🛃 Códigos Tipo Documentos | ♂ Códigos Contratação Pública | ඦ Códigos Entidades Relacionadas |

| Ajuda no carregamento                                                                                                    | ×        |
|----------------------------------------------------------------------------------------------------|----------|
| Primeiramente deve fazer a consulta dos códigos para usar nos ficheiros de carregamento nos campo<br>TIPO, CONTRATAÇÃO PÚBLICA e ENTIDADE RELACIONADA<br>Um ficheiro CSV é um ficheiro de texto cujos campos são separados por ponto-e-virgula. Esse ficheiro<br>pode ser feito/gerado no EXCEL bastando para isso gravar como ficheiro do tipo CSV                                                                                  | )S<br>)  |
| REGRAS :<br>as casas decimais devem ser especificadas com um ponto<br>as datas devem ter o formato YYYY-MM-DD<br>deve obedecer às maiúsculas e minúsculas dos codigos dos campos TIPO, CONTRATAÇÃO PÚBLIC/<br>ENTIDADE RELACIONADA, tal como se apresentam nas listas disponíveis para consulta.<br>a primeira linha deve conter o nome dos campos em minúsculas:<br><b>nif;nacional;numero;tipo;data;valor;contratacao;entidade</b> | ΑE       |
| O ficheiro deve rigorosamente obedecer ao formato do exemplo em baixo                                                                                                    |          |
| EXEMPLO DE UM FICHEIRO CSV :<br><b>nif;nacional;numero;tipo;data;valor;contratacao;entidade</b><br>B-534700;N;NUM1;F;2014-02-02;8000;S/A;5<br>123456789;S;NUM13;FFC;2014-02-02;10000.67;CPU;5                                                                                                    | <i>h</i> |

Figura 13 - Requisitos do ficheiro CSV

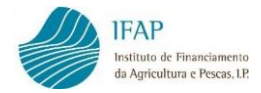

Ao selecionar as opções "Códigos Tipo Documentos", "Códigos Contratação Pública" e "Códigos Entidades Relacionadas" são apresentados os códigos a utilizar para os respetivos campos do ficheiro.

| ⊡ Có   | digos Tipo Documer         | ntos _⊿ Códigos | Contratação Pública                         | c² Có | digos Entida | des Relacionadas                                                                                |
|--------|----------------------------|-----------------|---------------------------------------------|-------|--------------|-------------------------------------------------------------------------------------------------|
|        | $\checkmark$               |                 | $\checkmark$                                |       | $\checkmark$ |                                                                                                 |
| Có     | digos Tipo Documentos      | Códig           | gos Contratação Pública                     | ^     | Código       | s Entidades Relacionadas                                                                        |
| Código | Descrição                  | Código          | Descrição                                   |       | Código       | Descrição                                                                                       |
| E      | Contribuição em Espécie    | AD              | AJUSTE DIRECTO (art. 112º a 127º)           | 1     |              | Não Aplicável                                                                                   |
| c      | Fatura<br>Fundo Fixo Calxa | ADS             | AJUSTE DIR SIMPLIFICADO (art 128 a<br>129°) | 2     |              | Participação no capital não inferior a 20% e/ou<br>direito de voto (entidades e os titulares de |
| 2      | Fatura/Recibo              | AUMC            | Assegurado pela UMC                         |       |              | capital, cônjuges, ascendentes ou<br>descendentes)                                              |
|        | Outro                      | сс              | CONCURSO DE CONCEPÇÃO (art. 219º a<br>236º) |       |              | Identidade dos membros dos órgãos sociais<br>ou de edministração, direção, gerência ou          |
|        |                            | CP              | CONCURSO PÚBLICO (art. 130º a 154º)         | - 3   |              | fiscalização, respetivos cônjuges,                                                              |
|        |                            | CPE             | CONCURSO PÚB. ESP. URG. (art. 155 a<br>161) | 4     |              | ascendentes ou descendentes.<br>Existência de contrato de subordinação.                         |
|        |                            | 0.01            | CONCURSO PÚB. LIMITADO (art. 162 a          | - 5   |              | Relações de domínio (contas consolidadas).                                                      |

Figura 14 - Códigos a utilizar no ficheiro CSV

- Para a Ajuda à Promoção de Vinho em Mercados de Países Terceiros apenas deve optar pelos itens "Fatura", "Fatura/Recibo" e "Outros" (quando aplicável), sob pena do documento poder vir a ser considerado não elegível.
- Os dados podem ser registados normalmente nas colunas de um ficheiro Excel, com as células em formato de texto e guardado com a terminação CSV (separado por vírgulas).
- Algumas definições do Excel alteram o formato da data quando o ficheiro é fechado, pelo que deve ser confirmado que o formato da data é Ano-Mês-Dia (AAAA-MM-DD) antes do ficheiro ser importado.
- Após a elaboração do ficheiro de acordo com o indicado, clicar no botão "Escolher ficheiro" para que seja possível procurar o mesmo na diretoria do computador:

| Carregar Documentos |
|---------------------|
| + Escolher ficheiro |

Figura 15 – Escolher ficheiro

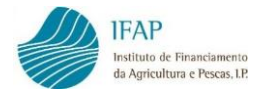

| 📀 Abrir                                                                                                    | A francisco faste a                                                                                                    | -                  | X             |
|----------------------------------------------------------------------------------------------------|----------------------------------------------------------------------------------------------------|--------------------|---------------|
| COO - CONTROL & TESTES IN                                                                                                    | V 🕨 Recolha 🗸 😽                                                                                                    | Procurar Recolha   | Q             |
| Organizar 🔻 Nova past                                                                                                    | a                                                                                                    |                    |               |
| ☆ Favoritos ■ Ambiente de trat                                                                                                    | Biblioteca Documentos<br>Recolha                                                                                                    | Dispor por:        | Pasta 🔻       |
| Localizações                                                                                                    | Nome                                                                                                    |                    |               |
| Transferências =                                                                                                    | 🔊 Livro4.csv                                                                                                    |                    |               |
| Imagens         Imagens         Imagens <t< td=""><td><ul> <li>SD&amp;砂3.docx</li> <li>Doc93.docx</li> <li>Doc92.docx</li> <li>Doc91.docx</li> <li>Doc91.docx</li> <li>Doc89.docx</li> <li>Doc90.docx</li> <li>Doc90.docx</li> <li>Doc88.docx</li> </ul></td><td></td><td></td></t<> | <ul> <li>SD&amp;砂3.docx</li> <li>Doc93.docx</li> <li>Doc92.docx</li> <li>Doc91.docx</li> <li>Doc91.docx</li> <li>Doc89.docx</li> <li>Doc90.docx</li> <li>Doc90.docx</li> <li>Doc88.docx</li> </ul> |                    |               |
| Computador<br>Disco Local (C:)<br>APPL (\\swin43)                                                                                                    | Livro4.xlsx     Doc87.docx     Doc87.docx     DocumentosDespesa (2).xlsx     III                                                                                                    |                    | +             |
| Nome                                                                                                    | do ficheiro: Livro4.csv 🗸                                                                                                    | Todos os ficheiros | ▼<br>Cancelar |

Figura 16 – Escolher ficheiro CSV

6. De seguida, clicar em "Abrir":

| O Abrir                        | a distanti surta fasta a         |                    | ×        |
|--------------------------------|----------------------------------|--------------------|----------|
| COO CON « TESTES               | INV 🔸 Recolha 🗸 😽                | Procurar Recolha   | ٩        |
| Organizar 🔻 Nova p             | asta                             | :== •              |          |
| ☆ Favoritos ■ Ambiente de trak | Biblioteca Documentos<br>Recolha | Dispor por: P      | asta 🔻   |
| Localizações                   | Nome                             |                    |          |
| Transferências =               | Livro4.csv                       |                    | =        |
|                                | 🕙 ~\$Doc93.docx                  |                    |          |
| 🥽 Bibliotecas                  | Doc93.docx                       |                    |          |
| Documentos                     | Doc92.docx                       |                    |          |
| 🔛 Imagens                      | Doc91.docx                       |                    |          |
| 🌙 Música                       | Doc89.docx                       |                    |          |
| Vídeos                         | Doc90.docx                       |                    |          |
|                                | W Doc88.docx                     |                    |          |
| 🖳 Computador                   | Livro4.xlsx                      |                    |          |
| 🚢 Disco Local (C:)             | Doc87.docx                       |                    |          |
| 🖵 APPL (\\swin43)              | DocumentosDespesa (2).xlsx       |                    | <b>T</b> |
|                                | •                                |                    | 4        |
| Nor                            | ne do ficheiro: Livro4.csv 👻     | Todos os ficheiros | -        |
|                                |                                  | Abrir 🔽 Ca         | ancelar  |

Figura 17 – Abrir ficheiro CSV

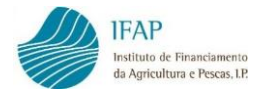

7. A aplicação efetuará o correspondente carregamento:

| Carregar Documentos                                                                            |
|------------------------------------------------------------------------------------------------|
| + Escolhar fichaira                                                                            |
|                                                                                                |
| Livro4.csv 252 Bytes                                                                           |
| Ajuda & Códigos Tipo Documentos & Códigos Contratação Pública & Códigos Entidades Relacionadas |
|                                                                                                |

Figura 18 - Carregamento do ficheiro CSV

8. Obtém a indicação do carregamento efetuado:

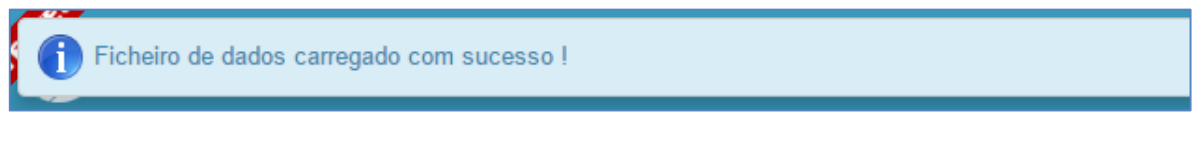

Figura 19 – Ficheiro CSV carregado

9. Após conclusão dos passos anteriores será possível visualizar os documentos inseridos:

| Fatu | Faturas • Detalhes                                                                                                |           |                  |                          |                     |            |            |               |  |  |  |
|------|----------------------------------------------------------------------------------------------------|-----------|------------------|--------------------------|---------------------|------------|------------|---------------|--|--|--|
|      |                                                                                                    |           |                  |                          |                     |            |            | م             |  |  |  |
|      |                                                                                                    |           |                  |                          | (1 of 1) 🔤 << 1 🕨 ы |            |            |               |  |  |  |
|      | Anexar<br>Ficheiro         NIF \$         NIF Nacional         Num. Doc. \$         Tipo \$         Data Document |           | Data Documento ≎ | Valor Total (c/IVA)<br>≎ | Contratação Públi   |            |            |               |  |  |  |
| A    | Ľ                                                                                                    | 500251673 | Sim              | 0211                     | Fatura              | 2017-10-02 | 6.000,00€  | Sem Aplicação |  |  |  |
| A    | Ľ                                                                                                    | 500291950 | Sim              | C1239                    | Fatura              | 2017-02-02 | 2.560,00 € | Sem Aplicação |  |  |  |
| ▲    | e?                                                                                                    | 500291950 | Sim              | C1240                    | Fatura              | 2017-02-02 | 1.570,00 € | Sem Aplicação |  |  |  |
| A    | Ľ                                                                                                    | 500291950 | Sim              | C1241                    | Fatura              | 2017-02-02 | 1.690,00 € | Sem Aplicação |  |  |  |

Figura 20 - Documentos carregados por ficheiro

De referir que enquanto as linhas correspondentes aos documentos de despesa guardados não forem validadas sem erros ou falta de preenchimento, exibirão a cor rosa.

Prosseguir, anexando os documentos em formato digital - ver "C) Anexar documentos de despesa digitalizados" (pág. 20) - e preenchendo os detalhes de cada documento de

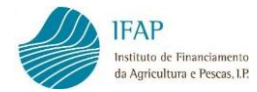

despesa diretamente na aplicação - ver "**D**) **Detalhes dos documentos de despesa**" (pág. 25).

II. Carregamento direto dos documentos de despesa <u>na aplicação:</u>

 Para registar os documentos diretamente na aplicação, será necessário recorrer ao botão "Editar" que se encontra no topo do ecrã.

| Editar | Validar | Sair |  |  |  |  |  |  |  |  |
|--------|---------|------|--|--|--|--|--|--|--|--|
|        |         |      |  |  |  |  |  |  |  |  |

Figura 21 – Editar

2. Através do símbolo "+", é criada uma linha para cada registo.

| Faturas > Detalhes |  |     |                 |              |                  |                |                     |                     |  |
|--------------------|--|-----|-----------------|--------------|------------------|----------------|---------------------|---------------------|--|
|                    |  |     |                 |              |                  |                |                     | ٩                   |  |
|                    |  |     |                 |              | (1 of 1) 14 <4 1 |                |                     |                     |  |
|                    |  | NIF | NIF<br>Nacional | N. Documento | Tipo ≎           | Data Documento | Valor Total (c/IVA) | Contratação Pública |  |
| •                  |  |     |                 |              |                  |                |                     | 1                   |  |
|                    |  |     |                 |              | (1 of 1)         |                |                     |                     |  |
| +                  |  |     |                 |              |                  |                |                     |                     |  |

Figura 22 – Criação de linhas para registo de documento de despesa

3. Iniciar o registo com a indicação do nº de identificação fiscal do fornecedor:

|   | (1 of 1) 14 <4 1 (+) +1                                                                                                    |           |                 |              |                |                |                     |                     |  |  |
|---|----------------------------------------------------------------------------------------------------|-----------|-----------------|--------------|----------------|----------------|---------------------|---------------------|--|--|
|   |                                                                                                    | NIF       | NIF<br>Nacional | N. Documento | Tipo ≎         | Data Documento | Valor Total (c/IVA) | Contratação Pública |  |  |
|   | ×                                                                                                    | 123456789 | Sim 💌           |              | Escolha Tipo 💌 |                |                     | Escolha Opção       |  |  |
| • | <(1 of 1) is estimated as a second second se |           |                 |              |                |                |                     |                     |  |  |
| + |                                                                                                    |           |                 |              |                |                |                     |                     |  |  |

Figura 23 – Indicação do NIF

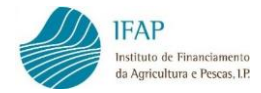

4. Por defeito, no campo seguinte encontra-se indicado que o número de identificação fiscal é nacional. No caso do referido número ser de um fornecedor estrangeiro, deve ser selecionada a opção "Não", conforme figura 24.

|   | (1 of 1) 14 44 1 12 14 |                 |              |                                              |                |                     |                     |  |  |  |
|---|------------------------|-----------------|--------------|----------------------------------------------|----------------|---------------------|---------------------|--|--|--|
|   | NIF                    | NIF<br>Nacional | N. Documento | Tipo ≎                                       | Data Documento | Valor Total (c/IVA) | Contratação Pública |  |  |  |
| × | 123456789              | Sim             |              | Escolha Tipo 💌                               |                |                     | Escolha Opção       |  |  |  |
| • |                        | Sim             | 1            |                                              |                |                     | •                   |  |  |  |
|   |                        | Não             |              | (1 of 1) · · · · · · · · · · · · · · · · · · | <b>▶</b> 1     |                     |                     |  |  |  |
| + |                        | _               |              |                                              |                |                     |                     |  |  |  |

Figura 24 – Indicação se o NIF é nacional ou não

 De seguida, deve registar o № do documento de despesa e selecionar de uma lista, o tipo de documento.

|                  | Anexar<br>Ficheiro |   | NIF       | NIF Nacional | N. Documento | Tipo ≎                                                                                                    | Data Docume | ento    | Valor Total (c/IVA) | Contrataç     |  |
|------------------|--------------------|---|-----------|--------------|--------------|----------------------------------------------------------------------------------------------------|-------------|---------|---------------------|---------------|--|
|                  | 62                 |   | 199048517 | Sim          | ip13         | Fatura                                                                                                    | 2017-10-29  | <b></b> | 400,00€             | Sem Aplicação |  |
|                  |                    | × | 123       | Não 🔻        | F1           | Escolha Tipo 💌                                                                                                    |             | i       |                     | Escolha Opção |  |
| •                |                    |   | 1         | 1            |              | Escolha Tipo                                                                                                    |             |         |                     |               |  |
|                  |                    |   |           |              | (1 of 1)     | Contribuição em Espécie                                                                                                   |             |         |                     |               |  |
| +                |                    |   |           |              |              | Fatura                                                                                                    |             |         |                     |               |  |
|                  |                    |   |           |              |              | Fundo Fixo Caixa                                                                                                    |             |         |                     |               |  |
|                  |                    |   |           |              |              | Fatura c/ Nota de Crédito                                                                                                 |             |         |                     |               |  |
| Expo             | rtar para Excel    |   |           |              |              | Fatura c/ Nota de Débito                                                                                                  |             |         |                     |               |  |
| *                |                    |   |           |              |              | Fatura/Recibo                                                                                                    |             |         |                     |               |  |
|                  |                    |   |           |              |              | Outro                                                                                                    |             |         |                     |               |  |
|                  |                    |   |           |              |              | Guilo                                                                                                    |             |         |                     |               |  |
| ۲<br>ب<br>Export | rtar para Excel    | × | 123       | Não          | F1 (1 of 1)  | Escolha Tipo   Escolha Tipo Contribuição em Espécie Fatura Fundo Fixo Caixa Fatura c/ Nota de Crédito Fatura/Recibo Outro |             |         |                     | Escolha O     |  |

Figura 25 – Registo do número e do tipo de documento de despesa

Nota: A aplicação permite a seleção de vários tipos de documentos de despesas identificados na imagem anterior, no entanto para a Ajuda à Promoção de Vinho em Mercados de Países Terceiros apenas deve optar pelos itens "Fatura", "Fatura/Recibo" e "Outros" (quando aplicável), sob pena do documento poder vir a ser considerado não elegível.

Registar a data do documento de despesa, no formato ano – mês – dia (AAAA-MM-DD).
 Esta data pode ser digitada manualmente ou recorrendo à seleção através do calendário.

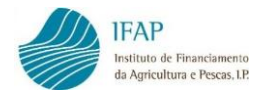

|          | Tipo ≎   |                 |       |      | Data Documento |      |      |    |  |
|----------|----------|-----------------|-------|------|----------------|------|------|----|--|
| Fatura   | •        | 201             | 5-11- | 27   |                | i    |      |    |  |
|          |          | +               |       | Nove | mbro           | 2015 | 5    | -  |  |
| (1 of 1) | □ ≪ 1 >> | <sup>▶</sup> Do | Se    | Те   | Qu             | Qu   | Se   | Sa |  |
|          |          | 25              | 26    | 27   | 28             | 29   | 30   | 31 |  |
|          |          | 1               | 2     | 3    | 4              | 5    | 6    | 7  |  |
|          |          | 8               | 9     | 10   | 11             | 12   | 13   | 14 |  |
|          |          | 15              | 16    | 17   | 18             | 19   | 20   | 21 |  |
|          |          | 22              | 23    | 24   | 25             | 26   | 27   | 28 |  |
|          |          | 29              | 30    | 1    | 2              | 3    | 4 45 | 5  |  |
|          |          | _               |       |      |                |      |      |    |  |

Figura 26 - Registo da data do documento de despesa

 Posteriormente, deverá inscrever o valor total do documento de despesa, incluindo o IVA e outras taxas.

| Tipo ≎ | Data Documento | Valor Total (c/IVA) |
|--------|----------------|---------------------|
| Fatura | 2015-11-27     | 1.500,00 €          |
|        |                |                     |

Figura 27 – Registo do valor do documento de despesa

8. No campo "Contratação Pública", deve ser indicado qual o procedimento de contratação pública no qual a despesa se enquadra. Trata-se de um campo destinado a beneficiários que estejam sujeitos à realização de procedimentos de contratação pública, pelo que, se não for o caso, deverá selecionar a opção "Sem Aplicação".

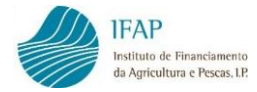

|   | Data Documento | Valor Total (c/IVA) | Contratação Pública                      | Entid    |  |  |  |  |
|---|----------------|---------------------|------------------------------------------|----------|--|--|--|--|
| • | 2015-11-27     | 1.500,00 €          | Escolha Opção                            | Esco     |  |  |  |  |
|   |                |                     | Escolha Opção                            | 1 A      |  |  |  |  |
|   | (1 of 1)       | ≪ 1 ▷ ►             | Sem Aplicação                            |          |  |  |  |  |
|   |                |                     | AJUSTE DIRECTO (art.112° a 127°)         |          |  |  |  |  |
|   |                |                     | AJUSTE DIR SIMPLIFICADO (art 128 a 129°) |          |  |  |  |  |
|   |                |                     | Assegurado pela UMC                      |          |  |  |  |  |
|   |                |                     | CONCURSO DE CONCEPÇÃO (art. 219° a 236   |          |  |  |  |  |
|   |                |                     | CONCURSO PÚBLICO (art 130º a 154º)<br>∢  | <b>▼</b> |  |  |  |  |

Figura 28 - Registo do procedimento de contratação pública, se aplicável

9. O campo seguinte tem como objetivo identificar a existência de relações especiais com o fornecedor caso existam, na aceção do nº 4, do art.º 63.º, do Código do IRC. Se não existir este tipo de relações, deve ser selecionada a opção "Não Aplicável".

| Data Docur | nento                                                        | Valor Total (c/IVA)         | Contratação Pública                                 | Entidades Relacionadas (relações especiais - nº 4 do artigo<br>63.º do CIRC) |  |  |  |  |  |  |
|------------|--------------------------------------------------------------|-----------------------------|-----------------------------------------------------|------------------------------------------------------------------------------|--|--|--|--|--|--|
| 2015-11-27 | i                                                            | 1.500,00 €                  | AJUSTE DIRECTO (art.112° a 127°)                    | Escolha Opção                                                                |  |  |  |  |  |  |
| E          | Escolha Opção                                                |                             |                                                     |                                                                              |  |  |  |  |  |  |
| N          | Não Aplicável                                                |                             |                                                     |                                                                              |  |  |  |  |  |  |
| P          | articipação                                                  | no capital não inferior a 2 | 0% e/ou direito de voto (entidades e os titulares o | de capital, cônjuges, ascendentes ou descendentes)                           |  |  |  |  |  |  |
| ld         | lentidade d                                                  | los membros dos órgãos s    | ociais ou de administração, direção, gerência ou    | fiscalização, respetivos cônjuges, ascendentes ou descendentes.              |  |  |  |  |  |  |
| E          | xistência d                                                  | e contrato de subordinaçã   | 0.                                                  |                                                                              |  |  |  |  |  |  |
| R          | Relações de domínio (contas consolidadas).                   |                             |                                                     |                                                                              |  |  |  |  |  |  |
| D          | Dependência no exercício da atividade.                       |                             |                                                     |                                                                              |  |  |  |  |  |  |
| R          | Relacionamento com entidades residentes em paraísos fiscais. |                             |                                                     |                                                                              |  |  |  |  |  |  |
|            |                                                              |                             |                                                     |                                                                              |  |  |  |  |  |  |

Figura 29 – Registo de relações especiais, se aplicável

10. Concluído o preenchimento da linha do documento de despesa, deverá guardar a informação registada recorreendo ao botão "Guardar" existente no topo do ecrã.

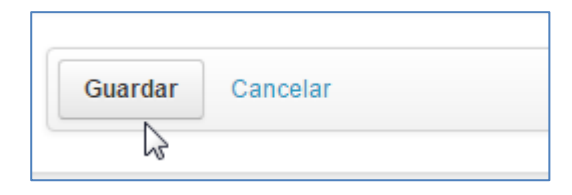

Figura 30 - Guardar

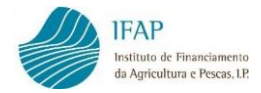

Após completar o passo anterior, a linha do documento de despesa aparecerá a rosa e assim permanecerá até que seja validada sem erros.

|   | (1 of 1) I4 <4 1 >> >>              |     |        |                  |                          |                     |               |  |  |  |
|---|-------------------------------------|-----|--------|------------------|--------------------------|---------------------|---------------|--|--|--|
|   | NIF \$ NIF<br>Nacional Num. Doc. \$ |     | Tipo ≎ | Data Documento ≎ | Valor Total (c/IVA)<br>≎ | Contratação Pública |               |  |  |  |
| A | 123456789                           | Sim | 333    | Fatura           | 2015-11-27               | 1.500,00 €          | Sem Aplicação |  |  |  |
| • | (1 of 1) is a 1 by bi               |     |        |                  |                          |                     |               |  |  |  |

Figura 31 – Linha do documento de despesa a rosa (com erros)

Se pretender eliminar a linha, em modo de edição, deve clicar no botão "x".

|   | NIF       | Nacional | N. Documento | Tipo ≎ | Data Documento | Valor Total (c/IVA) | Contratação Pública |
|---|-----------|----------|--------------|--------|----------------|---------------------|---------------------|
| × | 123456789 | Sim 🔻    | 333          | Fatura | 2015-11-27     | 1.500,00 €          | Sem Aplicação       |

Figura 32 - Botão para eliminar linha

**Nota:** No caso de pretender eliminar um documento de despesa que já tenha sido associado a modo(s) de pagamento no separador "Modos de Pagamento", deve eliminar previamente a associação do(s) modo(s) de pagamento ao documento de despesa em causa. O mesmo se aplica a documentos de despesa já inseridos num procedimento de contratação pública (no separador "Contratação Pública") e a documentos já associados a uma operação (no separador "Associação Operação"), isto é, devem ser eliminadas previamente essas associações, antes de eliminar o documento.

#### Casos particulares de carregamento de documentos de despesa

#### ✓ Custos de Pessoal

Para registar os "**Custos de Pessoal**", deverá recolher no módulo de recolha de documentos de despesa os dados indicados abaixo:

NIF – NIF do beneficiário

NIF Nacional - S

**N. Documento** – Numeração atribuída sequencialmente.

Tipo: Outro

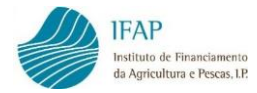

Data Documento – Data do mapa de custos com pessoal
 Valor Total (C/IVA) – Montande dos Custos de Pessoal a afetar ao pedido de pagamento
 Contratação Pública – De acordo com o aplicável
 Entidades Relacionadas – De acordo com o aplicável

### Certificado de Demonstração Financeira

Quando o beneficiário reúne condições para apresentar o pedido de pagamento acompanhado de Certificado de Demonstração Financeira este deverá, a nível da recolha de documento de despesa, recolher a seguinte informação:

NIF – NIF do beneficiário
NIF Nacional - S
N. Documento – Numeração atribuída sequencialmente.
Tipo: Outro
Data Documento – Data do certificado de demonstração financeira.
Valor Total (C/IVA) - Montante do Certificado, sem IVA/taxas (no caso destes não serem elegíveis)
Contratação Pública - De acordo com o aplicável
Entidades Relacionadas - De acordo com o aplicável

#### C) Anexar documentos de despesa e evidências digitalizados

Guardada cada linha dos dados do documento de despesa, fora do modo de edição, deverá ser anexada cópia digitalizada do respetivo documento de despesa, previamente carimbado, com carimbo próprio, com menção da respetiva medida, no qual deve constar o N.º do Projeto, a % de Imputação e o valor elegível, do respetivo documento de despesa, conforme figura que se segue:

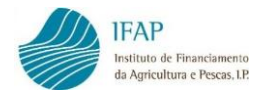

| PROJETO N.º:<br>Documento considerado para efeitos de<br>financiamento ao abrigo Regulamento do Apoio<br>à Promoção de Vinhos em Mercados de Países<br>Terceiros "RAPVMPT" |
|----------------------------------------------------------------------------------------------------|
| % IMPUTAÇÃO                                                                                                    |
| VALOR ELEGÍVEL                                                                                                    |

Figura 33 – Menções a constar no carimbo

Após aposição de carimbo, o preenchimento do mesmo no original do documento de despesa, deverá seguir as seguintes instruções:

• No caso de documentos de despesa que são afetos a rúbricas de despesa, os campos do carimbo devem ser todos preenchidos.

N.º do projeto: PROMVPT-X/201X-FEAGA-000XX-1/1 % Imputação: XX % Valor Elegível: YYYYY €

 No caso especifico em que o documento de despesa tem detalhes que são afetos a rúbricas de despesa e também detalhes que servem como evidência para rúbricas de custos unitários, o procedimento deverá ser:

Preenchimento do campo "N.º do projeto" e nos campos "% de imputação" e "Valor elegível" apenas deverão ser tidos em conta os valores relativos às rubricas de despesa:

N.º do projeto: PROMVPT-X/201X-FEAGA-000XX-1/1 % Imputação: ZZ % Valor Elegível: KKKKK €

 Os documentos de despesa que constituem evidência para rúbricas de custos unitários deverão ser carimbados e preenchido o campo "N.º do projeto", mas os campos "% de imputação" e "Valor elegível" não deverão ser preenchidos e deverão ser traçados.

| N.º do projeto: PROMVPT-X/201X-FEAGA-000XX-1/1 |
|------------------------------------------------|
| % Imputação:                                   |
| Valor Elegível:                                |

Deverá então o documento de despesa, com os campos do carimbo preenchidos, ser digitalizado e guardado no computador.

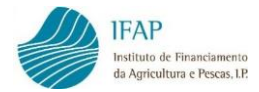

Procede-se, então à inserção do documento digitalizado, através do botão disponível na coluna "Anexar Ficheiro":

|   | Anexar<br>Ficheiro | NIF ≎     | NIF Nacional | Num. Doc. ≎ | Tipo ≎ | Data Documento ≎ | Valor Total (c/IVA)<br>≎ | Contratação F |
|---|--------------------|-----------|--------------|-------------|--------|------------------|--------------------------|---------------|
| A | Ľ                  | 123456789 | Sim          | 3333        | Fatura | 2015-11-27       | 1.500,00€                | Sem Aplicação |

Figura 34 – Botão para anexar documento digitalizado do documento de despesa

 Efetuado o passo anterior deverá ser aberta uma caixa onde deve ser indicado, no campo "Descrição", qual o documento de despesa que está a ser registado:

| em Opload para taze | er o carregamento do ficheiro. |                     |  |
|---------------------|--------------------------------|---------------------|--|
|                     |                                |                     |  |
|                     |                                | Lista de Documentos |  |
|                     | Descrição                      | Nome                |  |
| existem registos    |                                |                     |  |
|                     |                                |                     |  |
| ição                |                                |                     |  |
| içao                |                                |                     |  |
| ra nº 333           |                                |                     |  |
|                     |                                |                     |  |

Figura 35 - Preenchimento do campo "Descrição"

2. Clicar no botão "Escolher", para selecionar o ficheiro do documento anteriormente digitalizado.

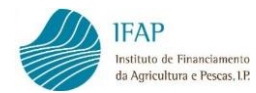

|                  | Li | sta de Documentos |  |
|------------------|----|-------------------|--|
| Descrição        |    | Nome              |  |
| existem registos |    |                   |  |
| -                |    |                   |  |
| ño               |    |                   |  |
| ,d0              |    |                   |  |
| a n° 333         |    |                   |  |

Figura 36 – Escolher o ficheiro

3. Com este procedimento é aberta a diretoria do computador que permite escolher o ficheiro. Deverá clicar no documento e no botão "**Abrir**":

| © Abrir<br>◯◯◯▽ <mark>↓</mark> « TESTES II  | JV → Recolha →                         | <b>▼</b> 4 <sub>2</sub>              | Procurar Recolha                   | <mark>ک</mark><br>م |
|---------------------------------------------|----------------------------------------|--------------------------------------|------------------------------------|---------------------|
| Organizar 👻                                 |                                        |                                      | ≣≕ ▼ [                             |                     |
| ☆ Favoritos ■ Ambiente de trat              | Biblioteca Docur<br>Recolha            | mentos <sub>Dispor</sub>             | por: Data de modificaç             | ão 🔻                |
| Localizações PDR2020                        | Nome                                   | Data modificação                     | Тіро                               | Tamanł 🗖            |
| 🛄 Transferências 📄                          | Contern (8)  Livro4.csv                | 30-11-2015 16:53                     | Ficheiro de Valore                 |                     |
| Bibliotecas                                 | Poc101.docx<br>Doc333.pdf              | 30-11-2015 16:50<br>30-11-2015 16:05 | Documento do Mi<br>Adobe Acrobat D | 5<br>18             |
| 📔 Imagens 🔄                                 | E Doc100.docx<br>Doc99.docx            | 30-11-2015 12:07<br>30-11-2015 10:57 | Documento do Mi<br>Documento do Mi | 11<br>15            |
| Videos                                      | E Doc98.docx<br>I Doc97.docx           | 30-11-2015 10:23<br>30-11-2015 10:16 | Documento do Mi<br>Documento do Mi | 15<br>14            |
| Computador Disco Local (C:) APPL (\\swin43) | <ul> <li>Última semana (19)</li> </ul> | 30-11-2015 10:14                     | Ficheiro de Valore                 |                     |
| Nom                                         | e do ficheiro: Doc333.pdf              |                                      | odos os ficheiros                  | 4                   |
|                                             |                                        |                                      | Abrir 🔫 Car                        | icelar              |

Figura 37 – Selecionar o ficheiro e "Abrir"

4. Clicar em "**Upload**" para que seja possível inserir o ficheiro na aplicação.

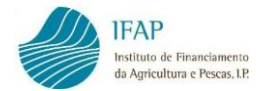

| Doc<br>em           | 2333.pdf carregado com sucesso.<br>I Upload para fazer o carregamento do ficheiro. |                             | × |
|---------------------|------------------------------------------------------------------------------------|-----------------------------|---|
|                     | Descrição                                                                          | Lista de Documentos<br>Nome |   |
| Descrição     teste | colher J Upload @ Cancelar                                                         |                             | • |

Figura 38 - Carregar em "Upload" para carregar ficheiro com documento de despesa

 Seguidamente deverá proceder ao carregamento das evidências da execução material da rúbrica de despesa à qual vai afetar o documento de despesa em causa.
 Para tal deverá ser aberta uma caixa onde deve ser indicado, no campo "Descrição": a que Mercado/Cidade/Rúbrica essas evidências respeitam (Exemplo: Brasil – Rio de Janeiro – 300032):

| ins<br>Up | truções: Deve clicar em Escolher e na ca<br>load para fazer o carregamento do ficheiro | ixa de diálogo que aparece:<br>). | r escolha o ficheiro comprovativo da despe | esa. De seguida clique em | × |
|-----------|----------------------------------------------------------------------------------------|-----------------------------------|--------------------------------------------|---------------------------|---|
|           |                                                                                        | Lista de E                        | Documentos                                 |                           |   |
|           | Descrição                                                                              | Data                              | Nome                                       |                           |   |
| Não ex    | istem registos                                                                         |                                   |                                            |                           |   |
| •         |                                                                                        |                                   |                                            |                           | ÷ |
| Descrição | )                                                                                      |                                   |                                            |                           |   |
| Brasil -R | tio de Janeiro-300032                                                                  |                                   |                                            |                           |   |
| + Es      | colher 🤇 ୬ Upload 🖉 Ø Cancelar                                                         | •                                 |                                            |                           |   |

Figura 39 - Preenchimento do campo "Descrição"

6. Clicar no botão "Escolher", para selecionar o ficheiro do documento anteriormente digitalizado.

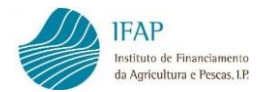

| Instruções: Deve clicar em Escolher e na c | aixa de diálogo que aparecer e | escolha o ficheiro comprovativo da despo | esa. De seguida clique em | × |
|--------------------------------------------|--------------------------------|------------------------------------------|---------------------------|---|
| Upload para fazer o carregamento do fichei | r <b>o</b> .                   |                                          |                           |   |
|                                            |                                |                                          |                           |   |
|                                            |                                |                                          |                           |   |
|                                            | Lista de Do                    | ocumentos                                |                           |   |
| Descrição                                  | Data                           | Nome                                     |                           |   |
| Não existem registos                       |                                |                                          | 1                         |   |
| 4                                          |                                |                                          |                           | ) |
|                                            |                                |                                          |                           |   |
| Descrição                                  |                                |                                          |                           |   |
| Brasil -Rio de Janeiro-300032              |                                |                                          |                           |   |
|                                            |                                |                                          |                           |   |
| + Escolher 🕤 Upload 🖉 Cancela              | ar                             |                                          |                           |   |
|                                            |                                |                                          |                           |   |

Figura 40 – Escolher o ficheiro

7. Com este procedimento é aberta a diretoria do computador que permite escolher o ficheiro. Deverá clicar no documento e no botão "**Abrir**":

| 🧿 Abrir                                               |                                  |              |                    | <b>X</b>      |
|-------------------------------------------------------|----------------------------------|--------------|--------------------|---------------|
| 🕞 🕞 🗸 🦉 PROMOÇÃO 🕨 DO                                 | UMENTOS                          | <b>- 4</b> γ | Procurar DOCUMENT( | os 🔎          |
| Organizar 🔻 Nova pasta                                |                                  |              | •                  |               |
| _                                                     | Nome                             |              | Data modificação   | Тіро          |
| P Computador                                          | 🔁 Brasil-Rio de Janeiro-300      | 032.pdf      | 16-11-2018 15:28   | Adobe Acro    |
| MSOCache                                              |                                  |              |                    |               |
| PerfLogs Programas                                    |                                  |              |                    |               |
| ProgramData Quarantine                                |                                  |              |                    |               |
| LEMP                                                  |                                  |              |                    |               |
| Image: Windows<br>Image: Windade de DVD (D:) Audio CD |                                  |              | ~                  |               |
| Nome do ficheir                                       | Brasil-Rio de Janeiro-300032.pdf |              | odos os ficheiros  | ←<br>Cancelar |

Figura 41 - Selecionar o ficheiro e "Abrir"

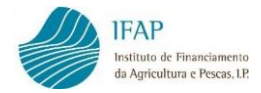

8. Clicar em "**Upload**" para que seja possível inserir o ficheiro na aplicação.

| L                | Lista de Documentos   |                                                                                    |                                                                               |
|------------------|-----------------------|------------------------------------------------------------------------------------|-------------------------------------------------------------------------------|
| Data             | Nome                  |                                                                                    |                                                                               |
| 00032 2018-11-16 | Brasil-Rio de Janeiro | o-300032.pdf                                                                       |                                                                               |
|                  |                       |                                                                                    |                                                                               |
|                  |                       |                                                                                    |                                                                               |
|                  | Data 00032 2018-11-16 | Data         Nome           00032         2018-11-16         Brasil-Rio de Janeiro | Data     Nome       00032     2018-11-16     Brasil-Rio de Janeiro-300032.pdf |

Figura 42 – Carregar em "Upload" para carregar ficheiro

 No caso de não ter sido inserido o documento correto, existe a possibilidade de eliminar o mesmo, devendo para esse efeito clicar na "cruz" existente na linha e voltar a inserir novo documento.

| ıstruções: Deve clicar em Escolher e na c<br>m Upload para fazer o carregamento do fir | aixa de diálogo que aparecer escolha o ficheiro co<br>heiro. | nprovativo da despesa. De seguida clique |  |  |  |
|----------------------------------------------------------------------------------------|--------------------------------------------------------------|------------------------------------------|--|--|--|
|                                                                                        |                                                              |                                          |  |  |  |
| Lista de Documentos                                                                    |                                                              |                                          |  |  |  |
| Descrição                                                                              | Nome                                                         |                                          |  |  |  |
| Fatura nº 333                                                                          | Doc333.pdf                                                   |                                          |  |  |  |
|                                                                                        |                                                              |                                          |  |  |  |
|                                                                                        |                                                              |                                          |  |  |  |
| ăn.                                                                                    |                                                              |                                          |  |  |  |

Figura 43 – Eliminar ficheiro

10. Para fechar a caixa dos anexos e voltar ao ecrã dos documentos de despesa, deverá clicar na "**cruz**" existente no canto superior direito da caixa.

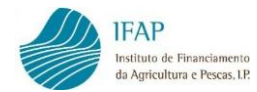

|                           | Deve elizer en Freeling en esite d                                              |                                      |                                                   | ~ |
|---------------------------|---------------------------------------------------------------------------------|--------------------------------------|---------------------------------------------------|---|
| nstruçoes:<br>em Upload ( | Deve clicar em Escolher e ha calxa de<br>para fazer o carregamento do ficheiro. | e dialogo que aparecer escolha o fic | cheiro comprovativo da despesa. De seguida clique |   |
|                           |                                                                                 |                                      |                                                   |   |
|                           |                                                                                 |                                      |                                                   |   |
|                           |                                                                                 | Lista de Documentos                  |                                                   |   |
|                           | Descrição                                                                       | Nome                                 |                                                   |   |
|                           |                                                                                 | Doc333.pdf                           |                                                   |   |
| Fatura                    | nº 333                                                                          |                                      |                                                   |   |
| Fatura                    | nº 333                                                                          |                                      |                                                   | • |
| Fatura                    | n° 333                                                                          |                                      |                                                   | • |

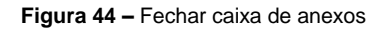

#### Casos particulares de carregamento de documentos de despesa

#### ✓ Custos de Pessoal

Neste caso deverá anexar os seguintes documentos:

- Mapa de custos com pessoal afeto ao projeto, por mercado/ação, disponível no Portal do IFAP.
- Extrato da Declaração de Remunerações de Segurança Social Lista Nominativa

#### ✓ Certificado de Demonstração Financeira

Neste caso deverá anexar os seguintes documentos:

- Certificado de Demonstração Financeira.
- listagem dos documentos de despesa

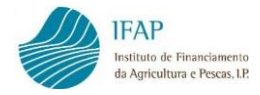

#### D) Detalhes dos documentos de despesa

Sempre que a informação referente ao documento de despesa esteja guardada, pode proceder ao registo do detalhe do respetivo documento de despesa. No caso de existirem vários documentos de despesa gravados, a aplicação permite selecionar determinado documento de despesa para consultar ou prosseguir com o seu preenchimento, digitando no campo de procura o NIF ou número do documento pretendido. Caso pretenda visualizar novamente a totalidade dos documentos de despesa introduzidos, deve apagar o que registou no filtro e clicar na tecla "**Enter**".

|        |               |                 |             |          |                  |         |                          | 333                 | Q<br>Z     |
|--------|---------------|-----------------|-------------|----------|------------------|---------|--------------------------|---------------------|------------|
| Fatura | as • Detalhes |                 |             |          |                  |         |                          |                     | $\searrow$ |
|        |               |                 |             |          |                  |         |                          | 333                 | ρ          |
|        |               |                 |             | (1 of 1) |                  |         |                          |                     |            |
|        | NIF ≎         | NIF<br>Nacional | Num. Doc. ≎ | Tipo ≎   | Data Docum       | iento ≎ | Valor Total (c/IVA)<br>≎ | Contratação Pública |            |
| A      | 123456789     | Sim             | 333         | Fatura   | 2015-11-27       |         | 1.500,00€                | Sem Aplicação       |            |
| •      |               |                 |             |          |                  |         |                          |                     |            |
|        |               |                 |             | (1 of 1) | I ≪ <b>1</b> → H |         |                          |                     |            |

Figura 45 – Consulta de um documento de despesa específico

Para facilitar a pesquisa de um determinado documento, as linhas dos documentos de despesa registados podem ser ordenadas por NIF, Número de Documento, Tipo, Data de Documento ou Valor Total (c/IVA), bastando para tal clicar no título da coluna pela qual pretende que as linhas sejam ordenadas.

|   | NIF 🛟     | NIF<br>Nacional | Num. Doc. ≎ | Tipo ≎ | Data Documento ≎ | Valor Total (c/IVA)<br>≎ |
|---|-----------|-----------------|-------------|--------|------------------|--------------------------|
| A | 123456789 | Sim             | 333         | Fatura | 2015-11-27       | 1.500,00 €               |

Figura 46 - Ordenação das linhas dos documentos de despesa

O preenchimento do detalhe de cada documento de despesa, é feito do seguinte modo: com a informação previamente guardada (deve ter o botão "Editar" visível) e sem ativar o "Editar", clicar no NIF do documento de despesa para o qual pretende preencher o detalhe.

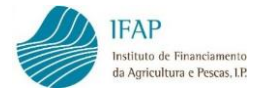

| Fatura | s • Detalhes                                     |                 |             |        |                  |                          |                     |
|--------|--------------------------------------------------|-----------------|-------------|--------|------------------|--------------------------|---------------------|
|        |                                                  |                 |             |        |                  |                          | ٩                   |
|        | (1 of 1) 14 <4 1 >> >1                           |                 |             |        |                  |                          |                     |
|        | NIF \$                                           | NIF<br>Nacional | Num. Doc. ≎ | Tipo ≎ | Data Documento ≎ | Valor Total (c/IVA)<br>≎ | Contratação Pública |
| ₽      | <u>123456789</u>                                 | Sim             | 333         | Fatura | 2015-11-27       | 1.500,00 €               | Sem Aplicação       |
| 4      | (1 of 1) 14 << 1 >>>>>>>>>>>>>>>>>>>>>>>>>>>>>>> |                 |             |        |                  |                          |                     |

Figura 47 - Preenchimento do detalhe de cada documento de despesa - Clicar no NIF

A aplicação abre um novo ecrã para registar a(s) linha(s) do detalhe, com referência ao documento de despesa selecionado.

| Faturas + De           | alhes                                      |                    |                |  |  |
|------------------------|--------------------------------------------|--------------------|----------------|--|--|
| Detalhes da fatur      | Nif: 123456789 Número: 333 Valor: 1.500,00 |                    |                |  |  |
|                        | Descrição Despesa                          | Valor Investimento | Valor Elegível |  |  |
| Não existem detalhes   |                                            |                    |                |  |  |
| (1 of 1) 14 44 (>> (+) |                                            |                    |                |  |  |

Figura 48 - Detalhe do documento de despesa

De seguida, clicar no botão "**Editar**" e, tal como efetuado para o registo da informação do documento de despesa, podem ser criadas tantas linhas quantas as necessárias para detalhar os bens e/ou serviços incluídos no documento de despesa.

O somatório do valor do investimento de todos os detalhes do documento de despesa tem que ser igual ao valor total do documento de despesa.

O modo de funcionamento é semelhante ao já descrito anteriormente para o registo da linha do documento de despesa, assim, para adicionar uma linha clicar no símbolo "+" e para eliminar uma linha clicar no símbolo "X".

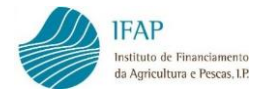

|                  | es             |                  |                 |                   |    |
|------------------|----------------|------------------|-----------------|-------------------|----|
| Detaines da fati | ura Nif: 12345 | 6789 Numero: 333 | Valor: 1.500,00 |                   |    |
|                  |                |                  |                 | (1 of 1)          | 14 |
|                  |                |                  |                 | Descrição Despesa |    |
| Não existem o    | letalhes       |                  |                 |                   |    |
|                  |                |                  |                 | (1 of 1)          | 14 |
| +                |                |                  |                 |                   |    |
| रि<br>Adicionar  | uma linha      |                  |                 |                   |    |

Figura 49 - Adicionar uma linha para recolher o detalhe do documento de despesa

| Detalhes da fatura Nif: 123456789 Número: 333 Valor: 1.500,00 |                      |
|---------------------------------------------------------------|----------------------|
| (1 of 1                                                       | ) 🔄 < 1 🕨 ы          |
| Descrição Des                                                 | pesa                 |
|                                                               |                      |
| (1 of 1                                                       | ) [4] <4 ] [] >> [4] |
| <b>L</b>                                                      |                      |
| Т                                                             |                      |

Figura 50 - Eliminar uma linha para recolher o detalhe do documento de despesa

Deverá iniciar o registo do detalhe pelo preenchimento da descrição da despesa. A título de exemplo, a fatura refere-se a um "Aluguer de Espaço X".

| Detalhes da fa | tura Nif: 999999 | 9 Número: 1 Valor: 100,00 |            |
|----------------|------------------|---------------------------|------------|
|                |                  | (1 of 1)                  |            |
|                |                  | Descrição Despesa         | Valor Inve |
| A              | ×                | Aluguer de Espaço X       |            |
|                |                  | (1 of 1) 14 <4 1 P> P1    |            |
| +              |                  |                           |            |
|                |                  |                           |            |

Figura 51 – Registo da descrição da despesa

Em seguida, deverá registar nos campos "Valor Investimento" e "Valor Elegível" do "Aluguer de Espaço X", valores iguais.

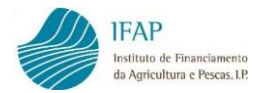

| Detalhes da fat        | Detalhes da fatura Nif: 500291950 Número: A005 Valor: 900,00 |                     |  |                 |                |  |  |  |
|------------------------|--------------------------------------------------------------|---------------------|--|-----------------|----------------|--|--|--|
| (1 of 1) 14 <4 1 >> >1 |                                                              |                     |  |                 |                |  |  |  |
|                        |                                                              | Descrição Despesa   |  | or Investimento | Valor Elegível |  |  |  |
|                        | ×                                                            | Aluguer do espaço X |  | 1.155,00€       | 1.155,00 €     |  |  |  |
| (1.54.4) 14 (4.4) N N  |                                                              |                     |  |                 |                |  |  |  |

Figura 52 - Registo do valor do Investimento e do valor elegível

**Nota:** No caso de existirem despesas aprovadas em mais do que uma operação, deverá ser colocado no detalhe, o montante do Valor Investimento e Valor Elegível, total do bem ou serviço, sendo que a repartição por operação é efetuada no separador "Associação Operação".

O valor do IVA/taxas deve ser registado noutra linha, ou seja, deverá criar outro detalhe do documento de despesa para inscrição do valor do IVA/taxas, sempre que o mesmo reúna condições para vir à ajuda.

Preenchidas as linhas de detalhe do documento de despesa, deve clicar no botão de "Guardar" para proceder à gravação dos dados. As linhas de detalhe ficam igualmente a rosa, até que sejam validadas sem erros.

| Detalhes da f          | atura Nif: 5002          | 01950 Número: A005 Valor: 900,00 |                    |                |  |  |  |
|------------------------|--------------------------|----------------------------------|--------------------|----------------|--|--|--|
| (1 of 1) 14 <4 1 >> >1 |                          |                                  |                    |                |  |  |  |
|                        |                          | Descrição Despesa                | Valor Investimento | Valor Elegível |  |  |  |
|                        | ×                        | Aluguer do espaço X              | 1.155,00 €         | 1.155,00 €     |  |  |  |
| A                      | ж                        | IVA                              | 345,00 €           | 345,00 €       |  |  |  |
|                        | (1 of 1) 14 <4 1 (2) (1) |                                  |                    |                |  |  |  |

Figura 53 – Linhas de detalhe

Para voltar ao ecrã dos documentos de despesa clicar em "Faturas":

| <u>Faturas</u> • De<br>Detailhes da fatur | etalhes<br>a Nif: 123456789 Número: 333 Valor: 1.500,00 |                    |                |
|-------------------------------------------|---------------------------------------------------------|--------------------|----------------|
|                                           | (1 of 1) 14 <4 1 (+> (+)                                |                    |                |
|                                           | Descrição Despesa                                       | Valor Investimento | Valor Elegível |
| A                                         | Equipamento X                                           | 1.000,00 €         | 1.000,00 €     |
|                                           | (1 of 1) 14 44 1 (1 ) (1                                |                    |                |
| +                                         |                                                         |                    |                |

Figura 54 - Voltar ao ecrã dos Documentos de despesa - Clicar em "Faturas"

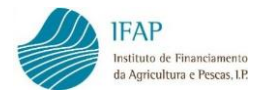

Com a informação dos documentos de despesa e respetivos detalhes registada e guardada, deverá passar ao separador seguinte, para registo dos modos de pagamento e associação deste aos documentos de despesa.

## Casos particulares de carregamento do Detalhe

#### ✓ Custos de Pessoal

Neste caso, no Detalhe deverá registar:

- Descrição da despesa Custos de Pessoal
- Valor Investimento Valor dos Custos com Pessoal por mercado/cidade/ação
   Valor Elegível Valor dos Custos com Pessoal por mercado/cidade/ação
- ✓ Certificado de Demonstração Financeira

Para este caso, no Detalhe deverá registar:

- Descrição da despesa Certificado de Demonstração Financeira
- Valor Investimento Valor do Certificado, sem IVA/taxas (no caso destes não serem elegíveis)
- Valor Elegível Valor do Certificado, sem IVA/taxas (no caso destes não serem elegíveis)

#### E) Validação no separador Documentos de Despesa

Antes de passar para o separador "**Modos de Pagamento**", deve ser utilizado o botão "**Validar**" existente no topo do ecrã. Esta funcionalidade do programa permite que sejam verificados erros ou falhas de preenchimento nos documentos de despesa e nos detalhes dos documentos de despesa.

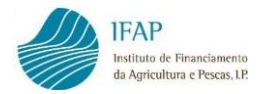

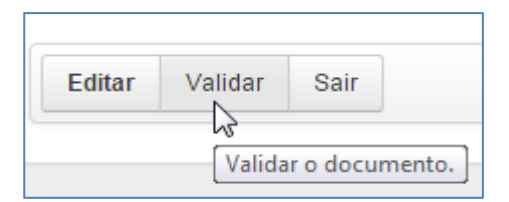

Figura 55 – Validar

#### Após validação surgirá a seguinte mensagem:

|   | _ 13 - L |                                                                                                    |
|---|----------|----------------------------------------------------------------------------------------------------|
| < | 0        | Os documentos foram validados, verifique se existem erros pela cor da linhas, faça click no botão de alerta (primeira coluna) |
|   |          |                                                                                                    |
|   |          |                                                                                                    |

Figura 50 - Mensagem de documentos validados

No caso dos documentos de despesa ainda não terem modo de pagamento associado, que apenas é registado no separador seguinte, as linhas manter-se-ão a rosa e terão o seguinte **Erro/Aviso** no botão de alerta no início da linha de cada documento de despesa:

|       |                        |     | (1 of 1) <  | 1 >> >1            |            |
|-------|------------------------|-----|-------------|--------------------|------------|
|       | NIF \$ NIF<br>Nacional |     | Num. Doc. ≎ | Tipo ≎ Data Docume |            |
| A     | 123456789              | Sim | 333         | Fatura             | 2015-11-27 |
| Erros | /Avisos                |     |             | (1 of 1)           | 1 🕨        |

Figura 56 - Documentos de despesa sem modo de pagamento associado (rosa)

Figura 57 – Mensagem de erro: Documento de despesa sem modo de pagamento associado

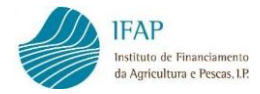

Para fechar a caixa de erros, clicar na cruz no canto superior direito da caixa.

## F) Exportação para ficheiro dos documentos de despesa registados

No final do ecrã dos documentos de despesa, encontra uma funcionalidade que permite exportar para ficheiro *Excel*, os dados dos documentos de despesa registados.

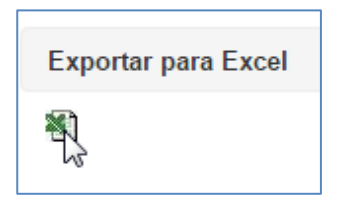

Figura 58 – Exportação dos dados dos documentos de despesa para ficheiro Excel

| X  | 🕱 🔄 🔊 • 🕐 • 🖓 🖛 🖓 • 🖓 • 🖓 • 🖓 • |              |          |                      |                  |                         |                |                 |                                    |                                                                      |                                |
|----|---------------------------------|--------------|----------|----------------------|------------------|-------------------------|----------------|-----------------|------------------------------------|----------------------------------------------------------------------|--------------------------------|
| F  | cheiro                          | Base         | Inse     | rir                  | Esquema de Págir | a Fórmulas Da           | ados Rever     | Ver             |                                    |                                                                      | ۵ 🕜 🗖 ۵                        |
|    | Colar                           | ¥<br>•••••   |          | alibri<br>N <i>I</i> | • 11<br>S • • •  |                         |                | Moldar Texto    | Geral -                            | atação Formatar Estilos de Inserir Eliminar Formatar                 | Ordenar Localizar e            |
| Á. | ♥<br>an da Trans                | V<br>tarîn   | da E     |                      | Tine de Letra    | _                       | Aliabamanto    | -               | Número Condic                      | icional • como Tabela • Célula • • • • • 42                          | e Filtrar ▼ Seleccionar ▼      |
| A  | ea ue man:                      |              | cia is   | 6                    | npo de cetta     | 10                      | Anniamento     | 14              | Numero                             | Estilos                                                              | Edição                         |
|    |                                 |              |          |                      |                  |                         |                |                 |                                    |                                                                      |                                |
|    | A                               |              | В        |                      | С                | D                       | E              | F               | G                                  |                                                                      | н                              |
| 1  | - MIT                           | _            |          | 1 11 /               |                  | T: D .                  | D . D          |                 | C                                  | <b>5</b>                                                             | <b>n</b> 1 · · · ·             |
| 2  | NIF Caperora                    | NI<br>10 C   | r Nacion | al Nu                | mero Documento   | Tipo Documento          | Data Documento | Valor Documento | Contratação Pública                | Entidades                                                            | Relacionadas                   |
|    | 1234567                         | 55 3<br>20 C |          | - 100<br>100         |                  | Fatura/Necibo           | 2015-07-20     | 1 000 00        | Sem Aplicação                      | Não Aplicável                                                        |                                |
| 5  | 2488                            | N            |          | 1.8                  | P                | Fatura                  | 2015-09-01     | 8 000 00        | Sem Anlicação                      | Não Aplicável                                                        |                                |
| 6  | 24RR                            | N            |          | 1 0                  | E                | Contribuição em Espécie | 2015-10-01     | 5.000.00        | Sem Aplicação                      | Não Aplicável                                                        |                                |
| 7  | 12388                           | N            |          | RP                   | 2                | Fatura                  | 2015-09-03     | 13.500.00       | Sem Aplicação                      | Não Aplicável                                                        |                                |
| 8  | 12388                           | N            |          | 2 R                  | P                | Contribuição em Espécie | 2015-10-15     | 6.640,00        | Sem Aplicação                      | Não Aplicável                                                        |                                |
| 9  | 12388                           | N            |          | RP                   | 4                | Fatura                  | 2015-10-01     | 70.000,00       | Sem Aplicação                      | Não Aplicável                                                        |                                |
| 10 | 12388                           | N            |          | RP                   | 1                | Fatura/Recibo           | 2015-09-04     | 55.000,00       | Sem Aplicação                      | Não Aplicável                                                        |                                |
| 11 | 1990485                         | 17 S         |          | DD                   | lp-4_Manu        | Fatura                  | 2015-11-05     | 30.000,00       | Sem Aplicação                      | Não Aplicável                                                        |                                |
| 12 | 1974414                         | 83 S         |          | 1                    |                  | Contribuição em Espécie | 2015-08-03     | 1.000,00        | Sem Aplicação                      | Não Aplicável                                                        |                                |
| 1  | 1230543                         | N            |          | 200                  |                  | Fatura                  | 2015-06-03     | 3.000,00        | Sem Aplicação                      | Não Aplicável                                                        |                                |
| 14 | 1230543                         | N            |          | 210                  |                  | Fatura                  | 2015-08-03     | 5.000,00        | Sem Aplicação                      | Não Aplicável                                                        |                                |
| 15 | 1990485                         | 17 S         |          | IP_/                 | 4                | Contribuição em Espécie | 2015-11-02     | 1.000,00        | Sem Aplicação                      | Não Aplicável                                                        |                                |
| 16 | 1990485                         | 17 S         |          | DD                   | IP_5             | Fatura/Recibo           | 2015-10-09     | 70.000,00       | Sem Aplicação                      | Relações de domínio (contas consolidadas).                           |                                |
| 17 | 1990485                         | 17 S         |          | DD_                  | IP_4             | Outro                   | 2015-10-08     | 10.000,00       | Sem Aplicação                      | Existência de contrato de subordinação.                              |                                |
| 18 | 1990485                         | 17 S         |          | DD_                  | IP_1             | Fatura                  | 2015-10-05     | 60.000,00       | AJUSTE DIR SIMPLIFICADO (art 128 a | 129º) Não Aplicável                                                  |                                |
| 19 | 1990485:                        | 17 S         |          | IP_0                 | D                | Fatura                  | 2015-10-05     | 60.000,00       | Sem Aplicação                      | Não Aplicavel                                                        |                                |
| 20 | 1990485:                        | 1/ 5         |          | DD                   | 19_2             | Fundo Fixo Caixa        | 2015-10-06     | 15.000,00       | Sem Aplicação                      | Participação no capital não inferior a 20% e/ou direito de voto (ent | idades e os titulares de capit |
| 23 | 12388                           | N            |          | RP_                  | 5                | Patura                  | 2015-09-28     | 25.000,00       | sem Aplicação                      | Nao Aplicavel                                                        |                                |
| 24 | 1990485                         | 17 5         |          | 00_                  | JP_5             | Contribuição em Especie | 2015-10-07     | 25.000,00       | Sem Aplicação                      | Nao Apricaver                                                        |                                |
| 2: | 1004504                         |              |          | 24                   | KP               | Fatura/Kecibo           | 2015-10-01     | 5.000,00        | Sem Apricação                      | 1200) Não Anlicável                                                  |                                |
| 25 | 1254581                         | N            |          | 100                  |                  | ratura                  | 2019-09-21     | 2.000,00        | ADDATE DIN SIMPLIFICADO (art 128 a | 1123+] Had Apricaver                                                 |                                |

Figura 59 – Ficheiro Excel com os dados dos documentos de despesa

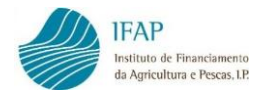

## 3.2 Modos de Pagamento

Este separador destina-se ao registo dos modos de pagamento e da associação destes aos documentos de despesa, registados no separador anterior.

| Editar Validar Sair                                                                                                    |                                                                                                    |                                                                                                    |                                                                                                    |                                                                                                    |                                                                                             |                                                      |
|----------------------------------------------------------------------------------------------------|----------------------------------------------------------------------------------------------------|----------------------------------------------------------------------------------------------------|----------------------------------------------------------------------------------------------------|----------------------------------------------------------------------------------------------------|---------------------------------------------------------------------------------------------|------------------------------------------------------|
| ne: ANGELO CORREIA PICANCO NIFAP: 708                                                                                                    | 5724 \\                                                                                                    |                                                                                                    | Última alteração                                                                                                    | em 2015-12-02 12:14:32 por v00n                                                                          | nemrr - Clara Maria da Cor                                                                  | nceição Coelho Rodrig                                |
| ocumentos de Despesa Modos de Pagan                                                                                                    | nento Contratação Pública Associação Operação Dac                                                                                                    | los Complementares                                                                                                    |                                                                                                    |                                                                                                    |                                                                                             |                                                      |
| odos de Pagamento                                                                                                    |                                                                                                    |                                                                                                    |                                                                                                    |                                                                                                    |                                                                                             |                                                      |
|                                                                                                    |                                                                                                    |                                                                                                    |                                                                                                    |                                                                                                    |                                                                                             |                                                      |
| Instruções: Clique em Editar. Depois cliqu<br>Saiba como clicando em "Ajuda". Clique no<br>Para navegar entre os modos de pagamen<br>novo na pesquisa. | e no sinal + para adicionar uma linha por cada modo de pagamento<br>N.º do Modo de Pagamento para associar esse modo de pagamento<br>to e as suas associações tem de encontrar-se fora do modo de ec | o a inserir. No final do registo olique em Guardar. Tamb<br>ito ao(s) respetivo(s) documento(s) de despesa. Só po<br>lição. Pode usar os filtros disponíveis para encontrar u | ém pode inserir os modos de pagamento a<br>de associar modos de pagamento a docu<br>im determinado modo de pagamento. Para | através do carregamento de um fi<br>mentos de despesa previamente i<br>a retomar a lista de modos de pag | cheiro no quadro "Carregar d<br>registados e com os detalhe<br>amento, limpe a caixa do fit | locumentos". ×<br>rs preenchidos.<br>tro e clique de |
| Carregar Documentos                                                                                                    |                                                                                                    |                                                                                                    |                                                                                                    |                                                                                                    |                                                                                             |                                                      |
| Escolher ficheiro                                                                                                    |                                                                                                    |                                                                                                    |                                                                                                    |                                                                                                    |                                                                                             |                                                      |
| Ajuda & Codigos Tipos Paga                                                                                                    | mento                                                                                                    |                                                                                                    |                                                                                                    |                                                                                                    |                                                                                             |                                                      |
| Nodos de Pagamento + Associar Doc                                                                                                    | cumento de Despesa                                                                                                    |                                                                                                    |                                                                                                    |                                                                                                    |                                                                                             |                                                      |
| iltrar modos de pagamento por docum                                                                                                    | iento de despesa                                                                                                    |                                                                                                    |                                                                                                    |                                                                                                    |                                                                                             |                                                      |
| Mostrar todos 💌                                                                                                    |                                                                                                    |                                                                                                    |                                                                                                    |                                                                                                    |                                                                                             |                                                      |
|                                                                                                    |                                                                                                    |                                                                                                    |                                                                                                    |                                                                                                    |                                                                                             |                                                      |
|                                                                                                    |                                                                                                    |                                                                                                    |                                                                                                    |                                                                                                    |                                                                                             | م                                                    |
|                                                                                                    |                                                                                                    | (1 of 1) 14 4 => #1                                                                                                    |                                                                                                    |                                                                                                    |                                                                                             |                                                      |
| N. Modo Pagamento                                                                                                    | Tipo Modo Pagamento                                                                                                    | Data Modo Documento                                                                                                    | Valor Modo Pagamento                                                                                                    | Por Associar                                                                                             | Incrementar                                                                                 | Anexar Ficheir                                       |
| ão existem modos de pagamento                                                                                                    |                                                                                                    | (1 of 1) 14 (4 P> P)                                                                                                    |                                                                                                    |                                                                                                    |                                                                                             |                                                      |
| 4                                                                                                    |                                                                                                    | (1011)                                                                                                    |                                                                                                    |                                                                                                    |                                                                                             |                                                      |
| T                                                                                                    |                                                                                                    |                                                                                                    |                                                                                                    |                                                                                                    |                                                                                             |                                                      |
| Exportar para Excel                                                                                                    |                                                                                                    |                                                                                                    |                                                                                                    |                                                                                                    |                                                                                             |                                                      |
| 8                                                                                                    |                                                                                                    |                                                                                                    |                                                                                                    |                                                                                                    |                                                                                             |                                                      |

Figura 60 – Separador Modos de Pagamento

No topo do separador, em fundo azul, encontra instruções simples para apoio ao preenchimento.

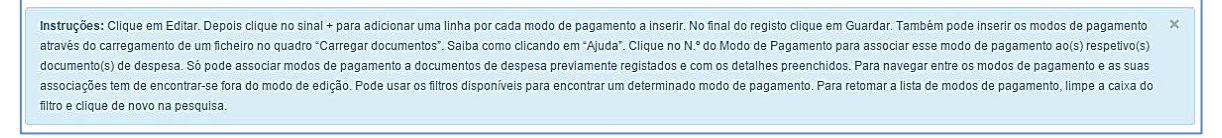

Figura 61 – Instruções para preenchimento dos Modos de Pagamento

O registo dos modos de pagamento pode ser efetuado diretamente na aplicação, ou por importação dos dados previamente carregados num ficheiro com a extensão CSV.

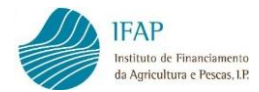

## A) Carregamento dos modos de pagamento via ficheiro

| Carregar Documentos |                           |  |  |  |  |  |
|---------------------|---------------------------|--|--|--|--|--|
|                     |                           |  |  |  |  |  |
| Ajuda               | c Codigos Tipos Pagamento |  |  |  |  |  |

Figura 62 – Carregamento dos modos de pagamento via ficheiro

Clicando no botão Ajuda, acede aos requisitos necessários do ficheiro a importar:

| Carregar Documentos |                           |  |  |  |  |  |
|---------------------|---------------------------|--|--|--|--|--|
| + Escolher ficheiro |                           |  |  |  |  |  |
| Ajuda               | ♂ Codigos Tipos Pagamento |  |  |  |  |  |

Figura 63 – Botão "Ajuda"

| Ajuda no carregamento                                                                                                    | ×  |
|----------------------------------------------------------------------------------------------------|----|
| Primeiramente deve fazer a consulta dos códigos para usar nos ficheiros de carregamento nos campos<br>TIPO<br>Um ficheiro CSV é um ficheiro de texto cujos campos são separados por ponto-e-virgula. Esse ficheiro<br>pode ser feito/gerado no EXCEL bastando para isso gravar como ficheiro do tipo CSV                                                     | \$ |
| REGRAS :<br>as casas decimais devem ser especificadas com um ponto<br>as datas devem ter o formato YYYY-MM-DD<br>deve obedecer às maiúsculas e minúsculas dos codigos dos campos TIPO, tal como se apresenta na<br>lista disponível para consulta.<br>a primeira linha deve conter o nome dos campos em minúsculas: <b>numero;tipo;data;valor;incrementa</b> | ır |
| O ficheiro deve rigorosamente obedecer ao formato do exemplo em baixo                                                                                                    |    |
| EXEMPLO DE UM FICHEIRO CSV :<br>numero;tipo;data;valor;incrementar<br>docmp1;LET;2014-07-25;1000.50;N<br>dup1;CHQ;2014-07-30;3000;S<br>dup1;CHQ;2014-07-26;2000;S                                                                                                    |    |

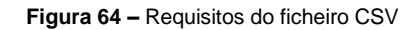
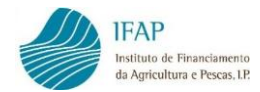

O botão "**Códigos Tipos Pagamento**" exibe os códigos a utilizar para o campo "**tipo**", do ficheiro.

| Carregar Documentos |                            |  |  |  |  |  |
|---------------------|----------------------------|--|--|--|--|--|
| + Escolher ficheiro |                            |  |  |  |  |  |
| Ajuda               | cª Codigos Tipos Pagamento |  |  |  |  |  |

| Códigos Tipo Documentos |                          |  |  |  |  |
|-------------------------|--------------------------|--|--|--|--|
| Código                  | Descrição                |  |  |  |  |
| СНQ                     | Cheque                   |  |  |  |  |
| CON                     | Contribuições em Espécie |  |  |  |  |
| DIN                     | Dinheiro                 |  |  |  |  |
| LET                     | Letra CHQ/TRF            |  |  |  |  |
| MUL                     | Multibanco               |  |  |  |  |
| OUT                     | Outros                   |  |  |  |  |
| TRF                     | Transferência Bancária   |  |  |  |  |

Figura 65 – Códigos Tipos de Pagamento

No que diz respeito aos campos da coluna incrementar, na generalidade das situações, devem ser preenchidos com N (não). Só deve preencher com S (sim), no caso de existir dois modos de pagamento distintos, mas que por acaso têm o mesmo número. Neste caso, num dos dois modos de pagamento com o mesmo número, preenche o campo incrementar com S (sim).

Os dados podem ser registados nas colunas de um ficheiro Excel, com as células com formato de texto e guardados com a terminação CSV (separado por vírgulas).

Ao fechar o ficheiro, algumas definições do Excel alteram o formato da data, pelo que deve ser confirmado que o formato da data é Ano-Mês-Dia (AAAA-MM-DD) antes de se proceder à importação do ficheiro em causa.

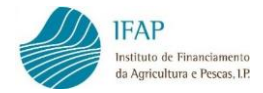

Elaborado o ficheiro de acordo com o indicado, clicar no botão "**Escolher ficheiro**", o que permite a sua localização na diretoria do computador:

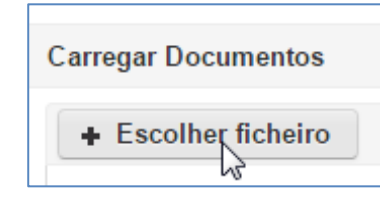

| O Abrir                        |                                                | ×          |   |
|--------------------------------|------------------------------------------------|------------|---|
| COO V 📕 « TESTES               | NV 🕨 Recolha 🗸 🗸 🗸 Procurar Recolha            | Q          | > |
| Organizar 🔻 Nova pa            | sta 8≕                                         | - 🗌 🕐      |   |
| ☆ Favoritos ■ Ambiente de trat | Biblioteca Documentos Dispor po<br>Recolha     | r: Pasta 🔻 |   |
| Localizações                   | Nome                                           | 4          | - |
| Transferências =               | 国 Livro7.csv                                   |            |   |
| Turbicicicity E                | Doc106.docx     Doc105.docx                    |            |   |
| 词 Bibliotecas                  | Instrucões Modos Pagamento.docx                |            |   |
| Documentos                     | Report Associação.ndf                          |            |   |
| 🔛 Imagens                      | Doc104.docx                                    |            |   |
| J Música                       |                                                |            |   |
| Vídeos                         |                                                |            |   |
|                                | Doc103 docx                                    |            |   |
| Computador                     | Doc102.docx                                    |            |   |
| Disco Local (C:)               | A Livro4.csv                                   |            | ÷ |
| APPL (\\swin43)                | <                                              | ۴.         |   |
| Non                            | e do ficheiro: Livro7.csv 🗸 Todos os ficheiros | -          |   |
|                                | Abrir 🔽                                        | Cancelar   |   |

Figura 66 - Escolher ficheiro

Clicar em abrir:

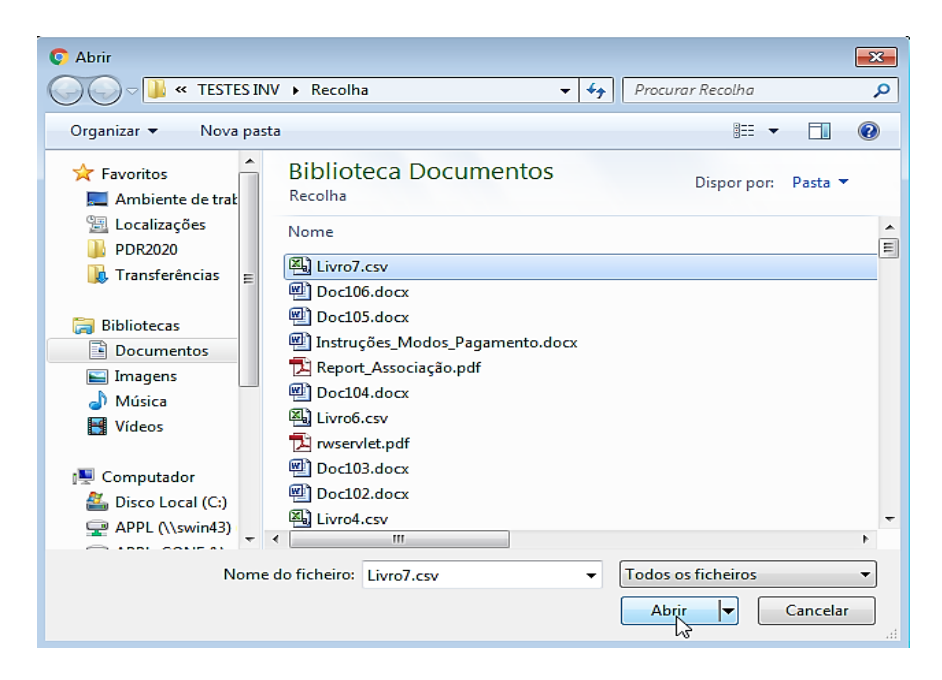

Figura 67 – Abrir ficheiro

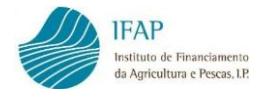

Esta ação efetua o carregamento do ficheiro na aplicação:

| 6 | Ficheiro de dados carregado com sucesso !                    |
|---|--------------------------------------------------------------|
|   | Figura 68 – Mensagem de que o ficheiro carregado com sucesso |

É então possível visualizar os modos de pagamento inseridos:

|   | (1 of 1) ** ** 1 ** ** |                        |                       |                           |              |             |  |  |  |  |
|---|------------------------|------------------------|-----------------------|---------------------------|--------------|-------------|--|--|--|--|
|   | N. Modo<br>Pagamento © | Tipo Modo Pagamento 0  | Data Modo Pagamento 0 | Valor Modo Pagamento<br>¢ | Por Associar | Incrementar |  |  |  |  |
| ۵ | 1288-mm                | Transferência Bancária | 2015-10-01            | 3.000,00                  | 3.000,00 €   | N           |  |  |  |  |
| ۸ | 123                    | Transferência Bancária | 2015-12-01            | 500,00                    | 500,00 €     | N           |  |  |  |  |
|   | 3456789                | Cheque                 | 2015-12-03            | 1.500,00                  | 500,00 €     | N           |  |  |  |  |
|   |                        |                        | (1 of 1) ··· ·· 1 ··· | 21                        |              |             |  |  |  |  |

Figura 69 - Lista dos Modos de Pagamento inseridos (rosa)

Enquanto as linhas dos modos de pagamento guardadas não forem validadas sem erros ou falta de preenchimento, exibem a cor rosa.

Prosseguir, anexando os documentos em formato digital - ver C) Anexar modos de pagamento digitalizados (pág. 41) - e associando os modos de pagamento aos documentos de despesa - ver D) Associação dos modos de pagamento aos documentos de despesa (pág. 45).

#### B) Carregamento direto dos modos de pagamento na aplicação

Para iniciar o registo, clica em **Editar**, e tal como no separador anterior dos Documentos de Despesa, permite, através do símbolo + criar tantas linhas quanto as dos modos de pagamento que pretende inserir.

|               | (t of t) = = = = = = = = = = = = = = = = = = |                     |                       |                         |              |             |  |  |  |  |
|---------------|----------------------------------------------|---------------------|-----------------------|-------------------------|--------------|-------------|--|--|--|--|
|               | N. Modo<br>Pagamento                         | Tipo Modo Pagamento | Data Modo Pagamento 0 | Valor Modo<br>Pagamento | Por Associar | Incrementar |  |  |  |  |
| Não existem r | nodos de pagamento                           |                     |                       |                         |              |             |  |  |  |  |
|               |                                              |                     | (1 of 1) ··· ·· ··    |                         |              |             |  |  |  |  |
| +             |                                              |                     |                       |                         |              |             |  |  |  |  |
| Adicionar     | uma linha                                    |                     |                       |                         |              |             |  |  |  |  |

Figura 70 - Adicionar uma linha para recolher Modo de Pagamento

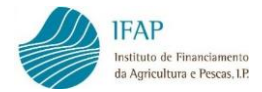

Começa por introduzir o número do modo de pagamento (nº do cheque, nº da transferência bancária, etc.). Caso o modo de pagamento não tenha número atribua uma numeração sequencial.

|   | N. Modo<br>Pagamento | Tipo Modo Pagamento | Data Modo Pagamento ≎ | Valor Modo<br>Pagamento |  |  |
|---|----------------------|---------------------|-----------------------|-------------------------|--|--|
| : | ★ 3456789            | Escolha o Tipo 🔹    |                       |                         |  |  |

Figura 71 – Registo do N.º do Modo de Pagamento

De seguida, seleciona o tipo de modo de pagamento de uma lista:

| N. Modo<br>Pagamento | Tipo Modo Pagamento      |
|----------------------|--------------------------|
| 3456789              | Escolha o Tipo           |
|                      | Escolha o Tipo           |
|                      | Cheque                   |
|                      | Contribuições em Espécie |
|                      | Dinheiro                 |
| rtar para Excel      | Letra CHQ/TRF            |
|                      | Multibanco               |
|                      | Outros                   |
|                      | Transferência Bancária   |
|                      |                          |

Figura 72 - Registo do Tipo de Modo de Pagamento

Nota: A aplicação permite a seleção de vários tipos de modos de pagamento, identificados na imagem anterior, no entanto para a Ajuda à Promoção de Vinho em Mercados de Países Terceiros apenas deve optar pelos itens "Cheque" e "Transferência Bancária", "Multibanco" e "Outros" (para situações particulares descritas neste manual) sob pena do documento poder vir a ser considerado não elegível.

Inscreve a data do pagamento, que deve ser a data do pagamento efetivo, isto é, a data do respetivo débito bancário, nomeadamente no caso de transferência bancária ou cheque. A data pode ser digitada no formato Ano-Mês-Dia (AAAA-MM-DD), ou selecionada do calendário disponível.

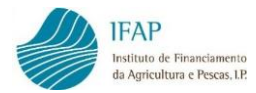

|                  |                      |                     | <b>(1</b> c | of 1) | I     | •      | •    | 1     | ▶               | ►I |          |
|------------------|----------------------|---------------------|-------------|-------|-------|--------|------|-------|-----------------|----|----------|
|                  | N. Modo<br>Pagamento | Tipo Modo Pagamento |             | Da    | ata M | odo I  | Paga | mento | o ≎             |    | Va<br>Pa |
| ×                | 3456789              | Cheque              |             |       | 201   | 5-12-( | 03   | i     |                 |    |          |
|                  |                      |                     | (1 c        | of 1) | +     |        | Deze | mbro  | 2015            |    | →        |
| -                |                      |                     |             |       | Do    | Se     | Те   | Qu    | Qu              | Se | Sa       |
| +                |                      |                     |             |       | 29    | 30     | 1    | 2     | 3               | 4  | 5        |
|                  |                      |                     |             |       | 6     | 7      | 8    | 9     | 10 <sup>3</sup> | 11 | 12       |
| Exportar para Ex | cel                  |                     |             |       | 13    | 14     | 15   | 16    | 17              | 18 | 19       |
| *                |                      |                     |             |       | 20    | 21     | 22   | 23    | 24              | 25 | 26       |
|                  |                      |                     |             |       | 27    | 28     | 29   | 30    | 31              | 1  | 2        |
|                  |                      |                     |             |       | 3     | 4      | 5    | 6     | 7               | 8  | 9        |

Figura 73 – Registo da Data do Modo de Pagamento

Em seguida, regista o valor total do modo de pagamento, independentemente de ter sido usado parcialmente ou totalmente para efetuar o pagamento do(s) documento(s) de despesa registados no separador anterior.

| (1 of 1) 14 <4 1 >> >1 |                         |              |             |  |  |  |  |  |  |
|------------------------|-------------------------|--------------|-------------|--|--|--|--|--|--|
| Data Modo Pagamento ≎  | Valor Modo<br>Pagamento | Por Associar | Incrementar |  |  |  |  |  |  |
| 2015-12-03             | 1.500 €                 |              | Não 💌       |  |  |  |  |  |  |
| (1 of 1) 14 44 1 (1 )  |                         |              |             |  |  |  |  |  |  |

Figura 74 – Registo do Valor do Modo de Pagamento

Clica em **Guardar** e enquanto o modo de pagamento ainda não estiver associado a qualquer documento de despesa, aparecerá no campo "Por associar", o valor total do modo de pagamento.

|   | Anexar<br>Ficheiro | N. Modo<br>Pagamento | Tipo Modo Pagamento | Data Modo Pagamento ≎ | Valor Modo<br>Pagamento | Por Associar | Incrementar |
|---|--------------------|----------------------|---------------------|-----------------------|-------------------------|--------------|-------------|
| A | 2                  | 34567891             | Cheque              | 2015-12-03            | 1.500,00€               | 1.500,00     | Ν           |

Figura 75 – Valor "Por Associar" = "Valor Modo Pagamento"

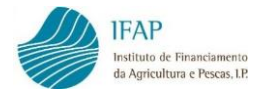

Quando o valor do modo de pagamento for parcialmente associado a documentos de despesa, surgirá no campo "Por associar" o valor que ainda não foi afeto e que está ainda disponível para afetar a documentos de despesa.

A aplicação não aceita que se repita o registo de um modo de pagamento. **Se e só se** tiver de registar dois ou mais modos de pagamento **distintos** que têm o mesmo número, deve selecionar Sim na opção de Incrementar.

| A                                                      | e? | × | 123 | Transferência Bancária | 2015-12-01 | 500,00€  | 500,00 | N          |
|--------------------------------------------------------|----|---|-----|------------------------|------------|----------|--------|------------|
|                                                        |    | × | 123 | Transferência Bancária | 2015-11-05 | 850,00 € |        | Sim 🔻      |
| (1 of 1) 14 <4 1 (1 (1 (1 (1 (1 (1 (1 (1 (1 (1 (1 (1 ( |    |   |     |                        |            |          |        | Não<br>Sim |
| +                                                      |    |   |     |                        |            |          |        |            |

Figura 76 - Incrementar - Para registar Modos de Pagamento distintos com a mesma numeração

Enquanto as linhas dos modos de pagamento guardadas não forem validadas sem erros ou falta de preenchimento, exibem a cor rosa.

Se pretender eliminar uma linha de modo de pagamento, em modo de edição clica no botão x.

|   | Anexar<br>Ficheiro | N. Modo<br>Pagamento | Tipo Modo Pagamento | Data Modo Pagamento ≎ | Valor Modo<br>Pagamento | Por Associar | Incrementar |
|---|--------------------|----------------------|---------------------|-----------------------|-------------------------|--------------|-------------|
| A | • ×                | 34567891             | Cheque              | 2015-12-03            | 1.500,00€               | 1.500,00     | N           |

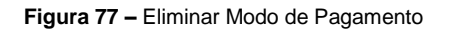

#### Casos particulares de carregamento dos modos de pagamento

#### ✓ Custos de Pessoal

Para o caso especifico, em que quer incluir no seu pedido de pagamento "**Custos de Pessoal**", deverá, a nível dos Modos de Pagamento, proceder da seguinte forma:

- N. Modo Pagamento Numeração atribuída sequencialmente
- Tipo Modo Pagamento: Outro

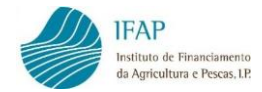

- Data Modo Pagamento Data do movimento financeiro
- Valor Modo Pagamento Valor dos Custos de Pessoal

#### Certificado de Demonstração Financeira

No caso em que o beneficiário reúne condições para apresentar pedido de pagamento acompanhado de Certificado de Demonstração Financeira, a nível dos Modos de Pagamento, deverá proceder do seguinte modo:

- N. Modo Pagamento Numeração atribuída sequencialmente
- Tipo Modo Pagamento: Outro
- Data Modo Pagamento Data
- Valor Modo Pagamento Valor do Certificado sem IVA/taxas (no caso destes não serem elegíveis)

#### C) Anexar modos de pagamento digitalizados

Guardada cada linha dos dados do modo de pagamento, fora do modo de edição, deve anexar o respetivo modo de pagamento e extrato bancário (assinalando as linhas correspondentes do modo de pagamento que pretende indicar para apoio) previamente digitalizados e guardados no computador, através do botão disponível na coluna Anexar Ficheiro:

|   | Anexar<br>Ficheiro | N. Modo<br>Pagamento | Tipo Modo Pagamento | Data Modo Pagamento ≎ | Valor Modo<br>Pagamento | Por Associar | Incrementar |
|---|--------------------|----------------------|---------------------|-----------------------|-------------------------|--------------|-------------|
| A | e ×                | 34567891             | Cheque              | 2015-12-03            | 1.500,00€               | 1.500,00     | Ν           |

Figura 78 – Anexar documentos digitalizados (modo de pagamento, extrato bancário)

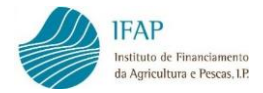

Abre uma caixa onde deve indicar, no campo Descrição, que documento está a inserir:

|                        |           | Lista da Decumentos |  |
|------------------------|-----------|---------------------|--|
|                        |           | Lista de Documentos |  |
|                        | Descrição | Nome                |  |
| existem registos       |           |                     |  |
|                        |           |                     |  |
|                        |           |                     |  |
|                        |           |                     |  |
| ição                   |           |                     |  |
| ição<br>que nº 3456789 |           |                     |  |

Figura 79 - Descrição do documento que se está a anexar

Depois clica no botão Escolher para selecionar o ficheiro do documento digitalizado.

| Instruções: Deve clicar em Escolher e na caixa de diálogo que aparecer escolha o ficheiro comprovativo da despesa. De seguida clique<br>em Upload para fazer o carregamento do ficheiro. |                     |      |   |  |  |  |  |
|----------------------------------------------------------------------------------------------------|---------------------|------|---|--|--|--|--|
|                                                                                                    |                     |      |   |  |  |  |  |
| Lista de Documentos                                                                                                    |                     |      |   |  |  |  |  |
|                                                                                                    | Descrição           | Nome |   |  |  |  |  |
| Não existem registos                                                                                                    | 1                   |      | I |  |  |  |  |
|                                                                                                    |                     |      |   |  |  |  |  |
| escricão                                                                                                    |                     |      |   |  |  |  |  |
| Cheque nº 3456780                                                                                                    |                     |      |   |  |  |  |  |
| Shequen 3430703                                                                                                    |                     |      |   |  |  |  |  |
| + Escolher                                                                                                    | Jpload 🛛 🖉 Cancelar |      |   |  |  |  |  |
|                                                                                                    |                     |      |   |  |  |  |  |

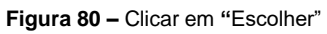

Abre a diretoria do computador para escolher o ficheiro, clica no documento e faz abrir:

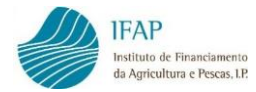

| 💽 Abrir                                                                                                    |                                                                                                    | x      |
|----------------------------------------------------------------------------------------------------|----------------------------------------------------------------------------------------------------|--------|
| V TESTES I                                                                                                    | NV 🕨 Recolha 🗸 🗸 Procurar Recolha                                                                                                    | ٩      |
| Organizar 🔻 Nova pa                                                                                                    | sta 🔠 🔻 🗍 🛛                                                                                                    | 0      |
| ★ Favoritos ▲ Ambiente de trak                                                                                                    | Biblioteca Documentos Dispor por: Pasta 🔻                                                                                                    |        |
| Localizações<br>↓↓ PDR2020<br>↓↓ Transferências ≡                                                                                                    | Nome<br>Registo contabilístico.pdf Registo.pdf                                                                                                    |        |
| Image Bibliotecas         Image Bibliotecas         Image Bibliotecas      < | Cheque 3456789.pdf            extrato.docx             ~Sgisto contabilístico.docx             Registo contabilístico.docx             Cheque 3456789.docx             ~Snual Registo Pedido de Pagamento.docx |        |
| Computador<br>Disco Local (C:)<br>P APPL (\\swin43)                                                                                                    | Ivro7.csv       Image: Doc109.docx       Image: Doc108.docx       ✓                                                                                                    | Ψ<br>F |
| Nom                                                                                                    | e do ficheiro: Cheque 3456789.pdf                                                                                                    | •      |

Figura 81 – Escolher o ficheiro a anexar e Abrir

Depois clica em Upload para inserir o ficheiro na aplicação:

| Instruções: Deve clicar em Escolher e na caixa de di | álogo que anarecer escolha o ficheiro col | mprovativo da despesa. De seguida clique | × |  |  |  |  |  |
|------------------------------------------------------|-------------------------------------------|------------------------------------------|---|--|--|--|--|--|
| em Upload para fazer o carregamento do ficheiro.     |                                           | ····                                     |   |  |  |  |  |  |
|                                                      |                                           |                                          |   |  |  |  |  |  |
| Lista de Documentos                                  |                                           |                                          |   |  |  |  |  |  |
| Descrição                                            | Nome                                      |                                          |   |  |  |  |  |  |
| Não existem registos                                 |                                           |                                          |   |  |  |  |  |  |
|                                                      |                                           |                                          |   |  |  |  |  |  |
| escrição                                             |                                           |                                          |   |  |  |  |  |  |
| Cheque n° 3456789                                    |                                           |                                          |   |  |  |  |  |  |
| + Escolher J Upload @ Cancelar                       |                                           |                                          |   |  |  |  |  |  |
| Cheque 3456789.pdf 3.5 KB                            | ×                                         |                                          |   |  |  |  |  |  |

Figura 82 - Upload do ficheiro

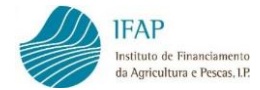

## O ficheiro é carregado:

| Lista de Documentos |               |                    |  |  |  |  |  |
|---------------------|---------------|--------------------|--|--|--|--|--|
|                     | Descrição     | Nome               |  |  |  |  |  |
| Cheq                | ue nº 3456789 | Cheque 3456789.pdf |  |  |  |  |  |
|                     |               |                    |  |  |  |  |  |
|                     |               |                    |  |  |  |  |  |
| ção                 |               |                    |  |  |  |  |  |

Figura 83 – Carregamento do ficheiro do Modo de Pagamento

Volta a clicar em Escolher e repete os passos atrás descritos para anexar a digitalização do extrato bancário da conta do projeto, com identificação visível do número da conta e do titular da mesma.

O extrato deve estar assinalado (sublinhado) na linha correspondente ao pagamento do documento de despesa em causa.

| Ins<br>Up | Instruções: Deve clicar em Escolher e na caixa de diálogo que aparecer escolha o ficheiro comprovativo da despesa. De seguida clique em Vlpload para fazer o carregamento do ficheiro. |                   |  |   |  |  |  |  |  |  |  |
|-----------|----------------------------------------------------------------------------------------------------|-------------------|--|---|--|--|--|--|--|--|--|
|           |                                                                                                    |                   |  |   |  |  |  |  |  |  |  |
|           | Lista de Documentos                                                                                                    |                   |  |   |  |  |  |  |  |  |  |
|           | Descrição                                                                                                    | Nome              |  |   |  |  |  |  |  |  |  |
| ×         | Cheque N.º 3456789                                                                                                    | Cheque3456789.pdf |  |   |  |  |  |  |  |  |  |
| ×         | Extrato bancário                                                                                                    | Extrato.pdf       |  |   |  |  |  |  |  |  |  |
| •         |                                                                                                    |                   |  | • |  |  |  |  |  |  |  |
| escrição  | )                                                                                                    |                   |  |   |  |  |  |  |  |  |  |
|           |                                                                                                    |                   |  |   |  |  |  |  |  |  |  |
| + Es      | colher 🦻 Upload 🛛 Ø Cancelar                                                                                                    |                   |  |   |  |  |  |  |  |  |  |

Figura 84 – Carregamento do Extrato Bancário

No caso de não ter inserido o documento correto, pode eliminar o mesmo clicando na cruz existente na linha e voltar a inserir novo documento.

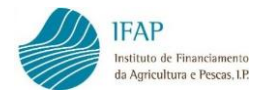

| Instruções: Deve clicar em Escolher e na caixa de diálogo que aparecer escolha o ficheiro comprovativo da despesa. De seguida clique em Vupload para fazer o carregamento do ficheiro. |                              |                     |  |   |  |  |  |  |
|----------------------------------------------------------------------------------------------------|------------------------------|---------------------|--|---|--|--|--|--|
|                                                                                                    |                              |                     |  |   |  |  |  |  |
|                                                                                                    |                              | Lista de Documentos |  |   |  |  |  |  |
|                                                                                                    | Descrição                    | Nome                |  |   |  |  |  |  |
| ×                                                                                                    | Cheque N.º 3456789           | Cheque3456789.pdf   |  |   |  |  |  |  |
| <b>x</b> )                                                                                                    | Extrato bancário             | Extrato.pdf         |  |   |  |  |  |  |
|                                                                                                    |                              |                     |  | • |  |  |  |  |
| escrição                                                                                                    |                              |                     |  |   |  |  |  |  |
|                                                                                                    |                              |                     |  |   |  |  |  |  |
| + Eso                                                                                                    | colher 🦻 Upload 🛛 Ø Cancelar |                     |  |   |  |  |  |  |

Figura 85 – Eliminação de um ficheiro já carregado

Para fechar a caixa dos anexos e voltar ao ecrã dos modos de pagamento, clica na cruz

existente no canto superior direito da caixa.

|                    | Lista de Documentos |  |
|--------------------|---------------------|--|
| Descrição          | Nome                |  |
| Cheque N.º 3456789 | Cheque3456789.pdf   |  |
| Extrato bancário   | Extrato.pdf         |  |
|                    |                     |  |

Figura 86 - Fechar a caixa dos anexos dos Modos de Pagamento

#### Casos particulares de carregamento dos modos de pagamento

✓ Custos de Pessoal

Neste caso deverá anexar no Modo de Pagamento, os seguintes documentos:

• Comprovativo de pagamento de encargos sociais

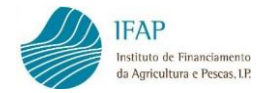

• Comprovativo do pagamento do vencimento

### ✓ Certificado de Demonstração Financeira

No Caso do Certificado de Demonstração Financeira, no Modo de Pagamento, deverá anexar o respetivo Certificado.

#### D) Associação dos modos de pagamento aos documentos de despesa

No separador Modos de Pagamento, tal como no separador Documentos de Despesa, também é possível consultar e prosseguir o registo de um determinado modo de pagamento, recorrendo ao campo de procura.

|   |                    |   |                      |                     |                       |                         | 3456789      | Q<br>Cz     |
|---|--------------------|---|----------------------|---------------------|-----------------------|-------------------------|--------------|-------------|
|   |                    |   |                      | (1 of 1) 14 4       |                       |                         | 3456         | 7891        |
|   | Anexar<br>Ficheiro |   | N. Modo<br>Pagamento | Tipo Modo Pagamento | Data Modo Pagamento ≎ | Valor Modo<br>Pagamento | Por Associar | Incrementar |
| A | 2                  | × | 34567891             | Cheque              | 2015-12-03            | 1.500,00€               | 1.500,00     | N           |

Figura 87 – Pesquisa de determinado Modo de Pagamento

Para voltar à lista dos modos de pagamento, limpa a caixa da pesquisa e volta a clicar na lupa.

Para facilitar a pesquisa de um determinado documento, também pode ordenar as linhas dos modos de pagamento registados por N.º do Modo de Pagamento, Tipo do Modo de Pagamento, Data do Modo de Pagamento e Valor do Modo de Pagamento, carregando no respetivo cabeçalho.

|   | Anexar<br>Ficheiro |   | N. Modo<br>Pagamento | Tipo Modo Pagamento | Data Modo Pagamento ≎ |            | Data Modo Pagamento ≎ |  | Modo<br>mento | Por Associar | Incrementar |
|---|--------------------|---|----------------------|---------------------|-----------------------|------------|-----------------------|--|---------------|--------------|-------------|
| A | ď                  | × | 34567891             | Cheque              |                       | 2015-12-03 | <b>iii</b>            |  | 1.500,00€     | 1.500,00     | N           |

Figura 88 – Ordenação dos Modo de Pagamento

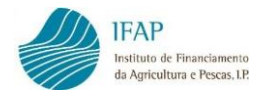

A associação dos modos de pagamento aos documentos de despesa é feita do seguinte modo: com a informação previamente guardada (deve ter o botão de **Editar** visível) e sem ativar o Editar, clica no **N.º do Modo de Pagamento** que pretende afetar ao documento de despesa.

|   | Anexar<br>Ficheiro | N. Modo<br>Pagamento ≎ | Tipo Modo Pagamento ≎ | Data Modo Pagamento ≎ | Valor Modo<br>Pagamento ≎ | Por Associar | Incrementar |
|---|--------------------|------------------------|-----------------------|-----------------------|---------------------------|--------------|-------------|
| A | ಲೆ                 | <u>34567891</u>        | Cheque                | 2015-12-03            | 1.500,00                  | 1.500,00     | N           |

Figura 89 – Clicar no N.º do Modo de Pagamento para afetar a Documento de Despesa

A aplicação abre um novo ecrã para registar a(s) linha(s) de associação ao(s) documento(s) de despesa, com referência ao modo de pagamento selecionado.

| Modo:<br>Modo de | s de Pagamento 🕨<br>Pagamento Número | Associar Docume<br>: 3456789 Tipo: CHO | nto de Despesa<br>Q Data: 2015-12-03 | Valor: 1.500,00         | (1 of 1) |          |
|------------------|--------------------------------------|----------------------------------------|--------------------------------------|-------------------------|----------|----------|
|                  | N. Modo<br>Pagamento                 | Tipo Modo<br>Pagamento                 | Data Modo<br>Pagamento               | Valor Modo<br>Pagamento |          | Document |
| Não exist        | tem associações                      |                                        |                                      |                         | (1 of 1) |          |

Figura 90 - Associação do N.º do Modo de Pagamento a Documento de Despesa

Clicar então no botão Editar e fica disponível o símbolo + que permite adicionar tantas linhas quanto as dos documentos de despesa que pretender associar ao modo de pagamento selecionado.

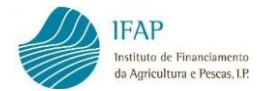

| ▲ I ► Associ    | iar Documento de Des   | spesa                  |                        |                         |       |                   |
|-----------------|------------------------|------------------------|------------------------|-------------------------|-------|-------------------|
| Modo de Pagar   | nento Número: 345678   | 9 Tipo: CHQ Data: 2    | 015-12-03 Valor: 1.5   | 600,00                  |       |                   |
|                 |                        |                        |                        | (1 of 1)                | 14 <4 | ▶> ►1             |
|                 | N. Modo<br>Pagamento   | Tipo Modo<br>Pagamento | Data Modo<br>Pagamento | Valor Modo<br>Pagamento |       | Documento Despesa |
| Não existem ass | sociaçõ <del>e</del> s |                        |                        |                         |       |                   |
|                 |                        |                        |                        | (1 of 1)                | 14 ~4 | ►> ►I             |
|                 |                        |                        |                        |                         |       |                   |

Figura 91 – Criar linha para associação do N.º do Modo de Pagamento a Documentos de Despesa

Ao clicar no símbolo +, a linha criada já contém por defeito os campos relativos ao modo de pagamento selecionado (N.º do Modo de Pagamento, Tipo do Modo de Pagamento, Data do Modo de Pagamento e Valor do Modo de pagamento).

|         | Associar                 | Documento de Des     | spesa                  |                        |                         |                   |  |  |  |  |  |
|---------|--------------------------|----------------------|------------------------|------------------------|-------------------------|-------------------|--|--|--|--|--|
| Modo de | Pagame                   | nto Número: 345678   | 9 Tipo: CHQ Data: 2    | 2015-12-03 Valor: 1.5  | 00,00                   |                   |  |  |  |  |  |
|         | (1 of 1) 14 (4 1 ) >> >1 |                      |                        |                        |                         |                   |  |  |  |  |  |
|         |                          | N. Modo<br>Pagamento | Tipo Modo<br>Pagamento | Data Modo<br>Pagamento | Valor Modo<br>Pagamento | Documento Despesa |  |  |  |  |  |
|         | ×                        | 3456789              | СНО                    | 2015-12-03             | 1.500,00                | Escolha Documento |  |  |  |  |  |
| •       |                          |                      |                        |                        | (1 of 1)                | < 1 >> >=         |  |  |  |  |  |

Figura 92 - Criar linha para associação do N.º do Modo de Pagamento a Documentos de Despesa

Em seguida, deve indicar qual o documento de despesa que foi pago, parcial ou totalmente, por aquele modo de pagamento. Pode selecionar o documento de despesa diretamente da lista dos documentos de despesa já registados no separador Documentos de Despesa ou digitar o número do documento de despesa na caixa de pesquisa, para encontrar o documento de despesa já registado.

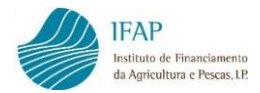

| Modo de Paga | imento Nún                                                                                   | iero: 345678      | 9 Tipo: CHQ Data       | a: 2015-12-03 V   | alor: 1.5  | 00,00                |          |        |                        |   |  |  |
|--------------|----------------------------------------------------------------------------------------------|-------------------|------------------------|-------------------|------------|----------------------|----------|--------|------------------------|---|--|--|
|              | (1 of 1) 14 <4 1 (1 ) (1 )                                                                   |                   |                        |                   |            |                      |          |        |                        |   |  |  |
|              | N<br>Pa                                                                                      | . Modo<br>jamento | Tipo Modo<br>Pagamento | Data Mo<br>Pagame | odo<br>nto | Valor Moo<br>Pagamen | do<br>to |        | Documento Despesa      |   |  |  |
| 3            | ★         3456789         CHQ         2015-12-03         1.500,00         333 : 1.500,00 Eur |                   |                        |                   |            |                      |          |        | 0,00 Eur               | • |  |  |
| 4            |                                                                                              |                   | ,                      | D                 |            |                      |          |        |                        |   |  |  |
|              | Escolha Documento                                                                            |                   |                        |                   |            |                      |          |        |                        |   |  |  |
| +            |                                                                                              | (NIF) 12          | 23456789 (             | Num) CR5          | Fatura     | /Recibo              | 3.500,   | 00 Eur | Em Falta: 3.500,00 Eur |   |  |  |
|              |                                                                                              | (NIF) 12          | 23456789 (             | (Num) 333         | Fatura     |                      | 1.500,   | 00 Eur | Em Falta: 1.500,00 Eur |   |  |  |
|              |                                                                                              |                   |                        | 6                 |            |                      |          |        |                        |   |  |  |

Figura 93 – Pesquisa do N.º do documento de despesa

Em seguida, no campo Valor a Pagar (c/IVA) preenche o valor do documento de despesa que foi pago pelo modo de pagamento selecionado.

| Mode | <ul> <li>Associar Docur</li> <li>o de Pagamento Nú</li> </ul> | nento de Despesa<br>mero: 3456789 Tipo: | CHQ Data: 2015-12       | -03 Valor: 1.500,00 |                       |   |
|------|---------------------------------------------------------------|-----------------------------------------|-------------------------|---------------------|-----------------------|---|
|      |                                                               |                                         |                         | (1 of 1) <          | ►> ►1                 |   |
| 2    | Tipo Modo<br>Pagamento                                        | Data Modo<br>Pagamento                  | Valor Modo<br>Pagamento | Documento Despesa   | Valor a Pagar (c/IVA) | N |
|      | СНО                                                           | 2015-12-03                              | 1.500,00                | 333 : 1.500,00 Eur  | 1.000,00 €            |   |
| 4    |                                                               |                                         |                         |                     |                       |   |

Figura 94 – Registo do Valor a pagar (c/ IVA)

No exemplo acima, indica que o cheque nº 3456789, no valor de 1.500,00 euros, pagou 1.000,00 euros da fatura nº 333. Com esta indicação, o modo de pagamento ficará com um valor disponível de 500,00 euros para afetar a outro documento de despesa. Por outro lado, da fatura nº 333, cujo valor total, por acaso, também é de 1.500,00 euros, faltará associar o pagamento dos restantes 500,00 euros.

Prossegue com o preenchimento do nº de lançamento do registo contabilístico, data do registo contabilístico (no formato Ano-Mês-Dia) e número de conta da contabilidade, referente ao lançamento contabilístico do pagamento.

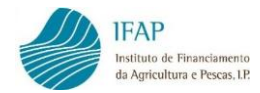

| N. Lan Reg Contab | Data Reg Contab | N. Conta Registo<br>Contab |
|-------------------|-----------------|----------------------------|
|                   |                 |                            |

Figura 95 – Registo do nº de lançamento do registo contabilístico, data do registo contabilístico e N.º de conta da contabilidade

Registada a linha de associação do modo de pagamento ao documento de despesa, pode fazer nova associação do valor remanescente do modo de pagamento a outro documento de despesa, se for o caso.

| Modo de | <sup>A</sup> / * Associar Documento de Despesa <sup>A</sup> / * Associar Documento de Despesa <sup>A</sup> / * Associar Documento Número: 3456789 Tipo: CHQ Data: 2015-12-03 Valor: 1.500,00                                                                                                    |  |  |  |  |  |  |  |  |  |  |  |
|---------|----------------------------------------------------------------------------------------------------|--|--|--|--|--|--|--|--|--|--|--|
|         | (1 of 1) H (1 of 1)                                                                                                    |  |  |  |  |  |  |  |  |  |  |  |
|         | N. Modo         Tipo Modo         Data Modo         Valor Modo         Pagamento         Pagamento <th< td=""></th<>                                                                                                    |  |  |  |  |  |  |  |  |  |  |  |
| A       | ▲         ★         3456789         CHQ         2015-12-03         1 500,00         1 23456789-333 - F<br>TOTAL: 1 500,00         1 000,00 €         1         2015-12-03         III         2015-12-03         III         2015-12-03         III         2015-12-03         III         2015-12-03         III         2015-12-03         III         2015-12-03         III         2015-12-03         III         2015-12-03         III         2015-12-03         III         2015-12-03         IIII         2015-12-03         IIII         2015-12-03         IIII         2015-12-03         IIII         2015-12-03         IIIII         2015-12-03         IIIIIIIIIIIIIIIIIIIIIIIIIIIIIIIIIIII                                                                                                    |  |  |  |  |  |  |  |  |  |  |  |
| · _     | ((of)) ((of)) (( |  |  |  |  |  |  |  |  |  |  |  |
| Ad      | Adicionar uma linha                                                                                                    |  |  |  |  |  |  |  |  |  |  |  |

Figura 96 - Criar nova linha para associação de outro Documento de Despesa a um mesmo Modo de Pagamento

Ao fazer Guardar, surgem os campos Investimento e Elegível ainda sem preenchimento:

| Mod | Modos de Pagamento  Associar Documento de Despesa Modo de Pagamento Número: 3456789 Tipo: CHQ Data: 2015-12-03 Valor: 1-500,00                                                                                                    |  |  |  |  |  |  |  |  |  |  |  |  |
|-----|----------------------------------------------------------------------------------------------------|--|--|--|--|--|--|--|--|--|--|--|--|
|     | (fof1) 4 4 1 >> >>                                                                                                    |  |  |  |  |  |  |  |  |  |  |  |  |
|     | N. Modo         Tipo Modo         Data Modo         Valor Modo         Documento Despesa         Valor a Pagar (cliVA)         Investimento         Elegível         N.           Pagamento         Pagamento         Pagamento         Pagamento         Pagamento         Pagamento         Pagamento         Pagamento         Pagamento         N.         N. </th |  |  |  |  |  |  |  |  |  |  |  |  |
| A   | ▲ 3456789 CHQ 2015-12-03 1500,00 123456789-333-F<br>TOTAL: 1.500,00 100,00 1                                                                                                    |  |  |  |  |  |  |  |  |  |  |  |  |
| 4   |                                                                                                    |  |  |  |  |  |  |  |  |  |  |  |  |

Figura 97 – Campos Investimento e Elegível em branco

É necessário validar, clicando no botão disponível para o efeito, para que a aplicação calcule o valor do investimento e elegível correspondente ao valor do documento que é pago.

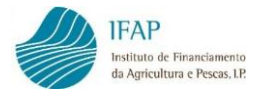

| Ed                        | itar Va              | lidar Sa<br>Validar o             | air<br>documento                          | 2.                      |                                        |                      |                   |               |  |  |  |
|---------------------------|----------------------|-----------------------------------|-------------------------------------------|-------------------------|----------------------------------------|----------------------|-------------------|---------------|--|--|--|
| Modos                     | Os documents         | tos foram vali<br>Associar Docume | i <b>dados, verifiq</b><br>nto de Despesa | ue se existem           | erros pela cor da linhas, faça (       | click no botão c     | le alerta ( primo | eira coluna ) |  |  |  |
| Modo de                   | Pagamento Número     | : 3456789 Tipo: CH                | Q Data: 2015-12-03                        | Valor: 1.500,00         |                                        |                      |                   |               |  |  |  |
| (1 of 1) 14 <4 1 (1 of 1) |                      |                                   |                                           |                         |                                        |                      |                   |               |  |  |  |
|                           | N. Modo<br>Pagamento | Tipo Modo<br>Pagamento            | Data Modo<br>Pagamento                    | Valor Modo<br>Pagamento | Documento Despesa                      | Valor a Pagar (c/iVA | Investimento      | Elegível I    |  |  |  |
|                           | 3456789              | СНО                               | 2015-12-03                                | 1.500,00                | 123456789 - 333 - F<br>TOTAL: 1.500,00 | 1.000,00             | 666,67            | 666,67        |  |  |  |
| 4                         |                      |                                   |                                           |                         |                                        |                      |                   |               |  |  |  |

Figura 98 - Campos Investimento e Elegível preenchidos após validar

Fora do modo de edição, pode voltar aos modos de pagamento, clicando em Modos de

| Paga    | amento.               |                        |                        |                         |                                        |                       |              |          |   |
|---------|-----------------------|------------------------|------------------------|-------------------------|----------------------------------------|-----------------------|--------------|----------|---|
| Modo    | os de Pagamento       | Associar Docume        | nto de Despesa         |                         |                                        |                       |              |          |   |
| Modo de | ہم<br>Pagamento Númer | o: 3456789 Tipo: CH    | Q Data: 2015-12-03     | Valor: 1.500,00         |                                        |                       |              |          |   |
|         |                       |                        |                        |                         | (1 of 1) II << 1 II >> II              |                       |              |          |   |
|         | N. Modo<br>Pagamento  | Tipo Modo<br>Pagamento | Data Modo<br>Pagamento | Valor Modo<br>Pagamento | Documento Despesa                      | Valor a Pagar (c/IVA) | Investimento | Elegível | N |
|         | 3456789               | СНО                    | 2015-12-03             | 1.500,00                | 123456789 - 333 - F<br>TOTAL: 1.500,00 | 1.000,00              | 666,67       | 666,67   |   |
| •       |                       |                        |                        |                         | (1 of 1) 14 <4 1 (1 )                  |                       |              |          |   |

Figura 99 – Regressar aos Modos de Pagamento

Para registar novas associações ou simplesmente visualizar as associações já efetuadas de um modo de pagamento, clicar no número do modo de pagamento.

| Modos o   | le Pagamento + Asso              | ciar Documento de Despesa |                       |                           |              |             |                    |
|-----------|----------------------------------|---------------------------|-----------------------|---------------------------|--------------|-------------|--------------------|
| Filtrar m | odos de pagamento po             | r documento de despesa    |                       |                           |              |             |                    |
| Mostrar t | odos                             | •                         |                       |                           |              |             |                    |
|           |                                  |                           |                       |                           |              |             |                    |
|           |                                  |                           |                       |                           |              |             | م                  |
|           |                                  |                           | (1 of 1) 🖪 🔫 🚺 🕨      | 14                        |              |             |                    |
|           | N. Modo<br>Pagamento ≎           | Tipo Modo Pagamento ≎     | Data Modo Pagamento ≎ | Valor Modo Pagamento<br>≎ | Por Associar | Incrementar | Anexar<br>Ficheiro |
|           | <u>3456789</u><br>딙 <sub>공</sub> | Cheque                    | 2015-12-03            | 1.500,00                  | 500,00 €     | Ν           | Ľ                  |

Figura 100 - Clicar no N.º do Modo de Pagamento para fazer novas associações ou visualizar as já existentes

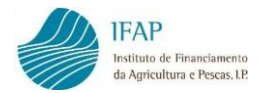

Também pode consultar os modos de pagamento que estão associados a um determinado documento de despesa, utilizando a funcionalidade de "Filtrar modos de pagamento por documento de despesa", selecionando o documento de despesa da lista ou digitando o número do documento na caixa de procura.

| iltrar modos de pagamento por documento de despesa |           |               |              |                        |  |  |  |  |
|----------------------------------------------------|-----------|---------------|--------------|------------------------|--|--|--|--|
| Mostrar todos                                      |           |               |              |                        |  |  |  |  |
|                                                    | q         |               |              |                        |  |  |  |  |
| Mostrar todos                                      |           |               |              |                        |  |  |  |  |
| (NIF) 123456789                                    | (Num) CR5 | Fatura/Recibo | 3.500,00 Eur | Em Falta: 3.500,00 Eur |  |  |  |  |
| (NIF) 123456789                                    | (Num) 333 | Fatura        | 1.500,00 Eur | Em Falta: 500,00 Eur   |  |  |  |  |
| N Mo                                               | do do     |               |              |                        |  |  |  |  |

Figura 101 – Filtrar Modos de Pagamento por Documento de Despesa

No exemplo, verifica que a fatura n.º 333 está associada ao cheque n.º 3456789.

| Filtrar n | Filtrar modos de pagamento por documento de despesa |                       |                       |                           |              |             |                    |  |  |  |  |
|-----------|-----------------------------------------------------|-----------------------|-----------------------|---------------------------|--------------|-------------|--------------------|--|--|--|--|
| 333 : 1.5 | i00,00 Eur                                          | •                     |                       |                           |              |             |                    |  |  |  |  |
|           |                                                     |                       |                       |                           |              |             | ٩                  |  |  |  |  |
|           |                                                     |                       | (1 of 1) 🛛 🖼 📢 🔳 🕨    | ÞI                        |              |             |                    |  |  |  |  |
|           | N. Modo<br>Pagamento ≎                              | Tipo Modo Pagamento ≎ | Data Modo Pagamento ≎ | Valor Modo Pagamento<br>≎ | Por Associar | Incrementar | Anexar<br>Ficheiro |  |  |  |  |
|           | 3456789                                             | Cheque                | 2015-12-03            | 1.500,00                  | 500,00€      | Ν           | C                  |  |  |  |  |

Figura 102 - Visualização que o Cheque n.º 3456789 está associado à fatura n.º 333

#### Casos particulares de associação dos modos de pagamento aos documentos de despesa

# ✓ Custos de Pessoal

Para o caso especifico, em que quer incluir no seu pedido de pagamento "**Custos de Pessoal**", deverá, a nível da associação dos modos de pagamento aos documentos de despesa, proceder da seguinte forma:

- **N. Modo Pagamento** Pré-preenchido
- Tipo Modo Pagamento: Pré-preenchido

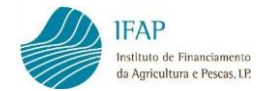

- Data Modo Pagamento Pré-preenchido
- Valor Modo Pagamento Pré-preenchido
- Documento de despesa Escolher da lista de valores
- Valor a Pagar (C/IVA) Valor dos Custos de Pessoal
- N. Lan Reg Contab Registo lançamento contabilístico
- Data Reg contab Data do modo de pagamento
- N. Conta Reg Cont Código da conta de registo do documento

#### ✓ Certificado de Demonstração Financeira

Para este caso específico, a nível da associação dos Modos de Pagamento aos Documentos de Despesa, deverá proceder da seguinte forma:

- N. Modo Pagamento Pré-preenchido
- Tipo Modo Pagamento: Pré-preenchido
- Data Modo Pagamento Pré-preenchido
- Valor Modo Pagamento Pré-preenchido
- Documento de despesa Escolher da lista de valores
- Valor a Pagar (C/IVA) Valor do Certificado
- N. Lan Reg Contab Registo lançamento contabilístico
- Data Reg contab Data do modo de pagamento
- N. Conta Reg Cont Código da conta de registo do documento

#### E) Validação no separador Modos de Pagamento

Ao clicar no botão Validar, está a validar todos os registos efetuados até ao momento. Todas as linhas dos documentos de despesa, dos detalhes dos documentos de despesa, dos modos de pagamento e das associações dos modos de pagamento que não tenham erros ou falta de preenchimento ficam brancas, enquanto as linhas que tiverem erros ou falta de preenchimento permanecem a rosa e com a informação dos erros disponível para consulta, através do botão existente no início de cada linha.

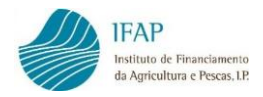

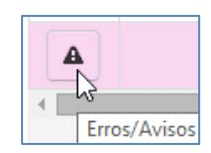

Figura 103 - Botão de Erros/Avisos

Registadas, guardadas e validadas sem erros todas as linhas referentes a um documento de despesa e as suas ligações (detalhes do documento, modos de pagamento do documento e associação dos modos de pagamento ao documento) pode efetuar a associação desse documento à operação ou operações contratadas a que respeita no separador Associação Operação, mas não sem que:

- Seja preenchido o separador Contratação Pública, no caso de documento de despesa abrangido por um procedimento de contratação pública;
- O documento de despesa se encontre pago na sua totalidade.

#### F) Exportação para ficheiro dos modos de pagamento registados

Tal como no separador Documentos de Despesa, no separador Modos de Pagamento também encontra a funcionalidade que permite exportar os dados dos modos de pagamento registados para um ficheiro *Excel*.

Clica em:

| Exportar para Excel |
|---------------------|
| 27 k                |

Figura 104 – Botão Exportar para Excel

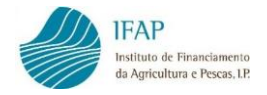

## E abre o ficheiro:

| K   | All ち ぐ マ ModesPagamento - Excel |                        |                     |                      |             |   |   |   |   |   |   |   |
|-----|----------------------------------|------------------------|---------------------|----------------------|-------------|---|---|---|---|---|---|---|
| FIC | HEIRO BASE INSERIR               | ESQUEMA DE PÁGINA      | FÓRMULAS DADO:      | S REVER VER          | -           |   |   |   | - |   |   |   |
| _   |                                  | 2                      |                     |                      |             |   |   |   |   |   |   |   |
| A   | 1                                | $\checkmark f_x$       |                     |                      |             |   |   |   |   |   |   |   |
|     |                                  |                        |                     |                      |             |   |   |   |   |   |   |   |
|     |                                  |                        |                     |                      |             |   |   |   |   |   |   |   |
| 4   | A                                | В                      | С                   | D                    | E           | F | G | н | 1 | J | к | L |
| 1   |                                  |                        |                     |                      |             |   |   |   |   |   |   |   |
| 2   | Numero Modo Pagamento            | Tipo Modo Pagamento    | Data Modo Pagamento | Valor Modo Pagamento | Incrementar |   |   |   |   |   |   |   |
| 4   | MP3 in                           | Transferência Bancária | 2015-08-25          | 6 000 000 00         | N           |   |   |   |   |   |   |   |
| 5   | MP1 ip                           | Cheque                 | 2015-10-05          | 5.000.00             | N           |   |   |   |   |   |   |   |
| 6   |                                  |                        |                     |                      |             |   |   |   |   |   |   |   |
| 7   |                                  |                        |                     |                      |             |   |   |   |   |   |   |   |
| 8   |                                  |                        |                     |                      |             |   |   |   |   |   |   |   |
| 9   |                                  |                        |                     |                      |             |   |   |   |   |   |   |   |
| 10  |                                  |                        |                     |                      |             |   |   |   |   |   |   |   |
| 11  |                                  |                        |                     |                      |             |   |   |   |   |   |   |   |
| 12  |                                  |                        |                     |                      |             |   |   |   |   |   |   |   |
| 13  |                                  |                        |                     |                      |             |   |   |   |   |   |   |   |
| 15  |                                  |                        |                     |                      |             |   |   |   |   |   |   |   |
| 16  |                                  |                        |                     |                      |             |   |   |   |   |   |   |   |
| 17  |                                  |                        |                     |                      |             |   |   |   |   |   |   |   |
| 18  |                                  |                        |                     |                      |             |   |   |   |   |   |   |   |
| 19  |                                  |                        |                     |                      |             |   |   |   |   |   |   |   |
| 20  |                                  |                        |                     |                      |             |   |   |   |   |   |   |   |
| 21  |                                  |                        |                     |                      |             |   |   |   |   |   |   |   |
| 22  |                                  |                        |                     |                      |             |   |   |   |   |   |   |   |
| 23  |                                  |                        |                     |                      |             |   |   |   |   |   |   |   |
| 24  |                                  |                        |                     |                      |             |   |   |   |   |   |   |   |
| 25  |                                  |                        |                     |                      |             |   |   |   |   |   |   |   |
| 20  |                                  | mento (+)              |                     |                      |             |   |   | 4 |   |   |   |   |

Figura 105 - Ficheiro Excel dos Modos de Pagamento

# 3.3 Contratação Pública

Este separador destina-se ao registo de informação sobre os procedimentos de contratação pública efetuados para a realização das despesas, no caso do beneficiário se tratar de uma entidade adjudicante.

| Documentos de Despes | a Modos de Pagamento             | Contratação Pública      | Associação Operação           | Dados Complementares            |                          |                                 |                         |                 |
|----------------------|----------------------------------|--------------------------|-------------------------------|---------------------------------|--------------------------|---------------------------------|-------------------------|-----------------|
| Contratação P        | ública                           |                          |                               |                                 |                          |                                 |                         |                 |
|                      |                                  |                          |                               |                                 |                          |                                 |                         |                 |
| Instruções: Atençã   | o ! só deve preencher os dados   | s deste separador quando | tiver preenchido as tabs ar   | nteriores. Clique em Editar. De | ois clique no sinal + pa | ra adicionar uma linha por cada | a procedimento a inseri | ir. Fora do 🛛 🗙 |
| modo de Edição, e j  | para completar o registo, clique | no Numero do Procedim    | ento, e depois taça Editar. A | Alguns paineis vao abrindo a m  | edida que for preenche   | ndo os restantes valores.       |                         |                 |
|                      |                                  |                          | (1 of 1)                      |                                 |                          |                                 |                         |                 |
| Nú                   | mero Ordem                       | Código Contrata          | ção Pública                   |                                 |                          | Total Faturas                   |                         |                 |
| Pro                  | cedimento 1                      | AJUSTE DIR SIM           | IPLIFICADO (art 128 a 12      | :9°)                            |                          | 0                               | 8                       | 1               |
|                      |                                  |                          | (1 of 1)                      | H -                             | 1                        |                                 |                         |                 |
| -                    | F                                |                          |                               |                                 |                          |                                 |                         |                 |

Figura 106 - Separador "Contratação Pública"

No topo do separador, em fundo azul encontra instruções simples para auxiliar o preenchimento.

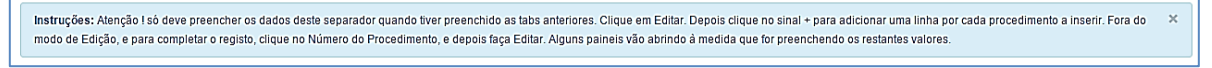

Figura 107 – Instruções de preenchimento

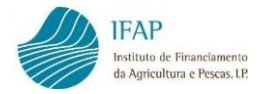

Aos procedimentos de contratação pública é atribuída uma numeração sequencial e só poderá preencher a informação de cada procedimento se existir pelo menos um documento de despesa, registado no separador Documentos de Despesa com a indicação de se encontrar abrangido por um procedimento de contratação pública.

Por exemplo, indicou no separador Documentos de Despesa que a fatura nº 333 foi emitida no âmbito de um procedimento de Ajuste Direto Simplificado:

|   | NIF \$    | NIF<br>Nacional | Num. Doc. ≎ | Tipo \$ | Data Documento ≎ | Valor Total (c/IVA)<br>≎ | Contratação Pública                         | Entidad |
|---|-----------|-----------------|-------------|---------|------------------|--------------------------|---------------------------------------------|---------|
| A | 123456789 | Sim             | 333         | Fatura  | 2015-11-27       | 1.500,00 €               | AJUSTE DIR SIMPLIFICADO (art 128 a<br>129°) | Não Apl |

Figura 108 – Visualização de uma fatura que foi registada no âmbito de um procedimento de Ajuste Direto Simplificado

Ao fazê-lo, a aplicação exige que seja efetuado o preenchimento dos dados relativos ao procedimento, sendo que, ao validar, o documento apresenta as seguintes mensagens de erro:

|                          | NIF ≎ NIF<br>Nacional        |                                   | NIF \$ Num. Doc. \$ Tipo \$                  |                                                                         |                        |  | Data Documento ≎ |
|--------------------------|------------------------------|-----------------------------------|----------------------------------------------|-------------------------------------------------------------------------|------------------------|--|------------------|
| A                        | 123456789                    | Sim                               | 333                                          | Fatura                                                                  | 2015-11-27             |  |                  |
| 27 - Contr<br>28 - Contr | atação Públi<br>atação Públi | ca - É obrigató<br>ca - Para cada | ria a recolha de pel<br>item da Ckeck list e | o menos um detalhe de verificaçã<br>existente é obrigatório o preenchin | o<br>nento de um valor |  |                  |

Figura 109 - Mensagens de Erros por falta de preenchimento de dados relativos ao procedimento

No separador de contratação pública surge por defeito uma linha com o procedimento número 1.

Clicar no botão de Editar para selecionar o tipo de procedimento da lista disponível:

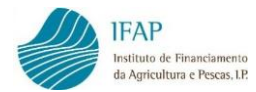

|   |                | (1 of 1) 14 <4 1 (2) (1)                                                                                                    |               |
|---|----------------|----------------------------------------------------------------------------------------------------|---------------|
|   | Número Ordem   | Código Contratação Pública                                                                                                    | Total Faturas |
| × | Procedimento 1 | AJUSTE DIR SIMPLIFICADO (art 128 a 129°)                                                                                                    | 0             |
|   |                | Escolha Opção<br>AJUSTE DIRECTO (art.112º a 127º)                                                                                                  |               |
| + |                | AJUSTE DIR SIMPLIFICADO (art 128 a 129°)                                                                                                    |               |
|   |                | Assegurado pela UMC<br>CONCURSO DE CONCEPÇÃO (art. 219° a 236°)<br>CONCURSO PÚBLICO (art. 130° a 154°)<br>CONCURSO PÚB. ESP. URG. (art. 155 a 161) |               |

#### Figura 110 - Escolha de um Código de Contratação Pública

#### E guardar:

| (1 of 1) 14 44 1 (1 ) (1 of 1) |                                          |               |   |  |  |  |  |  |
|--------------------------------|------------------------------------------|---------------|---|--|--|--|--|--|
| Número Ordem                   | Código Contratação Pública               | Total Faturas |   |  |  |  |  |  |
| Procedimento 1                 | AJUSTE DIR SIMPLIFICADO (art 128 a 129°) | 0             | 8 |  |  |  |  |  |
| (1 of 1) 🔤 🗠 🚹 🔛 🖂             |                                          |               |   |  |  |  |  |  |

Figura 111 – Guardar Código de Contratação Pública

A coluna Total Faturas será atualizada automaticamente com o número de documentos de despesa que forem sendo afetos àquele procedimento.

**Nota:** existindo várias faturas emitidas no âmbito de ajustes diretos simplificados, permitese que seja preenchida a informação destes procedimentos num só, do mesmo tipo (aquisição de bens ou aquisição de serviços), enquadrando as faturas com este tipo de procedimento.

Na última coluna encontra um símbolo de uma impressora que permitirá visualizar/imprimir em formato *pdf* a informação que registar em cada procedimento.

| (1 of 1) 🖂 📢 1 🔛 🖂 |                                          |               |            |  |  |  |  |  |
|--------------------|------------------------------------------|---------------|------------|--|--|--|--|--|
| Número Ordem       | Código Contratação Pública               | Total Faturas |            |  |  |  |  |  |
| Procedimento 1     | AJUSTE DIR SIMPLIFICADO (art 128 a 129°) | 0             | 2          |  |  |  |  |  |
|                    | (1 of 1) 14 <4 1 (1 (1 ))                |               | lmprimir ( |  |  |  |  |  |
| ф.                 |                                          |               |            |  |  |  |  |  |

Figura 112 – Botão Imprimir

Para prosseguir, fora do modo de edição clica no procedimento:

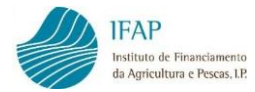

| (1 of 1) II 🔫 1 🔛 🖬 |                                          |               |   |  |  |  |  |  |
|---------------------|------------------------------------------|---------------|---|--|--|--|--|--|
| Número Ordem        | Código Contratação Pública               | Total Faturas |   |  |  |  |  |  |
| Procedimento 1      | AJUSTE DIR SIMPLIFICADO (art 128 a 129°) | 0             | 8 |  |  |  |  |  |
|                     | (1 of 1) IN (1 ) (1 )                    |               |   |  |  |  |  |  |

Figura 113 - Clicar em "Procedimento 1"

Abre um quadro para seleção dos documentos de despesa que têm a indicação do tipo de procedimento:

|                  |                                                                                        |                      | (1 of 1) 💷 🤜           | 1 <b>1 I</b>         |  |               |   |
|------------------|----------------------------------------------------------------------------------------|----------------------|------------------------|----------------------|--|---------------|---|
|                  | Número Ordem                                                                           | Código Contratação P | ública                 |                      |  | Total Faturas |   |
|                  | Procedimento 1                                                                         | AJUSTE DIR SIMPLIF   | ICADO (art 128 a 129º) |                      |  | 0             | 8 |
|                  |                                                                                        |                      | (1 of 1) 🔤 🗠           | 1 <b>1 &gt; &gt;</b> |  |               |   |
|                  | +                                                                                      |                      |                        |                      |  |               |   |
| Procedimento     | 1                                                                                      |                      |                        |                      |  |               |   |
|                  |                                                                                        |                      |                        |                      |  |               |   |
| NIF              | NIF N. Documento Tipo Valor Total do Doc. Valor Total S/IVA<br>Despesa (euros) (euros) |                      |                        |                      |  |               |   |
| Não existem doc  | umentos                                                                                |                      |                        |                      |  |               |   |
| Escolha Document | Adicionar                                                                              |                      |                        |                      |  |               |   |

Figura 114 - Seleção dos documentos de despesa com a indicação do procedimento

Clicar em Editar e escolhe qual(ais) o(s) documento(s) de despesa abrangidos pelo procedimento, podendo selecionar diretamente da lista ou digitando o número do documento na caixa de procura.

| Procedi     | mento 1        |                              |        |              |              |                               |                              |
|-------------|----------------|------------------------------|--------|--------------|--------------|-------------------------------|------------------------------|
|             | NIF            | N. Docum                     | ento   | Tipo         | Valor<br>Des | Total do Doc.<br>pesa (euros) | Valor Total S/IVA<br>(euros) |
| Não exist   | tem documentos |                              |        |              |              |                               |                              |
| 333 : 1.500 | ),00 Eur       | <ul> <li>Adiciona</li> </ul> | r      |              |              |                               |                              |
|             | ٩              |                              |        |              |              |                               |                              |
| Escolha [   | Documento      |                              |        |              |              |                               |                              |
| (NIF) 123   | 456789 (       | Num) 333                     | Fatura | 1.500,00 Eur |              |                               |                              |

Figura 115 – Seleção dos Documentos de Despesa da lista ou digitando o n.º do documento na caixa de procura

Depois clicar em Adicionar:

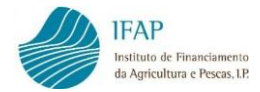

| Procedimento       | 1]     |              |      |                     |                   |
|--------------------|--------|--------------|------|---------------------|-------------------|
|                    | NIF    | N. Documento | Tipo | Valor Total do Doc. | Valor Total S/IVA |
| Não existem docur  | nentos |              |      | Despesa (euros)     | (euros)           |
| 333 : 1.500,00 Eur |        | Adicionar    |      |                     |                   |

Figura 116 - Adicionar Documento de Despesa

#### A linha que identifica o documento de despesa é preenchida:

| Procedi    | Procedimento 1 |              |      |                                        |                              |  |  |
|------------|----------------|--------------|------|----------------------------------------|------------------------------|--|--|
|            |                |              |      |                                        |                              |  |  |
|            | NIF            | N. Documento | Тіро | Valor Total do Doc.<br>Despesa (euros) | Valor Total S/IVA<br>(euros) |  |  |
| ×          | 123456789      | 333          | F -  | 1.500,00 €                             |                              |  |  |
| 333 : 1.50 | 0,00 Eur       | ▼ Adicionar  |      |                                        |                              |  |  |

Figura 117 - Preenchimento automático da informação do Documento de Despesa

Podem ser adicionadas tantas linhas quantos os documentos de despesa abrangidos pelo procedimento em questão.

Deve então indicar o valor sem IVA do documento, no campo disponível para o efeito, bem como preencher os campos dos quadros seguintes.

|             | NIF       | N. Documento                  | Тіро | Valor Total do Doc.<br>Despesa (euros) | Valor Total S/IVA<br>(euros) |
|-------------|-----------|-------------------------------|------|----------------------------------------|------------------------------|
| ×           | 123456789 | 333                           | F -  | 1.500,00 €                             | 1.219,51 €                   |
| 333 : 1.500 | ),00 Eur  | <ul> <li>Adicionar</li> </ul> |      |                                        |                              |

Figura 118 – Registo do valor do Documento de Despesa sem IVA e restantes campos

Selecionar o tipo de contrato (de empreitada, de aquisição de serviços ou de aquisição de bens), identifica qual o objeto de contratação, o preço contratual e, se entender necessário descrever melhor a natureza da despesa realizada, pode ainda utilizar o campo de observações.

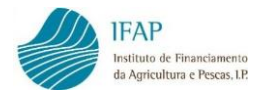

| jecto de Contratação                    |  |
|-----------------------------------------|--|
| Tipo de Contrato                        |  |
| Escolha Tipo                            |  |
| Identificação do Objecto de Contratação |  |
| Preço Contratual (S/IVA)                |  |
| Observações                             |  |
|                                         |  |
|                                         |  |
|                                         |  |

Figura 119 - Registo de Tipo de Contrato, Objeto de Contratação, Preço Contratual e Observações

**Nota:** No caso de se encontrar a preencher o quadro anterior para várias faturas, em que cada uma delas corresponda a um ajuste direto simplificado, não é obrigatório preencher o preço contratual.

No caso de outro procedimento que não o ajuste direto simplificado, surgem também para preenchimento os campos de Data da Decisão de Contratar, Data de Adjudicação e Data de Celebração do Contrato.

| Objecto de Contratação      |
|-----------------------------|
| Tipo de Contrato            |
| Escolha Tipo                |
| Data Decisão de Contratar   |
| <b>iii</b>                  |
| Data de Adjudicação         |
| i                           |
| Data Celebração do Contrato |
| <b></b>                     |

Figura 120 - Registo de Tipo de Contrato, Data Decisão de Contratar, Data de Adjudicação, Data Celebração do Contrato

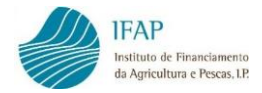

O quadro seguinte deve ser preenchido apenas nos casos de terem existido trabalhos ou serviços a mais, para aferir se foram executados dentro dos limites legais estabelecidos. Este quadro também inclui um campo de observações, de preenchimento facultativo.

| Identificação dos trabalhos a mais e rectificação erros e o                                                                          | omissões |
|----------------------------------------------------------------------------------------------------|----------|
| Preço Contratual (A)                                                                                                    |          |
| Preço dos Trabalhos/Serviços a Mais (B)                                                                                              |          |
| Preço Total dos Anteriores Trabalhos/Serviços a Mais (C)                                                                             |          |
| Preço Total dos Anteriores Trabalhos/Serviços a Menos (D)                                                                            |          |
| Valor dos Trabalhos e Suprimentos de Erros e Omissões (E)                                                                            |          |
| Verificação dos limites legais em conformidade com<br>o N°2 alínea c) do Dec. Lei 18/2008 de 29 de Janeiro<br>(( B + C ) / A ) * 100 | 0,00 %   |
| Observações                                                                                                    |          |
|                                                                                                    |          |
|                                                                                                    |          |

Figura 121 - Identificação dos trabalhos a mais e retificação erros e omissões

Em seguida, é presente uma lista de verificação sobre o enquadramento como entidade adjudicante e sobre o procedimento:

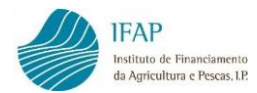

| _ |                                                                                                    |                  |             |                    |
|---|----------------------------------------------------------------------------------------------------|------------------|-------------|--------------------|
|   |                                                                                                    | Verificação      | Observações | Anexar<br>Ficheiro |
|   | Entidade adjudicante                                                                                                    |                  |             |                    |
| * | 1.1 Por enquadramento da entidade no âmbito do n.º 1 do Art.º 1.º do Código dos Contratos Públicos (CCP)                                                                                                    | Escotra Oppio    |             |                    |
| * | 1.2 Por enquadramento da entidade no âmbito do nº.2 do Art.º 2.º do Código dos Contratos Públicos (CCP)                                                                                                    | Escotha Oppio    |             |                    |
|   | 1.3 For aplicação da extensão do âmbito de aplicação reteridos no Artigo 275.º do Código dos Contratos<br>Públicos, encontra-se sujeito ao regime da contratação pública:                                                                                                    |                  |             |                    |
| * | 1.3.1 Relativamente à formação de contratos de empreitadas que, cumulativamente, i) seja finandado em<br>mais de 50% por uma entidade adjudicante e, i) o seu valor total seja igual ou superior ao limiar comunitário<br>fixado para este tipo de contrato para o ano em questão                                                                                                    | Escotha Oppio    | /           |                    |
| * | 1.3.2 Relativamente à formação de contratos de aquisição de serviços que, cumulativamente, ij seja financiado em mais de 50% por uma entidade adjudicante, ij o seu valor seja igual ou superior ao limiar comunitário finado para este tipo de contrato para o ano em questão e, ij se trate da aquisição de serviços complementanes, dependentes ou que se encontrem, por qualquer forma, relacionados com um contrato de empreitada a cuja formação foram apliciveis regras do Código dos Contratos Públicos nos termos do n.º1 do mesmo artigo 275.º. | Escalha Oppilo 💌 |             |                    |
|   | Check-List do procedimento                                                                                                    |                  |             |                    |
| * | A decisão de contratar foi torrada pelo órgão competente para autorizar a despesa e a escolha do<br>procedimento encontra-se fundamentada                                                                                                    | Escotta Oppio    |             |                    |
| * | O procedimento foi escolhido em função do velor do contrato (artigos 17.º a 22.º do CCP)                                                                                                    | Eacotha Oppio    |             |                    |
| * | O procedimento foi escolhido em tunção de critérios materiais (artigos 23.º a 30.º do CCP)                                                                                                    | Escotta Oppio    |             |                    |
| * | Foram celebrados ou encontramse em fase de formação outros contratos com prestações do mesmo tipo<br>das do presente contrato, considerando o período de um ano a contar da data de inicio do primeiro<br>procedimento                                                                                                    | Escotra Opção 💌  | /           |                    |
| * | Tipo de publicação/divulgação adolado: Convite a uma entidade                                                                                                    | Eacotha Oppio    |             |                    |
| * | Tipo de publicação/divulgação adolado: Convite a três ou mais entidades                                                                                                    | Eacoha Oppio     |             |                    |
| * | Foi convidada alguma entidade com a qual tenha sido celebrado contrato constituido por prestações do<br>mesmo tipo ou idênticas às do presente contrato, no ano econômico em curso e nos dos anos econômicos<br>anteriores, também na sequênda de ajuste direto e cujo preço contratual seja igual ou superior aos limites<br>indicados na alinea a) do n.º1 do artigo 19.º e na alinea a) do n.º1 do artigo 20.º do Código dos Contratos<br>Públicos                                                                                                    | Escolha Oppio    |             |                    |
| * | Tipo de publicação/divulgação adolado: Anúncio no DR/divulgação complementar facultativa                                                                                                    | Eacotha Oppio    |             |                    |
| * | Tpo de publicação/divulgação adolado: Jornal Oficial da União Europeia (JOUE)                                                                                                    | Escotra Oppão 💌  |             |                    |
| * | Tipo de publicação/divulgação adotado: Platatorma eletrónica                                                                                                    | Escolha Opção    | /           |                    |
| * | O tipo de publicação adotado cumpre o previsto no Código dos Contratos Públicos para o procedimento em                                                                                                    | Escotra Oppio    |             |                    |

Figura 122 - Lista de verificações

Por cada linha deve selecionar a opção que se enquadra das hipóteses disponíveis. Também dispõe de um campo de observações por cada linha, de preenchimento facultativo.

|   | Check-List do procedimento                                                                                                    |               |  |
|---|----------------------------------------------------------------------------------------------------|---------------|--|
| * | A decisão de contratar foi tomada pelo órgão competente para autorizar a despesa e a escolha do procedimento<br>encontra-se fundamentada | Escolha Opção |  |
| * | O procedimento foi escolhido em função do valor do contrato (artigos 17.º a 22.º do CCP)                                                 | Sim           |  |
| * | O procedimento foi escolhido em função de critérios materiais (artigos 23.º a 30.º do CCP)                                               | Sem Aplicação |  |

Figura 123 - Lista de opções de resposta

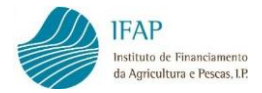

Dependendo da questão para a qual se solicita uma resposta, após guardar, a aplicação pode determinar a necessidade de anexar o documento respetivo, previamente digitalizado. Surge então no final da linha o símbolo de anexar ficheiro:

| Check-List do procedimento                                                                                                    |     |  |
|----------------------------------------------------------------------------------------------------|-----|--|
| A decisão de contratar foi tomada pelo órgão competente para autorizar a despesa e a escolha do procedimento<br>encontra-se fundamentada | Sim |  |

Figura 124 – Botão para anexar ficheiro

A forma de anexar o documento digitalizado é idêntica à utilizada para anexar os documentos de despesa e modos de pagamento digitalizados (v. alínea C) do ponto 3.1 ou do ponto 3.2)

A seleção de uma resposta para cada item da lista de verificação é obrigatória. Caso deixe inadvertidamente alguma questão sem resposta, pode facilmente detetar a que se encontra em falta, uma vez que os itens ainda não respondidos exibem uma estrela no início da linha.

|    | Check-List do procedimento                                                                                                    |                 |    |
|----|----------------------------------------------------------------------------------------------------|-----------------|----|
|    | A decisão de contratar foi tomada pelo órgão competente para autorizar a despesa e a escolha do procedimento<br>encontra-se fundamentada | Sim             | C? |
| (* | procedimento foi escolhido em função do valor do contrato (artigos 17.º a 22.º do CCP)                                                   | Escolha Opção 🔻 |    |

Figura 125 – Indicação de que falta resposta a determinado item da Lista de verificações

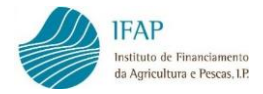

# 3.4 Associação Operação

Este separador destina-se a afetar os documentos de despesa e respetivos detalhes à operação ou operações no âmbito das quais essas despesas foram aprovadas. Após afetar os detalhes dos documentos de despesa a uma operação, estará em condições de formalizar um pedido de pagamento de despesa relativo a essa operação, que incluirá automaticamente os valores de investimento e de elegível associados neste separador.

| ssociação Operação                                                                                                    |                                                              |                                                                                                    |                                                                                                    |                                                                 |                                                                     |                                                |
|----------------------------------------------------------------------------------------------------|--------------------------------------------------------------|----------------------------------------------------------------------------------------------------|----------------------------------------------------------------------------------------------------|-----------------------------------------------------------------|---------------------------------------------------------------------|------------------------------------------------|
| Instruções: Clique no número da operaç<br>associar os documentos de despesa regi<br>determinado documento de despesa. Só | ção. Depois clique<br>istados, sem erros<br>pode navegar ent | em Editar e no símbolo + para a<br>de validação e totalmente pago<br>re as operações e as associaçõe | idicionar uma linha por cada det<br>s. Pode usar os filtros disponíve<br>es fora do modo de edição. | alhe do documento de despesa<br>is para encontrar uma determina | a associar à operação. Só estão<br>Ida operação ou para localizar a | o disponíveis para 🛛 🗙<br>Is associações de um |
| Operações ♦ Associar Documento                                                                                           | de Despesa                                                   |                                                                                                    |                                                                                                    |                                                                 |                                                                     |                                                |
| Filtrar por Documento de Despesa                                                                                         |                                                              |                                                                                                    |                                                                                                    |                                                                 |                                                                     |                                                |
| Mostrar todos                                                                                                    |                                                              |                                                                                                    |                                                                                                    |                                                                 |                                                                     |                                                |
|                                                                                                    |                                                              |                                                                                                    |                                                                                                    |                                                                 |                                                                     | م                                              |
|                                                                                                    |                                                              | (1                                                                                                   | of 1) 🔤 🔄 1                                                                                         | 14                                                              |                                                                     |                                                |
| N. Operação                                                                                                    | Reanálise                                                    | Programa                                                                                             | Medida                                                                                              | Data Início                                                     | Data fim                                                            | Situação                                       |
| ROMVPT-1/2017-FEAGA-00029-1/1                                                                                            | N                                                            | PROMOÇÃO                                                                                             |                                                                                                    | 2017-01-01                                                      | 2017-12-31                                                          | 50 - Contrato assinado                         |
|                                                                                                    |                                                              |                                                                                                    |                                                                                                    |                                                                 |                                                                     |                                                |
| ROMVPT-2/2017-FEAGA-00042-1/1                                                                                            | N                                                            | PROMOÇÃO                                                                                             |                                                                                                    | 2017-01-01                                                      | 2017-12-31                                                          | 50 - Contrato assinado                         |

Figura 126 – Separador Associação Operação

Como nos separadores anteriores, no topo, em fundo azul, pode consultar as instruções básicas de preenchimento.

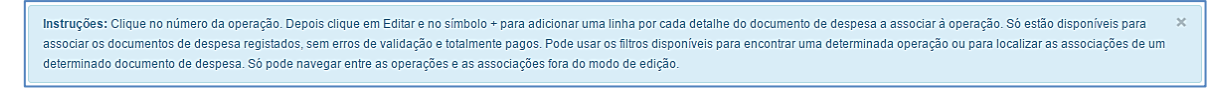

Figura 127 – Instruções de preenchimento

O separador possui também um filtro que permite localizar em que operação foi associado um determinado documento de despesa.

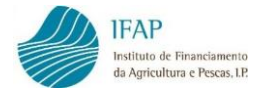

| Filtrar por Documento de Despesa |               |               |              |  |  |  |  |  |  |  |
|----------------------------------|---------------|---------------|--------------|--|--|--|--|--|--|--|
| Mostrar todos                    | 2             |               |              |  |  |  |  |  |  |  |
| Mostrar todos                    | Mostrar todos |               |              |  |  |  |  |  |  |  |
| (NIF) 123456789                  | (Num) CR5     | Fatura/Recibo | 3.500,00 Eur |  |  |  |  |  |  |  |
| (NIF) 123456789                  | (Num) 333     | Fatura        | 1.500,00 Eur |  |  |  |  |  |  |  |

Figura 128 - Filtrar por Documento de Despesa

Abaixo deste filtro, visualiza as linhas correspondentes às operações contratadas e que se encontram disponíveis para afetar documentos de despesa.

| (1 of 1) 14 44 1 >> >1                                                                      |   |          |  |            |            |                        |  |  |  |
|---------------------------------------------------------------------------------------------|---|----------|--|------------|------------|------------------------|--|--|--|
| N. Operação     Reanálise     Programa     Medida     Data Início     Data fim     Situação |   |          |  |            |            |                        |  |  |  |
| PROMVPT-1/2017-FEAGA-00029-1/1                                                              | N | PROMOÇÃO |  | 2017-01-01 | 2017-12-31 | 50 - Contrato assinado |  |  |  |
| PROMVPT-2/2017-FEAGA-00042-1/1                                                              | N | PROMOÇÃO |  | 2017-01-01 | 2017-12-31 | 50 - Contrato assinado |  |  |  |
| PROMVPT-3/2017-FEAGA-00045-1/1                                                              | N | PROMOÇÃO |  | 2017-01-01 | 2017-12-31 | 50 - Contrato assinado |  |  |  |
|                                                                                             |   |          |  |            |            |                        |  |  |  |

Figura 129 - Listagem das Operações contratadas disponíveis para afetar Documentos de Despesas

As linhas têm a seguinte informação:

- N. Operação trata-se do código da operação;
- Reanálise indicador Sim(S) ou Não(N) se a operação já teve ou não uma alteração aprovada;
- Programa programa no âmbito do qual a operação foi aprovada;
- Medida medida do programa no âmbito da qual a operação foi aprovada;
- Data início data prevista para o início de execução da operação;
- Data fim data prevista para o fim de execução da operação;
- Situação estado da operação;

No final de cada linha da operação encontra o símbolo de uma impressora, que permite visualizar/imprimir a informação registada de documentos associados àquela operação.

|                     | (1 of 1) (4 <4 1 (2) (4) (4) |          |        |             |            |                        |           |  |  |  |
|---------------------|------------------------------|----------|--------|-------------|------------|------------------------|-----------|--|--|--|
| Operação            | Reanálise                    | Programa | Medida | Data Início | Data fim   | Situação               |           |  |  |  |
| 017-FEAGA-00029-1/1 | N                            | PROMOÇÃO |        | 2017-01-01  | 2017-12-31 | 50 - Contrato assinado | -         |  |  |  |
| 017-FEAGA-00042-1/1 | N                            | PROMOÇÃO |        | 2017-01-01  | 2017-12-31 | 50 - Contrato assinado | aumprimir |  |  |  |
| 017-FEAGA-00045-1/1 | N                            | PROMOÇÃO |        | 2017-01-01  | 2017-12-31 | 50 - Contrato assinado | -         |  |  |  |

Figura 130 - Visualização/impressão da informação registada dos documentos associados a uma operação

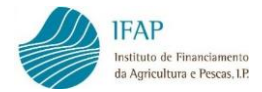

À direita do ecrã encontra também uma caixa que permite pesquisar uma operação pretendida por código da operação. Para voltar à lista das operações limpa o código da operação e volta a clicar na lupa.

|                          |           |          |        |             |            | 99                     | ٩ |  |  |  |
|--------------------------|-----------|----------|--------|-------------|------------|------------------------|---|--|--|--|
| (1 of 1) 14 <4 1 (2) (1) |           |          |        |             |            |                        |   |  |  |  |
| Operação                 | Reanálise | Programa | Medida | Data Início | Data fim   | Situação               |   |  |  |  |
| 017-FEAGA-00099-1/1      | N         | PROMOÇÃO |        | 2017-01-01  | 2017-12-31 | 50 - Contrato assinado | - |  |  |  |
| 4                        |           |          |        |             |            |                        |   |  |  |  |
|                          |           |          |        |             |            |                        |   |  |  |  |

Figura 131 - Pesquisa de uma operação

Para registar a associação de um documento de despesa a uma operação, clicar inicialmente na operação pretendida:

| (1 of 1) 14 <4 1 (>> >1 |           |          |        |             |            |                        |   |  |  |  |
|-------------------------|-----------|----------|--------|-------------|------------|------------------------|---|--|--|--|
| Operação                | Reanálise | Programa | Medida | Data Início | Data fim   | Situação               |   |  |  |  |
| 017-FEAGA-00029-1/1     | N         | PROMOÇÃO |        | 2017-01-01  | 2017-12-31 | 50 - Contrato assinado |   |  |  |  |
| 017-FEAGA-00042-1/1     | N         | PROMOÇÃO |        | 2017-01-01  | 2017-12-31 | 50 - Contrato assinado | - |  |  |  |
| 017-FEAGA-00045-1/1     | N         | PROMOÇÃO |        | 2017-01-01  | 2017-12-31 | 50 - Contrato assinado |   |  |  |  |
| 017-FEAGA-00010-1/1     | Ν         | PROMOÇÃO |        | 2017-01-01  | 2017-12-31 | 50 - Contrato assinado | - |  |  |  |

Figura 132 – Escolha de uma operação

É aberto um quadro para associação de documentos de despesa à operação em questão:

| A.]      |                                          |                                                              |               |                 |                                              |
|----------|------------------------------------------|--------------------------------------------------------------|---------------|-----------------|----------------------------------------------|
| sociaç   | ;óes da Operação N. PROMVPT-7/2017-FEAG. | A-00099-1/1 (1 of 1)                                         | < 1 B> b1     |                 |                                              |
|          | Documento Despesa                        | Detalhe                                                      | Mercado       | Cidade          |                                              |
|          | 112 - 112 - F<br>TOTAL: 100,00           | 1 - F112 Brasil<br>INV: 100,00 ELE: 100,00                   | (2):Brasil    | Sao Paulo       | (200017)<br>Participa<br>e acomp<br>implemen |
| <b>a</b> | 556 - F413 - FR<br>TOTAL: 100,00         | 1 - F413 - Acompanhamento S. Paulo<br>INV: 100,00 ELE: 90,00 | (2): Brasil   | Sao Paulo       | (200017)<br>Participa<br>e acomp<br>impleme  |
|          | 555 - F411 - FFC<br>TOTAL: 90,00         | 1 - F411 - Transportes<br>INV: 90,00 ELE: 80,00              | (2): Brasil   | Rio de Janeiro  | (200019)<br>e potenci<br>promove             |
|          | 123456789 - F410 - F<br>TOTAL: 1.300,00  | 1 - Acompanhamento Sulça<br>INV: 1.300,00 ELE: 1.300,00      | ( 1 ) : Suiça | Zurich (Zürich) | (200017)<br>Participa<br>e acomp<br>implemen |
|          | 123 - F1 - F<br>TOTAL: 200,00            | 1 - Organização e acompanhamento<br>INV: 200,00 ELE: 150,00  | (1): Suiça    | Geneva          | (200018)<br>e potenc<br>e acomp              |

Figura 133 – Associação de documentos de despesa a uma Operação

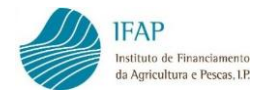

Clicar em Editar e no símbolo + para criar uma linha. Pode criar tantas linhas, quantas as linhas de detalhe dos documentos de despesa que pretende associar à operação selecionada.

| Rubrica                                                                                                    | Saldo do Detalhe do<br>Doc. Despesa<br>(Euros) | Saido do Detaihe do<br>Doc. Despesa<br>Elegivel (Euros) | Salido da Rubrica<br>Investimento (Euros) | Saldo da Rubrica<br>Elegivel (Euros) | Investimento<br>Associado à<br>Operação (Euros) | Elegivel Associa<br>Operação (Eur |
|----------------------------------------------------------------------------------------------------|------------------------------------------------|---------------------------------------------------------|-------------------------------------------|--------------------------------------|-------------------------------------------------|-----------------------------------|
| ão em Feiras e Eventos -<br>ira-Organização, implementação<br>(1) (300032) Organização,<br>companhamento da ação | 0.00                                           | 0.00                                                    | 1.500,00                                  | 1.500,00                             | 900,00¢                                         | 100.                              |
| ão em Peiras e Eventos -<br>ra-Organização, implementação<br>(1) (300032) Organização,<br>companhamento da ação  | 200,00                                         | 180,00                                                  | 1.500,00                                  | 1.500,00                             | 90,00 <del>(</del>                              | 90                                |
| mercado - Reuniões com atuais<br>s-Organização, implementação                                                    | 50,00                                          | 0,00                                                    | 400,00                                    | 400,00                               | 150,00 €                                        | 150                               |
| mercado - Reuniões com atuais<br>»Transporte de produtos a                                                       | 10,00                                          | 0,00                                                    | 3,56                                      | 3,56                                 | 80,00 €                                         |                                   |
| ão em Peiras e Eventos -<br>ira-Organização, implementação<br>(1) (300032) Organização,<br>rompanhamento da ação | 100,00                                         | 100,00                                                  | 0,00                                      | 0,00                                 | 1.200,00 €                                      | 1.200                             |
|                                                                                                    |                                                |                                                         | Totais                                    | 1.620,00                             | 1.620,00                                        |                                   |

Figura 134 - Adicionar detalhes de documentos de despesa

Escolhe o documento de despesa disponível para associar da lista, ou digitando o número do documento na caixa de procura.

| Guardar | Cance | elar                                    |                                  |                                                             |              |                                    |                  |                                   |
|---------|-------|-----------------------------------------|----------------------------------|-------------------------------------------------------------|--------------|------------------------------------|------------------|-----------------------------------|
|         |       |                                         |                                  | (1 )                                                        | of 1) 💷 <=   | 1 >> >                             |                  |                                   |
|         |       | Documento                               | Despesa                          | Detalh                                                      | e            | Mercado                            | Cidade           |                                   |
|         | ×     | 112 - 112 - F<br>TOTAL: 100,00          |                                  | 1 - F112 Brasil<br>INV: 100,00 ELE: 100,00                  |              | ( 2 ) : Brasil                     | Sao Paulo        | (200(<br>Partic<br>e acc<br>imple |
| A       | ×     | 556 - F413 - FR<br>TOTAL: 100,00        | 556 - F413 - FR<br>TOTAL: 100,00 |                                                             | S. Paulo     | ( 2 ) : Brasil                     | Sao Paulo        | (2000<br>Partie<br>e acc<br>imple |
|         | ×     | 123 - F1 - F<br>TOTAL: 200,00           |                                  | 1 - Organização e acompanhamento<br>INV: 200,00 ELE: 150,00 |              | ( 1 ) : Suiça                      | Geneva           | (200)<br>e pot<br>e acc           |
|         | ×     | 555 - F411 - FFC<br>TOTAL: 90,00        |                                  | 1 - F411 - Transportes<br>INV: 90,00 ELE: 80,00             |              | ( 2 ) : Brasil                     | Rio de Janeiro   | (2000<br>e pot<br>prom            |
|         | ×     | 123456789 - F410 - F<br>TOTAL: 1.300,00 |                                  | 1 - Acompanhamento Suiça<br>INV: 1.300,00 ELE: 1.300,00     |              | ( 1 ) : Suiça                      | Zurich (Zürich)  | (2000<br>Partin<br>e acc<br>imple |
|         | ×     | Escolha Documento                       | -                                | Escolha Detalhe                                             | •            | Escolha Mercado                    | Escolha Cidade 💌 | Esc                               |
| 4       |       | [                                       | ٩                                |                                                             |              |                                    |                  | •                                 |
|         |       | (NIF) 500291950                         | (Num) C333                       | Fatura                                                      | 1.500,00 Eur | A 35 81                            |                  |                                   |
|         |       | (NIF) 500291950                         | (Num) C111                       | Fatura                                                      | 100,00 Eur   |                                    |                  |                                   |
| +       |       | (NIF) 111111111                         | (Num) 1                          | Fatura                                                      | 100,00 Eur   |                                    |                  |                                   |
|         |       | (NIF) 199048517                         | (Num) ip13                       | Fatura                                                      | 400,00 Eur   |                                    |                  |                                   |
|         |       | (NIF) 123456789                         | (Num) A001                       | Fatura                                                      | 650,00 Eur   |                                    |                  |                                   |
|         |       | (NIF) 123456789                         | (Num) F410                       | Fatura                                                      | 1.300,00 Eur |                                    |                  |                                   |
|         |       | (NIF) 112                               | (Num) 112                        | Fatura                                                      | 100,00 Eur   |                                    |                  |                                   |
|         |       | (NIF) 123                               | (Num) F1                         | Fatura                                                      | 200,00 Eur   | v 1 release 20171205.1436) [144-0] |                  |                                   |

Figura 135 – Escolha do documento de despesa

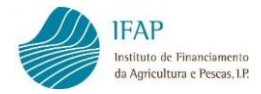

**Nota:** só aparecem disponíveis para associar os documentos de despesa que não têm erros ou falhas de preenchimento e que se encontrem **totalmente pagos**. Não é permitido associar a uma operação faturas apenas pagas parcialmente.

Selecionar a linha de detalhe do documento de despesa que pretende afetar à operação. Terá de criar e preencher tantas linhas quantas as linhas de detalhe que vai associar.

| G | Jardar | Cance | elar                                    |                                                              |                               |                 |
|---|--------|-------|-----------------------------------------|--------------------------------------------------------------|-------------------------------|-----------------|
|   |        |       | Documento Despesa                       | Detalhe                                                      | Mercado                       |                 |
|   |        | ×     | 112 - 112 - F<br>TOTAL: 100,00          | 1 - F112 Brasil<br>INV: 100,00 ELE: 100,00                   | ( 2 ) : Brasil                | Sao Paulo       |
|   | A      | ×     | 556 - F413 - FR<br>TOTAL: 100,00        | 1 - F413 - Acompanhamento S. Paulo<br>INV: 100,00 ELE: 90,00 | ( 2 ) : Brasil                | Sao Paulo       |
|   |        | ×     | 123 - F1 - F<br>TOTAL: 200,00           | 1 - Organização e acompanhamento<br>INV: 200,00 ELE: 150,00  | (1): Suiça                    | Geneva          |
|   |        | ×     | 555 - F411 - FFC<br>TOTAL: 90,00        | 1 - F411 - Transportes<br>INV: 90,00 ELE: 80,00              | (2): Brasil                   | Rio de Janeiro  |
|   |        | ×     | 123456789 - F410 - F<br>TOTAL: 1.300,00 | 1 - Acompanhamento Suiça<br>INV: 1.300,00 ELE: 1.300,00      | (1):Suiça                     | Zurich (Zürich) |
|   |        | ×     | 1 : 100,00 Eur                          | Escolha Detalhe                                              | Escolha Mercado               | Escolha Cidad   |
|   |        |       |                                         | م ا                                                          |                               |                 |
| 4 |        |       |                                         | Escolha Detalhe                                              |                               |                 |
|   |        |       |                                         | 1 (Des) Organização de eventos                               | (Inv) 100,00 Eur (Ele) 100,00 | Eur             |
|   | +      |       |                                         |                                                              |                               |                 |

Figura 136 - Escolha do detalhe do documento de despesa

E em seguida o mercado aprovado da ação na qual a despesa se insere:

|   |   | Documento Despesa                       | Detalhe                                                      |                | Mercado                | Cidade          |  |  |  |
|---|---|-----------------------------------------|--------------------------------------------------------------|----------------|------------------------|-----------------|--|--|--|
|   | × | 112 - 112 - F<br>TOTAL: 100,00          | 1 - F112 Brasil<br>INV: 100,00 ELE: 100,00                   | ( 2 ) : Brasil |                        | Sao Paulo       |  |  |  |
| A | × | 556 - F413 - FR<br>TOTAL: 100,00        | 1 - F413 - Acompanhamento S. Paulo<br>INV: 100,00 ELE: 90,00 | ( 2 ) : Brasil |                        | Sao Paulo       |  |  |  |
|   | × | 123 - F1 - F<br>TOTAL: 200,00           | 1 - Organização e acompanhamento<br>INV: 200,00 ELE: 150,00  | (1): Suiça     |                        | Geneva          |  |  |  |
|   | × | 555 - F411 - FFC<br>TOTAL: 90,00        | 1 - F411 - Transportes<br>INV: 90,00 ELE: 80,00              | (2): Brasil    |                        | Rio de Janeiro  |  |  |  |
|   | × | 123456789 - F410 - F<br>TOTAL: 1.300,00 | 1 - Acompanhamento Suiça<br>INV: 1.300,00 ELE: 1.300,00      | (1): Suiça     |                        | Zurich (Zürich) |  |  |  |
|   | × | 1 : 100,00 Eur                          | 1 : Organização de eventos                                   | Escolha M      | lercado 💌              | Escolha Cidade  |  |  |  |
| 4 |   |                                         |                                                              | 1              | ٩                      |                 |  |  |  |
|   |   |                                         | (1 of 1) 💷 <                                                 | 1 Escolha      | Mercado                |                 |  |  |  |
|   |   |                                         |                                                              | 1              | Suiça                  |                 |  |  |  |
| + |   |                                         |                                                              | 2              | Brasil                 |                 |  |  |  |
|   |   |                                         |                                                              | 3              | Global                 |                 |  |  |  |
|   |   |                                         |                                                              | 4              | Custos Administrativos |                 |  |  |  |

Figura 137 - Escolha do Mercado

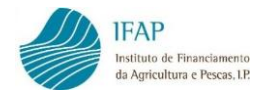

A seguir ao campo Mercado, surge o campo Cidade.

| Guardar | Cance | lar                                     |                                                              |                |                                                                |                                   |
|---------|-------|-----------------------------------------|--------------------------------------------------------------|----------------|----------------------------------------------------------------|-----------------------------------|
|         |       | Documento Despesa                       | Detalhe                                                      | Mercado        | Cidade                                                         |                                   |
|         | ×     | 112 - 112 - F<br>TOTAL: 100,00          | 1 - F112 Brasil<br>INV: 100,00 ELE: 100,00                   | ( 2 ) : Brasil | Sao Paulo                                                      | (200(<br>Partic<br>e acc<br>imple |
| A       | ×     | 556 - F413 - FR<br>TOTAL: 100,00        | 1 - F413 - Acompanhamento S. Paulo<br>INV: 100,00 ELE: 90,00 | ( 2 ) : Brasil | Sao Paulo                                                      | (2000<br>Partic<br>e acc<br>imple |
|         | ×     | 123 - F1 - F<br>TOTAL: 200,00           | 1 - Organização e acompanhamento<br>INV: 200,00 ELE: 150,00  | ( 1 ) : Suiça  | Geneva                                                         | (200(<br>e pot<br>e acc           |
|         | ×     | 555 - F411 - FFC<br>TOTAL: 90,00        | 1 - F411 - Transportes<br>INV: 90,00 ELE: 80,00              | ( 2 ) : Brasil | Rio de Janeiro                                                 | (200(<br>e pot<br>prom            |
|         | ×     | 123456789 - F410 - F<br>TOTAL: 1.300,00 | 1 - Acompanhamento Suiça<br>INV: 1.300,00 ELE: 1.300,00      | (1): Suiça     | Zurich (Zürich)                                                | (200(<br>Partic<br>e acc<br>imple |
|         | ×     | 1 : 100,00 Eur                          | 1 : Organização de eventos                                   | 2 : Brasil     | Escolha Cidade 💌                                               | Esc                               |
| +       |       |                                         | (1 of 1) 14 <4                                               |                | Escolha Cidade<br>Indeterminada<br>Rio de Janeiro<br>Sao Paulo |                                   |

Figura 138 – Escolha da Cidade

# Procede-se então à escolha da rúbrica aprovada da operação na qual a despesa se insere:

| Desenv  | volvimento Rural e Pescas (2                                 | 020)           |                 |                                                                                                    | 💄 Ilda Domingos (v00aducha) 🛛 🛔                                                                                                    | ≣ Menu           |
|---------|--------------------------------------------------------------|----------------|-----------------|----------------------------------------------------------------------------------------------------|----------------------------------------------------------------------------------------------------|------------------|
| Guardar | Cancelar                                                     |                |                 |                                                                                                    |                                                                                                    |                  |
|         | Detalhe                                                      | Mercado        | Ci              | dade                                                                                                    | Rubrica                                                                                                    | Doc. De<br>(Euro |
|         | 1 - F112 Brasil<br>INV: 100,00 ELE: 100,00                   | ( 2 ) : Brasil | Sao Paulo       |                                                                                                    | (200017) Participação em Feiras e Eventos -<br>Participação em Feira-Organização, implementação<br>e acompanhamento(1) (300032) Organização,<br>implementação e acompanhamento da ação |                  |
|         | 1 - F413 - Acompanhamento S. Paulo<br>INV: 100,00 ELE: 90,00 | ( 2 ) · Brasil | Sao Paulo       |                                                                                                    | (200017) Participação em Feiras e Eventos -<br>Participação em Feira-Organização, implementação<br>e acompanhamento(1) (300032) Organização,<br>implementação e acompanhamento da ação |                  |
|         | 1 - Organização e acompanhamento<br>INV: 200,00 ELE: 150,00  | ( 1 ) : Suiça  | Geneva          |                                                                                                    | (200018) Visitas ao mercado - Reuniões com atuais<br>e potenciais clientes-Organização, implementação<br>e acompanhamento                                                              |                  |
|         | 1 - F411 - Transportes<br>INV: 90,00 ELE: 80,00              | ( 2 ) : Brasil | Rio de Janeiro  |                                                                                                    | (200019) Visitas ao mercado - Reuniões com atuais<br>e potenciais clientes-Transporte de produtos a<br>promover                                                                        |                  |
|         | 1 - Acompanhamento Suiça<br>INV: 1.300,00 ELE: 1.300,00      | ( 1 ) : Suiça  | Zurich (Zürich) |                                                                                                    | (200017) Participação em Feiras e Eventos -<br>Participação em Feira-Organização, implementação<br>e acompanhamento(1) (300032) Organização,<br>implementação e acompanhamento da ação |                  |
| -       | 1 : Organização de eventos                                   | 2 : Brasil     | Rio de Janeiro  | •                                                                                                    | Escolha Rúbrica                                                                                                    |                  |
| +       |                                                              | (1 of 1) 14    |                 | Escolha Rúbrica<br>(200018) Visitas ao mer<br>clientes-Organização, ir<br>(200019) Visitas ao mer<br>clientes-Transporte de p | Cado - Reuniões com atuais e potenciais nplementação e acompanhamento cado - Reuniões com atuais e potenciais rodutos a promover                                                       | •                |

Figura 139 – Escolha da Rúbrica

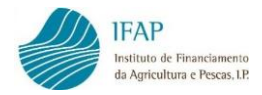

As colunas a verde são informativas e não editáveis. À medida que se vão preenchendo e guardando os valores de investimento e elegível associados, estas colunas dão informação sobre o saldo disponível do detalhe do documento de despesa e do saldo disponível da rúbrica.

|   | Saldo do Detalhe<br>Investimento (Euros) | Saldo do Detalhe<br>Elegível (Euros) | Saldo da Rubrica<br>Investimento (Euros) | Saldo da Rubrica<br>Elegível (Euros) | Investimento<br>Associado à<br>Operação (Euros) | Elegível Associado à<br>Operação (Euros) | Justifica |
|---|------------------------------------------|--------------------------------------|------------------------------------------|--------------------------------------|-------------------------------------------------|------------------------------------------|-----------|
| • |                                          |                                      |                                          |                                      |                                                 |                                          |           |
|   |                                          |                                      | 0,00 €                                   | 0,00 €                               |                                                 |                                          |           |

Figura 140 - Campos de Saldos de Detalhe do documento de despesa e de Saldo de Rúbrica (verde)

| Associar Documento de Despesa eclações da Operação N. IPROMVPL/2017/F1                                                                                                    |                                                |                                                         |                                          |                                      |                                                 |                                          |
|----------------------------------------------------------------------------------------------------|------------------------------------------------|---------------------------------------------------------|------------------------------------------|--------------------------------------|-------------------------------------------------|------------------------------------------|
| ociações da Operação N. PROMVPT-7/2017-FE                                                                                                    |                                                |                                                         |                                          |                                      |                                                 |                                          |
|                                                                                                    | AGA-00099-1/1                                  | (1 of 1)                                                | 14 14 9 20                               | 21                                   |                                                 |                                          |
| Rubrica                                                                                                    | Saldo do Detalhe do<br>Doc. Despesa<br>(Euros) | Saldo do Detalhe do<br>Doc. Despesa<br>Elegível (Euros) | Saldo da Rubrica<br>Investimento (Euros) | Saldo da Rubrica<br>Elegivel (Euros) | Investimento<br>Associado à<br>Operação (Euros) | Elegível Associado à<br>Operação (Euros) |
| (200117) Participação em Feiras e Eventos -<br>Participação em Feira-Organização, implementação<br>e acompanhamento(1) (300032) Organização,<br>implementação e acompanhamento da ação | 0,00                                           | 0.00                                                    | 1 500.00                                 | 1.500,00                             | 100,00 €                                        | 100,00 €                                 |
| (200017) Participação em Feiras e Eventos -<br>Participação em Feira-Organização, implementação<br>e acompanhamento(1) (300032) Organização,<br>implementação e acompanhamento da ação | 200,00                                         | 180,00                                                  | 1.500,00                                 | 1.500,00                             | 90,00 €                                         | 90,00 €                                  |
| (200015) Visitas ao mercado - Reuniões com atuais<br>e potenciais clientes-Organização, implementação<br>e acompanhamento                                                              | 50,00                                          | 0,00                                                    | 400,00                                   | 400,00                               | 150,00 €                                        | 150,00 €                                 |
| (200019) Visitas ao mercado - Reuniões com atuais<br>e potenciais clientes-Transporte de produtos a<br>promover                                                                        | 10,00                                          | 0,00                                                    | 3,56                                     | 3,56                                 | 80,00 €                                         | 80,00 4                                  |
| (200017) Participação em Feiras e Eventos -<br>Participação em Feira-Organização, implementação<br>e acompanhamento(1) (300032) Organização,<br>implementação e acompanhamento da ação | 100,00                                         | 100,00                                                  | 0.00                                     | 0.00                                 | 1.200,00 €                                      | 1.200,00 €                               |
| (200019) Visitas ao mercado - Reuniões d 💌                                                                                                    |                                                |                                                         |                                          |                                      |                                                 |                                          |
|                                                                                                    |                                                |                                                         | Totaia                                   | 1.620,00                             | 1.620,00                                        |                                          |

Figura 141 - Preenchimento dos campos Investimento associado à Operação e Elegível associado à Operação

Preenche-se então o valor de investimento e o valor de elegível a associar àquele detalhe do documento de despesa (estes valores deverão sempre ser iguais).

| Saldo do Detalhe<br>Investimento (Euros) | Saldo do Detalhe<br>Elegivel (Euros) | Saldo da Rubrica<br>Investimento (Euros) | Saldo da Rubrica<br>Elegivel (Euros) | Investimento<br>Associado à<br>Operação (Euros) | Elegível Associado à<br>Operação (Euros) |  |
|------------------------------------------|--------------------------------------|------------------------------------------|--------------------------------------|-------------------------------------------------|------------------------------------------|--|
|                                          |                                      |                                          |                                      | 1.000,00 €                                      | 1.000.0¢je                               |  |
|                                          |                                      |                                          | Totais                               | 0.00 €                                          | 0.00 €                                   |  |

Figura 142 – Investimento associado à Operação = Elegível associado á Operação
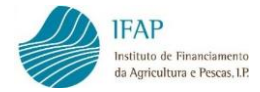

Guarda a informação introduzida.

| Guardar | Cancelar                                     |
|---------|----------------------------------------------|
| Gua     | rdar as alterações e sair do modo de edição. |

Figura 143 - Guardar

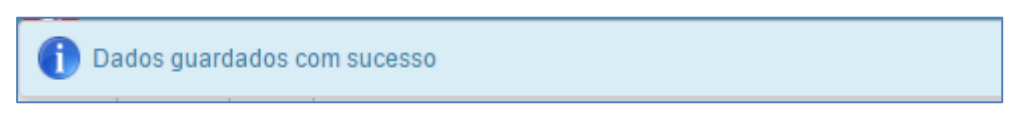

Figura 144 - Mensagem: "Dados guardados com sucesso"

E visualiza nas colunas a verde o saldo inicial do detalhe e o saldo inicial da rubrica:

| Rubrica                                                                                                    | Doc. Despasa<br>(Euros) | Doc. Despisa<br>Degiver (Earcs) | Investigation (Facos) | Elegivel (Earce) | Associado à<br>Operação (Euros) | Elegiver Associado a<br>Operação (Euros) |
|----------------------------------------------------------------------------------------------------|-------------------------|---------------------------------|-----------------------|------------------|---------------------------------|------------------------------------------|
| lo em Perce, e Doentos -<br>ra Organização, impermentação<br>(1) (300032) Organização<br>organização        | tot pe                  | 100.00                          | 1.000.00              | 1 805.50         | 100.00 4                        | 100.00 #                                 |
| o em Paines e Exentre -<br>a-Organização, implementeção<br>1) (30032) Organização,<br>impactuamento de ação | 200 M                   |                                 | 1.000.00              | 1 000.00         | 96.00 e                         | 90.00 4                                  |
| nercado - Reuniles con atuan<br>Organização, inglementação                                                  | 100.00                  | 100.00                          | 1 250 20              | 1.000.00         | 100.00 E                        | (100.00 e                                |
| nercado - Reunideo com aluan<br>Transporte do produtina o                                                   | N.N                     | 80.00                           | 85.56                 | 8.56             | 80.00.4                         | 01.01.4                                  |
| o em Pansa e Eventos -<br>a Organização, implementação<br>1) (300032) Organização,<br>impanhamento da ação  | 1 303 00                | 1 300.00                        | 1,200,00              | 1,200,00         | 1.200.00.4                      | 1,200.00 €                               |
| narcado - Reuniñes com atuais<br>Organização, implementeção                                                 | 201,04                  | 110.00                          | 510.00                | 888.00           | 150.00.4                        | 190,00 €                                 |
|                                                                                                    |                         |                                 | Totare                | 1.720.00         | 1.720.00                        |                                          |
|                                                                                                    |                         |                                 | (1 of 1)              |                  | (*)                             |                                          |

Figura 145 - Dados antes de validar

Enquanto não clicar no botão de validar, a linha encontra-se a rosa. Ao validar, o saldo do detalhe e o saldo da rubrica são atualizados:

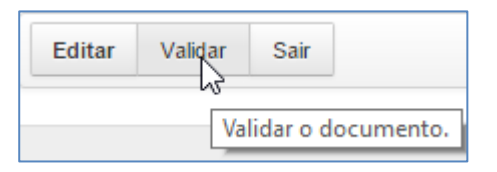

Figura 146 - Validar

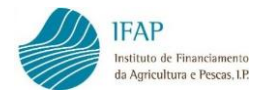

Se a linha não tiver erros fica branca, mas se existirem erros a linha mantém-se a rosa, com a informação dos erros consultável no botão de alerta do início da linha. Os valores de investimento e de elegível associados em linhas a rosa não estão disponíveis para ser incluídos na formalização de um pedido de pagamento.

|                                                                                                    |                                                | 4 <4 <b>1</b> >> >                                      |                                          |                                      |                                                 |                                          |    |
|----------------------------------------------------------------------------------------------------|------------------------------------------------|---------------------------------------------------------|------------------------------------------|--------------------------------------|-------------------------------------------------|------------------------------------------|----|
| Rubrica                                                                                                    | Saldo do Detalhe do<br>Doc. Despesa<br>(Euros) | Saldo do Detalhe do<br>Doc. Despesa<br>Elegível (Euros) | Saldo da Rubrica<br>Investimento (Euros) | Saldo da Rubrica<br>Elegível (Euros) | Investimento<br>Associado à<br>Operação (Euros) | Elegível Associado à<br>Operação (Euros) | Ju |
| cipação em Feiras e Eventos -<br>m Feira-Organização, implementação<br>nento(1) (300032) Organização,<br>o e acompanhamento da ação | 0,00                                           | 0,00                                                    | 1.500,00                                 | 1.500,00                             | 100,00 €                                        | 100,00 €                                 |    |
| cipação em Feiras e Eventos -<br>m Feira-Organização, implementação<br>nento(1) (300032) Organização,<br>o e acompanhamento da ação | 200,00                                         | 180,00                                                  | 1.500,00                                 | 1.500,00                             | 90,00 €                                         | 90,00 €                                  |    |
| as ao mercado - Reuniões com atuais<br>ientes-Organização, implementação<br>mento                                                   | 0,00                                           | 0,00                                                    | 950,00                                   | 950,00                               | 100,00 €                                        | 100,00 €                                 |    |
| as ao mercado - Reuniões com atuais<br>ientes-Transporte de produtos a                                                              | 10,00                                          | 0,00                                                    | 3,56                                     | 3,56                                 | 80,00 €                                         | 80,00 €                                  |    |
| cipação em Feiras e Eventos -<br>m Feira-Organização, implementação<br>nento(1) (300032) Organização,<br>o e acompanhamento da ação | 100,00                                         | 100,00                                                  | 0,00                                     | 0,00                                 | 1.200,00 €                                      | 1.200,00 €                               |    |
| as ao mercado - Reuniões com atuais<br>ientes-Organização, implementação<br>nento                                                   | 50,00                                          | 0,00                                                    | 400,00                                   | 400,00                               | 150,00 €                                        | 150,00 €                                 |    |
|                                                                                                    |                                                |                                                         | Totais                                   | 1.720,00                             | 1.720,00                                        |                                          |    |
| •                                                                                                    |                                                |                                                         |                                          |                                      |                                                 |                                          |    |

Figura 147 – Linha a branco (sem erros)

Os valores das linhas validadas sem erros (linhas brancas) ficam disponíveis para integrar o próximo pedido de pagamento que efetuar, no ponto de menu de formalização do pedido de pagamento. No separador dos documentos de despesa, as linhas desses documentos que estão prontos a integrar um pedido de pagamento passam a exibir a cor verde.

| Г |                    |           |              |             |         |                  |                          |                   |
|---|--------------------|-----------|--------------|-------------|---------|------------------|--------------------------|-------------------|
|   | Anexar<br>Ficheiro | NIF \$    | NIF Nacional | Num. Doc. 🔺 | Tipo \$ | Data Documento ≎ | Valor Total (c/IVA)<br>≎ | Contratação Públi |
|   | 2                  | 111111111 | Não          | 1           | Fatura  | 2017-11-09       | 100,00 €                 | Sem Aplicação     |

Figura 148 – Linha a verde no separador "Documentos de Despesa"

Assim que seja criado um pedido de pagamento com a integração destas despesas, as linhas desses documentos de despesa, das associações dos modos de pagamento a esses documentos de despesa e das associações dos detalhes desses documentos de despesa à operação passam a cinza escuro e ficam indisponíveis para alteração.

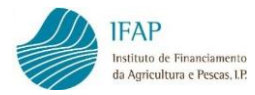

| Operações • Associar Documento de Despesa      | 1                                                                        |         |        |  |  |  |  |
|------------------------------------------------|--------------------------------------------------------------------------|---------|--------|--|--|--|--|
| Exportar para Excel                            |                                                                          |         |        |  |  |  |  |
| Associaçãos do Operação N. DDOM/DT 7/2017 FEAC | 00000 414                                                                |         |        |  |  |  |  |
| (1 of 1) id ed 1 bb bi                         |                                                                          |         |        |  |  |  |  |
| Documento Despesa<br>E1                        | Detalhe                                                                  | Mercado | Cidade |  |  |  |  |
| 123 - F1 - F<br>TOTAL: 200,00                  | I - F 1 - Organização e acompanhamento<br>200,00 INV: 200,00 ELE: 150,00 |         | Geneva |  |  |  |  |

Figura 149 – Linha a cinzento (despesa integrada em pedido de pagamento)

Na consulta deste quadro de associação dos documentos de despesa, pode consultar determinado documento de despesa, através do campo disponível para o efeito:

|                                | Documento Despesa |  |
|--------------------------------|-------------------|--|
| 112 - 112 - F<br>TOTAL: 100,0  | 10                |  |
| 555 - F411 - F<br>TOTAL: 90,00 | FC                |  |

Figura 150 – Ordenação por Rúbrica

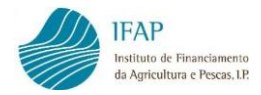

## **3.5 Dados Complementares**

A informação constante neste separador é de consulta e não editável. O separador é composto por dois quadros informativos, de apoio ao registo.

| ados Complementa                | ares  |  |  |
|---------------------------------|-------|--|--|
| ados complementa                | ales  |  |  |
|                                 |       |  |  |
| Documentos por Pagar            |       |  |  |
| Valores nor Rúbrica de Investir | nento |  |  |

Figura 151 - Separador "Dados Complementares"

O quadro Documentos por Pagar, identifica os documentos de despesa que não têm erros ou falhas de preenchimento, mas que se encontram apenas parcialmente pagos. Estes documentos, ainda que não tenham erros de validação, não surgem disponíveis para associar à operação e integrar pedidos de pagamento, enquanto não forem pagos na sua totalidade.

| Documentos por F | Pagar          |                         |               |                   |
|------------------|----------------|-------------------------|---------------|-------------------|
|                  |                | (1 of 1) 14 <4 1 (>> >1 |               |                   |
| NIF \$           | N. Documento 🗢 | Tipo Documento          | Total (Euros) | Por Pagar (Euros) |
| 12345B100        | 100            | F - Fatura              | 2.000,00      | 500,00            |
| 199048517        | DD_IP_5        | FR - Fatura/Recibo      | 70.000,00     | 65.000,00         |

Figura 152 – Documentos por Pagar

Para facilitar a consulta, os documentos de despesa por pagar podem ser ordenados por NIF ou por número de documento e pode ainda pesquisar um determinado documento digitando o NIF ou o número de documento nas caixas de pesquisa disponíveis.

Por último, encontra um quadro resumo dos Valores por Rubrica de Investimento, que mostra a informação dos valores aprovados e os valores já associados à operação, a taxa de execução e o saldo do investimento e elegível, por rubrica de investimento aprovada.

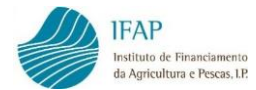

| Valores por                | Rúbrica de Inves  | timento         |                                  |                           |                                   |                               |
|----------------------------|-------------------|-----------------|----------------------------------|---------------------------|-----------------------------------|-------------------------------|
| Valores por Rúbrica de Inv | restimento        |                 |                                  |                           |                                   |                               |
| Selecione Operação         |                   | •               |                                  |                           |                                   |                               |
|                            |                   |                 | (1 of 1) 14 <4 (>>               | Del.                      |                                   |                               |
| Rúbrica                    | Rúbrica Detalhada | Nível Ajuda (%) | Investimento Aprovado<br>(Euros) | Elegível Aprovado (Euros) | Investimento Associado<br>(Euros) | Elegível Associado<br>(Euros) |
| Não existem registos       |                   |                 |                                  |                           |                                   |                               |
| •                          |                   |                 |                                  |                           |                                   | •                             |
|                            |                   |                 | (1 of 1) 14 <4 >>                | 14                        |                                   |                               |

Figura 153 - Valores por Rúbrica de Investimento

Selecionar a operação para a qual pretende visualizar a informação, diretamente da lista ou digitando-a na caixa de procura.

| Documentos de Despesa      | Modos de Pagamento | Contratação |
|----------------------------|--------------------|-------------|
| ados Compleme              | entares            |             |
| Documentos por Pagar       |                    |             |
| Valores por Rúbrica de Inv | vestimento         |             |
| Selecione Operação         |                    | -           |
| · ·                        | a                  |             |
| PROMVPT-3/2017-FEAGA-      | 00045-1/1          | -           |
| PROMVPT-4/2017-FEAGA-      | 00010-1/1          |             |
| PROMVPT-5/2017-FEAGA-      | 00015-1/1          |             |
| PROMVPT-6/2017-FEAGA-      | 00027-1/1          |             |
| PROMVPT-7/2017-FEAGA-      | 00099-1/1          |             |
| PROMVPT-8/2017-FEAGA-      | 00017-1/1          |             |
|                            | 00056 1/1          |             |

Figura 154 - Escolha da Operação para consulta da informação dos Valores por Rúbrica de Investimento

Surge a informação referente à operação selecionada (Mercado, Cidade, Rúbrica; Rubrica Detalhada, (se existir); Nível de Ajuda; Investimento Aprovado; Elegível Aprovado).

| valores por Rúbrica de l | nvestimento    |                                                                                                |                                                                                 |                 |                                  |                              |
|--------------------------|----------------|------------------------------------------------------------------------------------------------|---------------------------------------------------------------------------------|-----------------|----------------------------------|------------------------------|
| PROMVPT-7/2017-FEAGA     | -00099-1/1     | •                                                                                              |                                                                                 |                 |                                  |                              |
|                          |                | (1 of 4)                                                                                       | IN A 1234                                                                       | ▶> ►1           |                                  |                              |
| Mercado                  | Cidade         | Rúbrica                                                                                        | Rúbrica Detalhada                                                               | Nível Ajuda (%) | Investimento Aprovado<br>(Euros) | Elegível Aprovado<br>(Euros) |
| (2) Brasil               | Indeterminada  | (200001) - Viagens-Viagem<br>intercontinental para a zona<br>regional                          |                                                                                 | 50,00           | 2.262,00                         | 2.262,                       |
|                          |                |                                                                                                | (1) 300029 - Viagens-<br>Viagem intercontinental<br>para a zona regional-Brasil | 50,00           | 2.262,00                         | 2.262,                       |
| (3) Global               | Global         | (200003) - Material de<br>Merchandising                                                        |                                                                                 | 50,00           | 1.314,38                         | 1.314,                       |
|                          |                |                                                                                                | (1) 300003 - Material de<br>Merchandising-Aventais                              | 50,00           | 42,00                            | 42,                          |
|                          |                |                                                                                                | (1) 300006 - Material de<br>Merchandising-Pólos                                 | 50,00           | 62,70                            | 62,                          |
|                          |                |                                                                                                | (1) 300023 - Material de<br>Merchandising-Brochuras                             | 50,00           | 1.195,68                         | 1.195,                       |
|                          |                |                                                                                                | (1) 300024 - Material de<br>Merchandising-Copos                                 | 50,00           | 14,00                            | 14,                          |
| (2) Brasil               | Rio de Janeiro | (200004) - Visitas ao<br>mercado - Reuniões com<br>atuais e potenciais clientes-<br>Alojamento |                                                                                 | 50,00           | 1.024,00                         | 1.024,                       |
|                          |                |                                                                                                | (1) 300030 - Viagens-<br>Viagem intercontinental<br>para a zona regional-Brasil | 50,00           | 1.024,00                         | 1.024,                       |
| (1) Suiça                | Geneva         | (200004) - Visitas ao<br>mercado - Reuniões com<br>atuais e potenciais clientes-<br>Alojamento |                                                                                 | 50,00           | 700,00                           | 700,                         |

Figura 155 - Quadro com a informação dos Valores por Rúbrica de Investimento

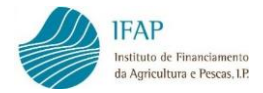

Movendo o elevador horizontal para a direita, pode visualizar os restantes campos de consulta (Investimento Associado; Elegível Associado; Taxa de Execução do Elegível, Saldo de Investimento e Saldo do Elegível).

| Valores por Rúbrica de Investimento |                              |                                   |                               |                                  |                               |                      |  |  |  |
|-------------------------------------|------------------------------|-----------------------------------|-------------------------------|----------------------------------|-------------------------------|----------------------|--|--|--|
| PROMVPT-7/2017-FEAGA-00099-1/1      |                              |                                   |                               |                                  |                               |                      |  |  |  |
| (1 of 4) 1 4 4 1 2 3 4 +> +1        |                              |                                   |                               |                                  |                               |                      |  |  |  |
| vestimento Aprovado<br>(Euros)      | Elegível Aprovado<br>(Euros) | Investimento Associado<br>(Euros) | Elegível Associado<br>(Euros) | Taxa Execução do<br>Elegível (%) | Saldo Investimento<br>(Euros) | Saldo Elegível (Euro |  |  |  |
| 2.262,00                            | 2.262,00                     | 0,00                              | 0,00                          | 0,00                             | 2.262,00                      | 2.262                |  |  |  |
| 2.262,00                            | 2.262,00                     | 0,00                              | 0,00                          | 0,00                             | 2.262,00                      | 2.26                 |  |  |  |
| 1.314,38                            | 1.314,38                     | 0,00                              | 0,00                          | 0,00                             | 1.314,38                      | 1.31                 |  |  |  |
| 42,00                               | 42,00                        | 0,00                              | 0,00                          | 0,00                             | 42,00                         | 4                    |  |  |  |
| 62,70                               | 62,70                        | 0,00                              | 0,00                          | 0,00                             | 62,70                         | 6                    |  |  |  |
| 1.195,68                            | 1.195,68                     | 0,00                              | 0,00                          | 0,00                             | 1.195,68                      | 1.19                 |  |  |  |
| 14,00                               | 14,00                        | 0,00                              | 0,00                          | 0,00                             | 14,00                         | 1                    |  |  |  |
| 1.024,00                            | 1.024,00                     | 0,00                              | 0,00                          | 0,00                             | 1.024,00                      | 1.02                 |  |  |  |
| 1.024,00                            | 1.024,00                     | 0,00                              | 0,00                          | 0,00                             | 1.024,00                      | 1.02                 |  |  |  |
| 700,00                              | 700,00                       | 0,00                              | 0,00                          | 0,00                             | 700,00                        | 70                   |  |  |  |

Figura 156 - Quadro com a informação dos Valores por Rúbrica de Investimento (Cont.)

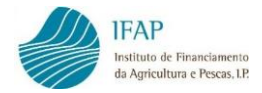

## 4. FORMALIZAÇÃO DO PEDIDO DE PAGAMENTO

Este módulo destina-se à Formalização/Consulta de Pedido de Pagamento.

1. Clicar em:

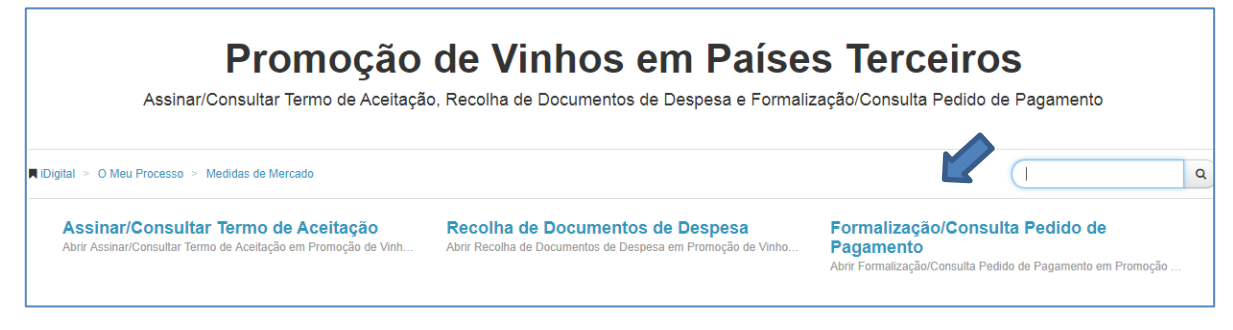

Figura 157 – Acesso a "Formalização/Consulta Pedido de Pagamento"

 O acesso ao módulo de Formalização/Consulta Pedido de Pagamento, faz-se através da identificação do NIFAP e/ou número de identificação fiscal do beneficiário e posteriormente clicando no botão "Procurar".

| Formalização/Co                                            | nsulta Pedido de Pagamento                                                                                                    |   |
|------------------------------------------------------------|----------------------------------------------------------------------------------------------------|---|
| Instruções: Prima em "Proc<br>da operação nessa caixa e fa | urar". Os resultados surgirão numa tabela mais abaixo. Na primeira tabela das operações pode filtrar pelo número da operação na caixa de pesquisa à direita. Basta digitar o número<br>azer "enter". Para retornar a lista inicial basta limpar a caixa do filtro e fazer "enter". | × |
| Ano<br>NIFAP<br>NIF                                        | 2014 <b>*</b><br>4958032                                                                                                    |   |
| Q Procurar                                                 |                                                                                                    |   |

Figura 158 - Acesso a "Formalização/Consulta Pedido de Pagamento" (Cont.)

Obtém a lista das operações do beneficiário com termo de aceitação/contrato assinado:

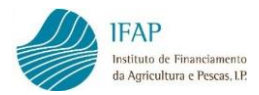

|          | Ano<br>NIFAP<br>NIF | 2014 4958032    | •         |            |               |            |                           |     |         |
|----------|---------------------|-----------------|-----------|------------|---------------|------------|---------------------------|-----|---------|
| _ista de | Operações:          |                 |           |            |               |            |                           |     | ٩       |
|          | Nº Opera            | ção ≎           | Reanalise | (1 of 1)   | Data Início 🗢 | Data Fim 🗘 | Situação do<br>Projecto   | Obs |         |
| 0        | PROMVPT-9/2017-F    | FEAGA-00028-1/1 | (N)Não    | PROMOÇÃO// | 2017-01-01    | 2017-12-31 | (50) Contrato<br>assinado |     |         |
| 0        | PROMVPT-7/2017-F    | FEAGA-00069-1/1 | (N)Não    | PROMOÇÃO// | 2017-01-01    | 2017-12-31 | (50) Contrato<br>assinado |     |         |
| 0        | PROMVPT-3/2017-F    | FEAGA-00020-1/1 | (N)Não    | PROMOÇÃO// | 2017-01-01    | 2017-12-31 | (50) Contrato<br>assinado |     |         |
| 0        | PROMVPT-9/2015-F    | FEAGA-00028-1/1 | (N)Não    | PROMOÇÃO// | 2017-01-01    | 2017-12-31 | (50) Contrato<br>assinado |     | + Criar |
|          |                     |                 |           | (1 of 1)   | P> P1         |            |                           |     |         |

Figura 159 – Lista das operações com Termo de Aceitação/Contrato assinado

Os campos da lista de operações são informativos e não editáveis.

- Nº de Operação número que foi atribuído à operação;
- Reanálise coluna que indica se houve alteração dos dados iniciais de aprovação;
- Programa/Medida/Intervenção âmbito no qual a operação foi enquadrada;
- Data Início data prevista para o início da execução da operação;
- Data Fim data prevista para o fim da execução da operação;
- Situação do Projeto estado da operação, sendo que apenas é possível registar um pedido de pagamento nas operações com termo de aceitação ou contrato assinado, isto é, no estado "Contrato assinado";
- "Criar" botão que permite criar um pedido de pagamento. O botão "Criar" encontrar-se-á ativo desde que se trate do primeiro pedido de pagamento da operação com termo de aceitação assinado ou, não o sendo, quando o pedido de pagamento anterior se encontre no estado "eliminado" ou quando as ajudas do pedido anterior se encontrem apuradas para pagamento.

Os pedidos de pagamento registados em cada operação tornam-se visíveis, clicando no

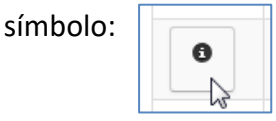

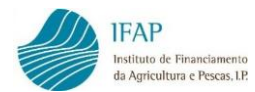

|         | Nº Ope                                                                      | ração ≎      |              | Reanalise    | Programa/Medida/      | Intervenção            | Data Início 🗘                               | Data Fim 🗘                            | Situação do<br>Projecto                         | Obs                                                             |                |
|---------|-----------------------------------------------------------------------------|--------------|--------------|--------------|-----------------------|------------------------|---------------------------------------------|---------------------------------------|-------------------------------------------------|-----------------------------------------------------------------|----------------|
| 0       | PROMVPT-9/2017-FEAGA-00028-1/1 (N)Não PROMVPT-7/2017-FEAGA-00089-1/1 (N)Não |              | (N)Não       | PROMOÇÃO//   |                       | 2017-01-01             | 2017-12-31                                  | (50) Contrato<br>assinado             |                                                 |                                                                 |                |
| 0       | PROMVPT-7/2017-FEAGA-00069-1/1 (N)Não PROMVPT-3/2017-FEAGA-00020-1/1 (N)Não |              | (N)Não       | PROMOÇÃO//   |                       | 2017-01-01             | 2017-12-31                                  | (50) Contrato<br>assinado             |                                                 |                                                                 |                |
| 0       | PROMVPT-3/2017-FEAGA-00020-1/1 (N)N8                                        |              |              | (N)Não       | PROMOÇÂ               | ÃO//                   | 2017-01-01                                  | 2017-12-31                            | (50) Contrato<br>assinado                       |                                                                 |                |
| 0       | PROMVPT-9/2015                                                              | 5-FEAGA-0002 | 3-1/1        | (N)Não       | PROMOÇÂ               | ÃO//                   | 2017-01-01                                  | 2017-12-31                            | (50) Contrato<br>assinado                       |                                                                 | + Criar        |
|         | (1 of 1) 1-4 <4 1 (>> (>-1)                                                 |              |              |              |                       |                        |                                             |                                       |                                                 |                                                                 |                |
| Pedidos | los de Pagamento da Operação : PROMVPT-9/2015-FEAGA-00028-1/1               |              |              |              |                       |                        |                                             |                                       |                                                 |                                                                 |                |
|         |                                                                             |              |              |              | (1 of                 | 1) 💷 🔫 1               | ►> ►1                                       |                                       |                                                 |                                                                 |                |
|         | N⁰<br>Documento                                                             | Versäo       | N⁰<br>Pedido | Tipo Pagame  | ento Tipo Candidatura | Despesa<br>Apresentada | Adiantamento<br>Prémio e/ou Ou<br>incentivo | o, Despesa<br>tro após co<br>administ | Elegível Adiantame<br>ntrolo incen<br>trativo a | ento, Prémio e/ou Outro<br>tivo após controlo<br>idministrativo | Estado         |
| ø       | 420                                                                         | 4            | 1            | Custos Unitá | rios Normal(NOR)      | 3.756,00 €             | 0,00€                                       |                                       |                                                 |                                                                 | (-1) Eliminado |
| ø       | 420                                                                         | 3            | 1            | Custos Unitá | rios Normal(NOR)      | 695,00 €               | 0,00€                                       |                                       |                                                 |                                                                 | (-1) Eliminado |
| ø       | 420                                                                         | 2            | 1            | Custos Unitá | rios Normal(NOR)      | 1.351,00 €             | 0,00 €                                      |                                       |                                                 |                                                                 | (-1) Eliminado |
| ø       | 420                                                                         | 1            | 1            | Custos Unitá | rios Normal(NOR)      | 4.308,00 €             | 0,00 €                                      |                                       |                                                 |                                                                 | (-1) Eliminado |
|         |                                                                             |              |              |              | 14 -5                 |                        |                                             |                                       |                                                 |                                                                 |                |
|         |                                                                             |              |              |              | (1 of                 | 1)                     |                                             |                                       |                                                 |                                                                 |                |

Figura 160 – Lista dos Pedido de Pagamento por operação

Pode ainda selecionar diretamente a operação, digitando-a no campo de pesquisa operação e clicando no símbolo:

| Formaliza                       | ição/Coi                       | nsulta Pedido                                         | o de Paga                                   | mento                                                                                                   |                              |                   |                          |                            |           |
|---------------------------------|--------------------------------|-------------------------------------------------------|---------------------------------------------|----------------------------------------------------------------------------------------------------|------------------------------|-------------------|--------------------------|----------------------------|-----------|
| Instruções: Pr<br>número da ope | ima em "Procu<br>ração nessa c | irar". Os resultados su<br>aixa e fazer "enter". Para | rgirão numa tabela<br>a retornar a lista in | la mais abaixo. Na primeira tabela das operaçõe<br>nicial basta limpar a caixa do filtro e fazer "enter | es pode filtrar pelo n<br>". | úmero da operação | o na caixa de pesquisa á | a direita. Basta digitar o | ×         |
|                                 | Ano<br>NIFAP<br>NIF            | 2014<br>4958032                                       | •                                           |                                                                                                    |                              |                   |                          |                            |           |
| Q Procurar                      |                                |                                                       |                                             |                                                                                                    |                              |                   |                          |                            |           |
| Lista de Operaçi                | ŏes:                           |                                                       |                                             |                                                                                                    |                              |                   |                          |                            |           |
|                                 |                                |                                                       |                                             |                                                                                                    |                              |                   |                          | PROMVE                     | PT-9/20 Q |
|                                 | Nº Opera                       | ıção ≎                                                | Reanalise                                   | (1 of 1) i a a 1                                                                                        | Data Início ≎                | Data Fim 🗘        | Situação do<br>Projecto  | Obs                        |           |

Figura 161 - Pesquisa da operação

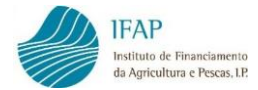

Retorna a linha da operação pretendida:

| Lista de | Operações:                     |           |                             |               |            |                           |       |            |
|----------|--------------------------------|-----------|-----------------------------|---------------|------------|---------------------------|-------|------------|
|          |                                |           |                             |               |            |                           | PROMV | PT-9/201 Q |
|          |                                |           | (1 of 1) 🖙 <                |               |            |                           |       |            |
|          | Nº Operação  ≎                 | Reanalise | Programa/Medida/Intervenção | Data Início 🗘 | Data Fim 🗘 | Situação do<br>Projecto   | Obs   |            |
| 0        | PROMVPT-9/2015-FEAGA-00028-1/1 | (N)Não    | PROMOÇÃO//                  | 2017-01-01    | 2017-12-31 | (50) Contrato<br>assinado |       | + Criar    |

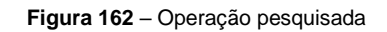

E, seguidamente, clicar no símbolo

| 0 | , para | visualizar | as | linhas | correspondentes | aos |
|---|--------|------------|----|--------|-----------------|-----|
|---|--------|------------|----|--------|-----------------|-----|

pedidos de pagamento.

|         | N° Ope          | ração ≎      |              | Reanalise       | Programa/Medida      | /Intervenção           | Data Início 🗘                                  | Data Fim ≎                            | Situação do<br>Projecto                    | Obs                                                           |                |
|---------|-----------------|--------------|--------------|-----------------|----------------------|------------------------|------------------------------------------------|---------------------------------------|--------------------------------------------|---------------------------------------------------------------|----------------|
| 0       | PROMVPT-9/2015  | 5-FEAGA-0002 | 8-1/1        | (N)Não          | PROMOÇ               | ÃO//                   | 2017-01-01                                     | 2017-12-31                            | (50) Contrato<br>assinado                  |                                                               | + Criar        |
|         |                 |              |              |                 | (1 of 1)             | 14 <4 1                | ▶> ►I                                          |                                       |                                            |                                                               |                |
| Pedidos | de Pagamento da | Operação     | PROMVE       | PT-9/2015-FEAG/ | A-00028-1/1          |                        |                                                |                                       |                                            |                                                               |                |
|         |                 |              |              |                 |                      |                        |                                                |                                       |                                            |                                                               |                |
|         |                 |              |              |                 | (1 01                |                        |                                                |                                       |                                            |                                                               |                |
|         | N°<br>Documento | Versão       | N⁰<br>Pedido | Tipo Pagame     | nto Tipo Candidatura | Despesa<br>Apresentada | Adiantamento,<br>Prémio e/ou Outr<br>incentivo | Despesa El<br>o após con<br>administr | egível Adiantame<br>trolo incen<br>ativo a | nto, Prémio e/ou Outro<br>tivo após controlo<br>dministrativo | Estado         |
| ø       | 420             | 4            | 1            | Custos Unitár   | ios Normal(NOR)      | 3.756,00 €             | 0,00 €                                         |                                       |                                            |                                                               | (-1) Eliminado |
| ø       | 420             | 3            | 1            | Custos Unitár   | ios Normal(NOR)      | 695,00 €               | 0,00 €                                         |                                       |                                            |                                                               | (-1) Eliminado |
| ø       | 420             | 2            | 1            | Custos Unitár   | ios Normal(NOR)      | 1.351,00€              | 0,00€                                          |                                       |                                            |                                                               | (-1) Eliminado |
| ø       | 420             | 1            | 1            | Custos Unitár   | ios Normal(NOR)      | 4.308,00 €             | 0,00 €                                         |                                       |                                            |                                                               | (-1) Eliminado |

Figura 163 – Informação dos Pedidos de pagamento para determinada operação

Movendo o elevador horizontal das linhas dos pedidos de pagamento, consegue visualizar os restantes campos:

| Pedidos de      | Pagamento da C   | )peração : PROM        | /PT-9/2015-FEAGA-00                             | 028-1/1                                             |                                                                              |                |             |                |   |
|-----------------|------------------|------------------------|-------------------------------------------------|-----------------------------------------------------|------------------------------------------------------------------------------|----------------|-------------|----------------|---|
|                 |                  |                        |                                                 | (1 of                                               | 1) 14 44 1 12 14                                                             |                |             |                |   |
| o Pagamento     | Tipo Candidatura | Despesa<br>Apresentada | Adiantamento,<br>Prémio e/ou Outro<br>incentivo | Despesa Elegível<br>após controlo<br>administrativo | Adiantamento, Prémio e/ou Outro<br>incentivo após controlo<br>administrativo | Estado         | Data Estado | Data Submissão |   |
| istos Unitários | Normal(NOR)      | 3.756,00 €             | 0,00 €                                          |                                                     |                                                                              | (-1) Eliminado | 2018-06-05  |                | e |
| istos Unitários | Normal(NOR)      | 695,00 €               | 0,00 €                                          |                                                     |                                                                              | (-1) Eliminado | 2018-04-17  |                | e |
| istos Unitários | Normal(NOR)      | 1.351,00 €             | 0,00 €                                          |                                                     |                                                                              | (-1) Eliminado | 2018-03-21  |                | e |
| istos Unitários | Normal(NOR)      | 4.308,00 €             | 0,00 €                                          |                                                     |                                                                              | (-1) Eliminado | 2018-03-19  |                | e |

Figura 164 - Informação dos Pedidos de pagamento para determinada operação (Cont.)

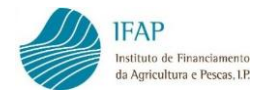

Os campos das linhas dos pedidos de pagamento para a Promoção são informativos e não são editáveis:

- Nº de Documento número interno atribuído ao documento do pedido de pagamento;
- Versão número da versão do documento do pedido de pagamento;
- N.º Pedido número de ordem do pedido de pagamento da operação. Existe um número limite para o número de pedidos a apresentar, definido no regulamento de aplicação da medida no âmbito da qual a operação foi aprovada;
- Tipo Pagamento tipo de pagamento selecionado, que pode ser adiantamento, custos unitários e/ou despesa;
- Tipo Candidatura classifica se a versão do pedido de pagamento é uma versão do Tipo "Normal" ou de substituição;
- Despesa Apresentada valor da despesa apresentada que corresponde ao total do valor de despesa incluída no pedido de pagamento, previamente registada no módulo de recolha dos documentos de despesa;
- Adiantamento, Prémio e/ou Outro incentivo valor solicitado de adiantamento, registado no pedido de pagamento;
- Despesa Elegível após controlo administrativo despesa considerada elegível pela entidade responsável pela análise do pedido de pagamento. Este valor só surge preenchido para pedido de pagamento com despesa associada e após a conclusão da análise desse pedido de pagamento;
- Adiantamento, Prémio e/ou Outro incentivo após controlo administrativo valor de adiantamento, considerado pela entidade responsável pela análise do pedido de pagamento. Este valor só surge preenchido para pedido de pagamento desta natureza e após conclusão da análise desse pedido de pagamento;
- Estado situação em que o pedido de pagamento se encontra. No âmbito do registo do pedido e a sua submissão, o pedido passa naturalmente pelos estados "Inicial", "Válido" e "Submetido". Após a submissão, o pedido de pagamento passa pelos estados decorrentes do controlo administrativo e seguintes, até ao pagamento efetivo;
- Data Estado data em que o pedido de pagamento foi colocado no estado atual;

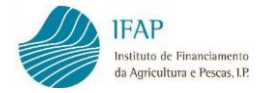

• Data Submissão – data em que o pedido de pagamento foi submetido.

Nas colunas laterais, surgem ícones que permitem realizar algumas ações sobre o pedido de pagamento, como consultar/editar, eliminar e substituir a versão do pedido de pagamento. A hipótese de consultar está sempre disponível, ao passo que a opção de eliminar só está disponível no estado inicial e no estado válido do pedido de pagamento e a opção de substituir existe apenas quando o pedido de pagamento se encontra no estado submetido.

Após seleção da operação na qual pretende registar o pedido de pagamento, clicar no botão "Criar".

| ∟ista de | Operações:                     |           |                             |               |            |                           |       |            |
|----------|--------------------------------|-----------|-----------------------------|---------------|------------|---------------------------|-------|------------|
|          |                                |           |                             |               |            |                           | PROMV | PT-9/201 Q |
|          |                                |           | (1 of 1) (1                 | b> b1         |            |                           |       |            |
|          | Nº Operação  ≎                 | Reanalise | Programa/Medida/Intervenção | Data Início 🗘 | Data Fim 🗘 | Situação do<br>Projecto   | Obs   | $\frown$   |
| 0        | PROMVPT-9/2015-FEAGA-00028-1/1 | (N)Não    | PROMOÇÃO//                  | 2017-01-01    | 2017-12-31 | (50) Contrato<br>assinado | (     | + Criar    |

Figura 165 – Criar Pedido de Pagamento

Na sequência desta ação, entrar no primeiro separador do formulário do pedido de pagamento.

O formulário de pedido de pagamento é composto por 6 separadores que a seguir se indicam:

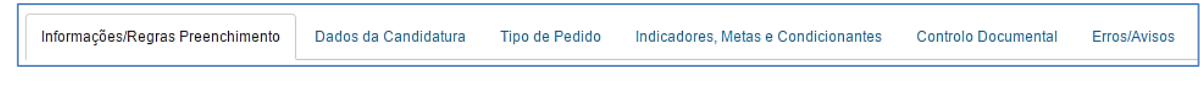

Figura 166 - Separadores do Pedido de Pagamento

- 1. Informações/Regras Preenchimento
- 2. Dados da Candidatura
- 3. Tipo de Pedido
- 4. Indicadores, Metas e Condicionantes
- 5. Controlo Documental
- 6. Erros/Avisos

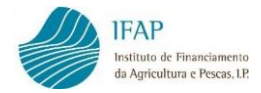

## 4.1 Informações/Regras de Preenchimento

O primeiro separador do formulário do pedido de pagamento contém informações úteis e regras a observar na apresentação do pedido de pagamento, incluindo um *link* para o presente manual.

No cabeçalho do ecrã é apresentada informação sobre o documento do pedido de pagamento e o estado em que se encontra, bem como informação de qual o número de operação a que se refere, identificação do beneficiário e do utilizador.

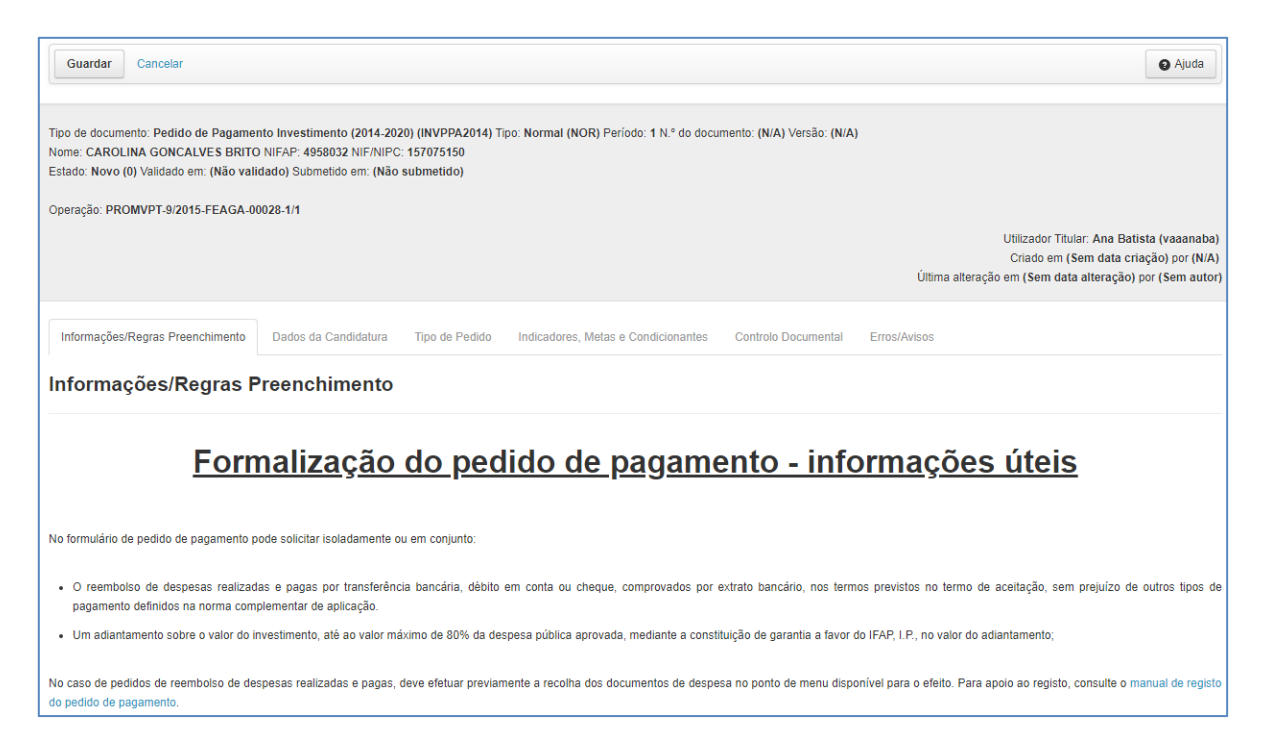

Figura 167 – Separador "Informações/Regras Preenchimento"

O utilizador tem de confirmar, após leitura, que tomou conhecimento das informações e regras a observar. Para tal, deve assinalar o campo respetivo:

🗹 Tomei conhecimento das regras a observar na apresentação na apresentação de pedidos de pagamento

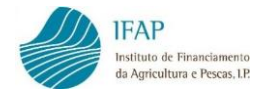

E também tem que confirmar a conformidade dos documentos de despesa quanto ao seu detalhe, nos termos do art.º 36 código do IVA:

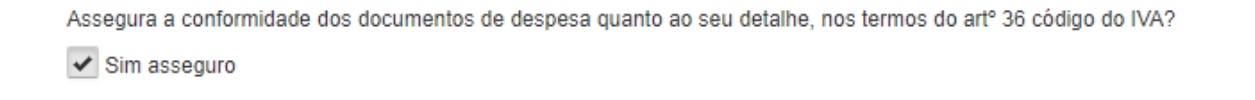

### E guardar:

| Guardar                          |                      |                |                                     |                     |              |
|----------------------------------|----------------------|----------------|-------------------------------------|---------------------|--------------|
| Informações/Regras Preenchimento | Dados da Candidatura | Tipo de Pedido | Indicadores, Metas e Condicionantes | Controlo Documental | Erros/Avisos |

Figura 168 - Guardar

Com a ação anterior de guardar, o pedido de pagamento é criado e apresenta o estado "inicial".

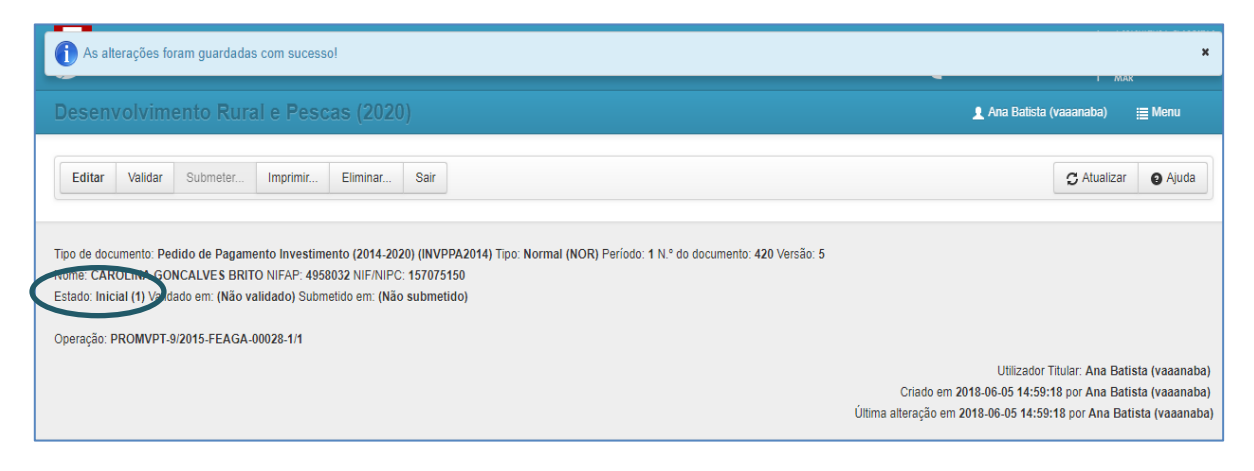

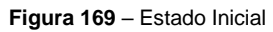

Os botões que surgem no topo permitem realizar as seguintes ações:

 Editar – acionando esta opção os campos editáveis do formulário podem ser preenchidos ou alterados. Após clicar neste botão, os botões que passam a estar disponíveis são os botões de Guardar e Cancelar, para gravar os dados introduzidos ou cancelar se não se pretender gravar. O botão Editar deixa de se encontrar ativo quando o pedido de pagamento é eliminado ou submetido.

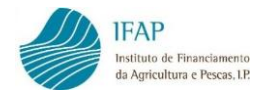

- Validar após o preenchimento e gravação dos dados do formulário de pedido de pagamento, o botão validar permite verificar se existem erros ou falhas de preenchimento impeditivos da submissão do pedido de pagamento ou avisos que não sendo impeditivos da submissão, constituem alertas para situações que eventualmente precisem de ser corrigidas.
- Submeter este botão só se encontra ativo quando o pedido de pagamento se encontra válido, isto é, após acionar o botão validar, não são gerados erros de preenchimento impeditivos.
- Imprimir Está sempre disponível para gerar o formulário do pedido de pagamento em formato *pdf*, em qualquer estado do seu preenchimento, sendo que a versão a apresentar é a que se obtém após a submissão do pedido de pagamento. Antes da submissão, o formulário é impresso com a menção "draft" indicando que não é uma versão definitiva do mesmo.
- Sair botão que permite sair do formulário para o ecrã de introdução do NIFAP.
   Pode sair-se a qualquer momento do formulário do pedido de pagamento e retomar o preenchimento mais tarde sem perder os dados que tenham sido introduzidos, desde que tenha gravado os registos através do botão Guardar.

Guardado o separador de informações/regras de preenchimento, pode prosseguir para os restantes separadores do formulário do pedido de pagamento.

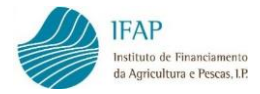

# 4.2 Dados da Candidatura

O separador "Dados da candidatura" é um separador informativo sobre a operação e não editável. Contém dados sobre o objetivo da operação, datas da candidatura (de apresentação, do termo de aceitação e de execução).

| Informações/Regras Preenchimento | Dados da Candidatura  | Tipo de Pedido   | Indicadores, Metas e Condicionantes | Controlo Documental   | Erros/Avisos  |
|----------------------------------|-----------------------|------------------|-------------------------------------|-----------------------|---------------|
| Objetivo da Canc                 | lidatura              |                  |                                     |                       |               |
| AUMENTAR VENDAS                  |                       |                  |                                     |                       |               |
|                                  |                       |                  |                                     |                       |               |
| E-Mail Beneficiário              |                       |                  |                                     |                       |               |
| luisa.barcia@ifap.pt             |                       |                  |                                     |                       |               |
|                                  |                       |                  |                                     |                       |               |
| Datas da Candida                 | atura                 |                  |                                     |                       |               |
| Data de apresentação da candi    | datura                |                  | Data do Termo de Aceitação          | D                     |               |
| 2016-12-20                       |                       |                  | 2018-10-08                          |                       |               |
| Data de início prevista          |                       |                  | Data fim prevista                   |                       |               |
| 2017-01-01                       |                       |                  | 2018-06-06                          |                       |               |
| Data de início efetiva           |                       |                  | Data fim efetiva*                   |                       |               |
| 2017-10-05                       |                       |                  | 2017-10-07                          |                       |               |
| Data de termo da operação        |                       |                  |                                     |                       |               |
| 2018-09-04                       |                       |                  |                                     |                       |               |
| *Corresponde à data do pagam     | ento mais recente reg | istado na operaç | ão e só é definitiva aquando do re  | egisto do último modo | de pagamento. |

Figura 170 - Separador "Dados da Candidatura"

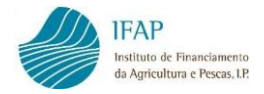

## 4.3 Tipo de Pedido

Neste separador preenche os dados da pessoa a contactar no âmbito do pedido de pagamento e indica qual o tipo de pedido de pagamento que pretende apresentar.

| Informações/Regras Preenchimento | Dados da Candidatura | Tipo de Pedido | Indicadores, Metas e Condicionantes | Controlo Documental | Erros/Avisos |
|----------------------------------|----------------------|----------------|-------------------------------------|---------------------|--------------|
| Tipo de Pedido                   |                      |                |                                     |                     |              |
| Pessoa a contactar (*)           |                      |                |                                     |                     |              |
| Função                           |                      |                |                                     |                     |              |
| Telefone                         |                      |                |                                     |                     |              |
| E-Mail (*)                       |                      |                |                                     |                     |              |
| (*) Campos de preenchimento      | obrigatório          |                |                                     |                     |              |
| N° TOC/ROC                       |                      |                |                                     |                     |              |
| Nome TOC/ROC                     |                      |                |                                     |                     |              |

Figura 171 – Separador "Tipo de Pedido"

### Para preencher o separador, clica em Editar:

| Editar | Validar    | Submeter       | Imprimir         | Sair    |
|--------|------------|----------------|------------------|---------|
| Entr   | ar em modo | de edição para | poder fazer alte | rações. |

Figura 172 – Editar

Deverá preencher os dados de contacto, sendo que o nome da pessoa a contactar e o *e-mail* são campos obrigatórios.

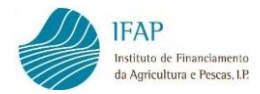

| 'essoa a contactar (*) |  |
|------------------------|--|
| Joana Correia          |  |
| unção                  |  |
| Consultora             |  |
| elefone                |  |
| 912453268              |  |
| -Mail (*)              |  |
| joanacorreia@sapo.pt   |  |

Figura 173 – Dados de contacto

E preencher a informação sobre o técnico oficial de contas ou o revisor oficial de contas.

| N° TOC/ROC         |
|--------------------|
| 655                |
| Nome TOC/ROC       |
| Adalberto Figueira |

Figura 174 - Dados do TOC/ROC

Seguidamente indica se pretende solicitar o pagamento de Custos Administrativos associados ao projeto:

| Solicito o pagamento o<br>quais correspondem a | de Custos administrativos associados ao projecto, os<br>a 4% do total de despesa elegível validada |
|------------------------------------------------|----------------------------------------------------------------------------------------------------|
| <seleccione></seleccione>                      |                                                                                                    |
| <seleccione></seleccione>                      |                                                                                                    |
| Sim                                            |                                                                                                    |
| Não                                            |                                                                                                    |

Figura 175 – Pedido de pagamento de Custos Administrativos

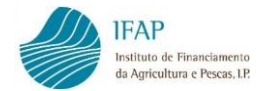

De seguida indica se se trata do último ou único pedido de pagamento:

| <seleccione></seleccione> | • |  |
|---------------------------|---|--|
| <seleccione></seleccione> |   |  |
| Sim                       |   |  |
| Não                       |   |  |

Figura 176 - Indicação se se trata de um único ou último pedido de pagamento

Poderá fazer um pedido de pagamento normal, precedido ou não de um pedido de adiantamento.

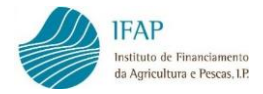

### A) Pedido de Adiantamento

No caso de pretender fazer um pedido de adiantamento, este deverá ser submetido até à data limite de execução material do projeto.

Deve escolher uma percentagem para adiantamentos, recorrendo ao cursor disponível, que permite escolher até à percentagem máxima estabelecida para a concessão de adiantamentos estabelecida na legislação aplicável.

| Tipos de Pedido de Pagamento    |               |                                     |                           |          |  |  |  |  |
|---------------------------------|---------------|-------------------------------------|---------------------------|----------|--|--|--|--|
| Percentagem para adiantamentos: |               |                                     |                           |          |  |  |  |  |
| 60<br>Aplicar                   |               |                                     |                           |          |  |  |  |  |
| Tipo de Pedido de Pagamento     | Valor (Euros) | Valor de<br>Investimento<br>(Euros) | Valor Elegivel<br>(Euros) | Garantia |  |  |  |  |
| Registos não encontrados        |               |                                     |                           |          |  |  |  |  |

Figura 177 – Escolha da percentagem para adiantamentos

Posteriormente deverá clicar no botão "Aplicar" e será calculado e preenchido automaticamente o valor do adiantamento:

| Tipos   | Tipos de Pedido de Pagamento                                |               |                          |                |  |  |  |  |  |  |
|---------|-------------------------------------------------------------|---------------|--------------------------|----------------|--|--|--|--|--|--|
| Percent | Percentagem para adiantamentos:                             |               |                          |                |  |  |  |  |  |  |
| 60      |                                                             |               |                          |                |  |  |  |  |  |  |
|         |                                                             |               |                          |                |  |  |  |  |  |  |
| Aplicar |                                                             |               |                          |                |  |  |  |  |  |  |
|         | Tipo de Pedido de Pagamento                                 | Valor (Euros) | Valor de<br>Investimento | Valor Elegível |  |  |  |  |  |  |
|         |                                                             |               | (Euros)                  | (Euros)        |  |  |  |  |  |  |
| ×       | AD#Adiantamento#China (incluindo Macau, Hong Kong e Taiwan) | 8.337,26      |                          |                |  |  |  |  |  |  |
| ×       | AD#Adiantamento#Global                                      | 2.937,64      |                          |                |  |  |  |  |  |  |
| ×       | AD#Adiantamento#Custos Administrativos                      | 1.293,18      |                          |                |  |  |  |  |  |  |
| ×       | AD#Adiantamento#Coreia Sul                                  | 396,64        |                          |                |  |  |  |  |  |  |
|         | 14 <                                                        | 1   > >   >   |                          |                |  |  |  |  |  |  |

Figura 178 – Preenchimento automático do valor do Pedido de Adiantamento

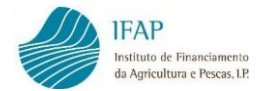

Guardar o tipo de pedido adiantamento, ao clicar no botão "Guardar":

| <mark>เงสบ</mark><br>Guardar a | as alterações e sair do modo de edição.                                                                                                    |                                                   |                                     |                           |
|--------------------------------|----------------------------------------------------------------------------------------------------|---------------------------------------------------|-------------------------------------|---------------------------|
| Tipos                          | de Pedido de Pagamento                                                                                                    |                                                   |                                     |                           |
| Percent                        | tagem para adiantamentos:                                                                                                    |                                                   |                                     |                           |
| 60                             |                                                                                                    |                                                   |                                     |                           |
| Anlicar                        |                                                                                                    |                                                   |                                     |                           |
| , dbillean                     |                                                                                                    |                                                   |                                     |                           |
| , third                        | Tipo de Pedido de Pagamento                                                                                                    | Valor (Euros)                                     | Valor de<br>Investimento<br>(Euros) | Valor Elegível<br>(Euros) |
| *                              | Tipo de Pedido de Pagamento<br>AD#Adiantamento#China (incluindo Macau, Hong Kong e Taiwan)                                                                                    | Valor (Euros)<br>8.337,26                         | Valor de<br>Investimento<br>(Euros) | Valor Elegível<br>(Euros) |
| ×                              | Tipo de Pedido de Pagamento<br>AD#Adiantamento#China (incluindo Macau, Hong Kong e Taiwan)<br>AD#Adiantamento#Global                                                          | Valor (Euros)<br>8.337,26<br>2.937,64             | Valor de<br>Investimento<br>(Euros) | Valor Elegível<br>(Euros) |
| ××××                           | Tipo de Pedido de Pagamento         AD#Adiantamento#China (incluindo Macau, Hong Kong e Taiwan)         AD#Adiantamento#Global         AD#Adiantamento#Custos Administrativos | Valor (Euros)<br>8.337,26<br>2.937,64<br>1.293,18 | Valor de<br>Investimento<br>(Euros) | Valor Elegivel<br>(Euros) |

Figura 179 – Guardar Tipo de Pedido Adiantamento

Tratando-se de um adiantamento, é necessária a apresentação de garantia, pelo que ao guardar o indicador de garantia é preenchido automaticamente com "S" e os valores de investimento e de elegível encontram-se a zero (pedido sem despesa associada).

| Val                      | idar Submeter Imprimir Eliminar Sair                                                                                                    |                                                 |                                     |                           | C Atualizar             |
|--------------------------|----------------------------------------------------------------------------------------------------|-------------------------------------------------|-------------------------------------|---------------------------|-------------------------|
| Pedido<br>ata-se d<br>ão | s que pode submeter<br>o último ou único pedido de pagamento?                                                                                     |                                                 |                                     |                           |                         |
|                          |                                                                                                    |                                                 |                                     |                           |                         |
| ipos                     | de Pedido de Pagamento<br>Tipo de Pedido de Pagamento                                                                                             | Valor (Euros)                                   | Valor de<br>Investimento<br>(Euros) | Valor Elegível<br>(Euros) | Garantia                |
| ipos<br>×                | de Pedido de Pagamento<br>Tipo de Pedido de Pagamento<br>AD - Adiantamento - China (incluindo Macau, Hong Kong e Taiwan)                          | Valor (Euros)<br>8.337,26                       | Valor de<br>Investimento<br>(Euros) | Valor Elegível<br>(Euros) | Garantia                |
| ipos<br>×<br>×           | de Pedido de Pagamento Tipo de Pedido de Pagamento AD - Adiantamento - China (incluindo Macau, Hong Kong e Taiwan) AD - Adiantamento - Coreia Sul | Valor (Euros)<br>8.337,26<br>396,64             | Valor de<br>Investimento<br>(Euros) | Valor Elegível<br>(Euros) | Garantia<br>S<br>S      |
| ipos<br>×<br>×<br>×      | AD - Adiantamento - Coreia Sul<br>AD - Adiantamento - Custos Administrativos                                                                      | Valor (Euros)<br>8.337,26<br>396,64<br>1.293,18 | Valor de<br>Investimento<br>(Euros) | Valor Elegivel<br>(Euros) | Garantia<br>S<br>S<br>S |

Figura 180 - Dados guardados com sucesso relativos ao Tipo de Pedido Adiantamento

A regularização de um adiantamento pode ser feita através de um pedido e pagamento com tipos de pedido de despesa e/ou tipos de pedido de custos unitários.

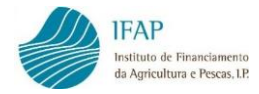

#### B) Pedido de Pagamento de Despesa

Para solicitar um pedido de pagamento para reembolso de despesa ou regularização de adiantamento pago, deve ter previamente efetuado o registo dos documentos de despesa, respetivos modos de pagamento e a associação dos documentos de despesa e seus detalhes à operação em questão, no módulo de Recolha dos Documentos de Despesa (v. ponto 3 do presente manual).

Cada pedido de pagamento do tipo DE-Despesa está associado a um "Mercado" (exemplos: DE-Despesa-**Brasil**, DE-Despesa-**Suíça**) e os valores apresentados são preenchidos automaticamente e correspondem ao total do valor de investimento e elegível associados à operação e que não tenham sido incluídos em pedidos de pagamento anteriores.

Seleciona o tipo de pedido de pagamento DE-Despesa-"Mercado" (exemplo: DE-Despesa-Suíça):

| ïpos | de Pedido                   | o de Pagamento   |        |               |                                     |                           |          |
|------|-----------------------------|------------------|--------|---------------|-------------------------------------|---------------------------|----------|
|      | Tipo de Pedido de Pagamento |                  |        | Valor (Euros) | Valor de<br>Investimento<br>(Euros) | Valor Elegível<br>(Euros) | Garantia |
| ×    | Escolha o Tipo de Pagamento |                  |        |               |                                     | Não 🔻                     |          |
|      | Escolha o T                 | ipo de Pagamento |        | 1 -           |                                     |                           |          |
|      | CUN                         | Custos Unitários | Brasil |               |                                     |                           |          |
| +    | CUN                         | Custos Unitários | Global |               |                                     |                           |          |
|      | CUN                         | Custos Unitários | Suiça  |               |                                     |                           |          |
|      | DE                          | Despesa          | Suiça  |               |                                     |                           |          |
|      | DE                          | Despesa          | Global |               |                                     |                           |          |
|      | DE                          | Despesa          | Brasil |               |                                     |                           |          |

Figura 181 – Seleção do Tipo de Pedido DE-Despesa-Suíça

E os valores de investimento e de elegível são automaticamente preenchidos:

| Tipos | Tipos de Pedido de Pagamento |               |                                     |                           |          |  |  |  |
|-------|------------------------------|---------------|-------------------------------------|---------------------------|----------|--|--|--|
|       | Tipo de Pedido de Pagamento  | Valor (Euros) | Valor de<br>Investimento<br>(Euros) | Valor Elegível<br>(Euros) | Garantia |  |  |  |
| ×     | DE - Despesa - Suiça 🔻       |               | 1.500,00                            | 1.500,00                  | Não 🔻    |  |  |  |
|       | 14 <4                        | 1 >> >1       |                                     |                           |          |  |  |  |
| +     |                              |               |                                     |                           |          |  |  |  |

Figura 182 – Tipo de Pedido DE-Despesa-Suíça com dados de Valor de Investimento e Elegível preenchidos

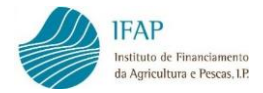

Com a seleção do tipo de pedido de pagamento de despesa, o quadro imediatamente a seguir – "**Montante de despesa apresentada – Investimento e Elegível"** - é também preenchido automaticamente com os valores de investimento e valores do elegível associados à operação por documento de despesa e com a indicação da respetiva rubrica, previamente registados no módulo de Recolha dos Documentos de Despesa e disponíveis para integrar o pedido de pagamento. Os totais deste quadro correspondem aos valores do pedido.

| Montante de     | despesa ap         | resentada - Investimento e                                                                                                    | Elegível                      |                          |                        |                         |                                      |                                     |                                      |                     |
|-----------------|--------------------|----------------------------------------------------------------------------------------------------|-------------------------------|--------------------------|------------------------|-------------------------|--------------------------------------|-------------------------------------|--------------------------------------|---------------------|
| Mercado/Cidade  | Detalhe            | Rubrica                                                                                                    | Documento<br>Despesa          | Unidade<br>de<br>Medida  | Quantidade<br>Aprovada | Quantidade<br>Realizada | Unidade<br>de<br>Medida<br>Adicional | Quantidade<br>Aprovada<br>Adicional | Quantidade<br>Adicional<br>Realizada | Elegível<br>(Euros) |
| 🖸 (1) Suiça     |                    |                                                                                                    |                               |                          |                        |                         |                                      |                                     |                                      |                     |
| Zurich (Zürich) | organização Zurich | (1) (300032) Organização, implementação e<br>acompanhamento da ação (200017) Participação<br>em Feiras e Eventos - Participação em Feira-<br>Organização, implementação e acompanhamento | 500291950 - A004 - F - Fatura | Número<br>de<br>unidades | 3,000                  |                         |                                      |                                     |                                      | 1.000,00            |

Figura 183 – Montantes de despesa apresentada para Tipo de Pedido DE-Despesa-Suíça

Para as rúbricas em que consta "Quantidade Aprovada", terá que registar "Quantidade Realizada" através do recurso ao botão **Editar** e posteriormente **Gravar** a informação registada.

| Montante de     | despesa ap         | resentada - Investimento e                                                                                                    | Elegível                      |                          |                        |                         |                                      |                                     |                                      |                     |
|-----------------|--------------------|----------------------------------------------------------------------------------------------------|-------------------------------|--------------------------|------------------------|-------------------------|--------------------------------------|-------------------------------------|--------------------------------------|---------------------|
| Mercado/Cidade  | Detalhe            | Rubrica                                                                                                    | Documento<br>Despesa          | Unidade<br>de<br>Medida  | Quantidade<br>Aprovada | Quantidade<br>Realizada | Unidade<br>de<br>Medida<br>Adicional | Quantidade<br>Aprovada<br>Adicional | Quantidade<br>Adicional<br>Realizada | Elegível<br>(Euros) |
| 🖸 (1) Suiça     |                    |                                                                                                    |                               |                          |                        |                         |                                      |                                     |                                      |                     |
| Zurich (Zürich) | organização Zurich | (1) (300032) Organização, implementação e<br>acompanhamento da ação (200017) Participação<br>em Feiras e Eventos - Participação em Feira-<br>Organização, implementação e acompanhamento | 500291950 - A004 - F - Fatura | Número<br>de<br>unidades | 3,000                  | 2,000                   |                                      |                                     |                                      | 1.000,00            |

Figura 184 - Registo de Quantidade Realizada

Conforme os casos, a despesa apresentada pode ser utilizada para efeito de reembolso ou para regularização de adiantamento já pago.

Quando não houve um adiantamento antes, o campo seguinte, após guardar, surge com a indicação de que não se aplica a regularização de adiantamento.

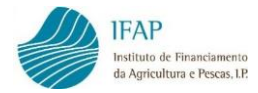

| Sem aplicação 🔹 |
|-----------------|

Figura 185 - Indicador "Despesa para Regularizar Adiantamento" - "Sem Aplicação"

Este campo, no caso de já ter sido pago um adiantamento, após guardar, aparecerá com a indicação de "Sim" para "Despesa para Regularizar Adiantamento".

| Despe | esa para Regularizar Adiantamento |
|-------|-----------------------------------|
| Sim   | •                                 |
|       |                                   |

Figura 186 - Indicador "Despesa para Regularizar Adiantamento" - "Sim"

Guardar os dados introduzidos e o registo deste tipo de pedido fica concluido:

| ar Validar                                   | Submeter Imprim | ir Eliminar Sair                                 |                                  |                         |                                     |                         |                                      |                                    | C Atualiza                                  | r 🛛 🖗          |
|----------------------------------------------|-----------------|--------------------------------------------------|----------------------------------|-------------------------|-------------------------------------|-------------------------|--------------------------------------|------------------------------------|---------------------------------------------|----------------|
| Tipos de l                                   | Pedido de Pa    | igamento                                         |                                  |                         |                                     |                         |                                      |                                    |                                             |                |
|                                              |                 | Tipo de Pedido de Pagamento                      | Valor (                          | Euros)                  | Valor de<br>Investimento<br>(Euros) |                         | Valor Elegível<br>(Euros)            |                                    | Garantia                                    | I              |
| X DE -                                       | Despesa - Suiça |                                                  |                                  |                         |                                     | 1.500,00                | 1.5                                  | 500,00                             | N                                           |                |
|                                              |                 |                                                  | 14 <4 <b>1</b> >>                | ÞI                      |                                     |                         |                                      |                                    |                                             |                |
|                                              |                 |                                                  |                                  |                         |                                     |                         |                                      |                                    |                                             |                |
| +                                            |                 |                                                  |                                  |                         |                                     |                         |                                      |                                    |                                             |                |
| +<br>ontante de                              | e despesa ap    | resentada - Investimento e<br><sub>Rubrica</sub> | Elegível<br>Documento<br>Despesa | Unidade<br>de<br>Medida | Quantidade<br>Aprovada              | Quantidade<br>Realizada | Unidade<br>de<br>Medida              | Quantidad<br>Aprovada<br>Adicional | le Quantidade<br>a Adicional<br>I Realizada | Elegi<br>(Euro |
| +<br>ontante de<br><sup>wercado/Cidade</sup> | e despesa ap    | resentada - Investimento e<br>Rubrica            | Elegível<br>Documento<br>Despesa | Unidade<br>de<br>Medida | Quantidade<br>Aprovada              | Quantidade<br>Realizada | Unidade<br>de<br>Medida<br>Adicional | Quantidad<br>Aprovada<br>Adiciona  | le Quantidade<br>a Adicional<br>I Realizada | Eleg<br>(Eur   |

Figura 187 – Informação do Tipo de Pedido DE-Despesa-Suíça guardada com sucesso

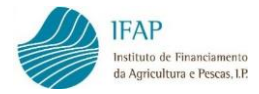

### C) Pedido de Pagamento de Custos Unitários

Para o Tipo de Pedido de Custos Unitários **CUN - Custos Unitários - "Mercado"**, não são registados documentos de despesa no módulo de Recolha dos Documentos de Despesa.

No Pedido de Pagamento são registadas quantidades executadas (por exemplo: número de pessoas e número de dias total) associadas às rubricas que foram aprovadas.

Deverá selecionar o tipo de pedido **CUN - Custos Unitários – "Mercado"** (exemplo: CUN - Custos Unitários – Coreia do Sul):

| Tipos         | de Peo   | dido de Paga         | mento                                       |   |               |                                     |                           |          |
|---------------|----------|----------------------|---------------------------------------------|---|---------------|-------------------------------------|---------------------------|----------|
| Percent       | agem par | a adiantamentos:     |                                             |   |               |                                     |                           |          |
| 80<br>Aplicar |          |                      |                                             |   |               |                                     |                           |          |
|               |          | Tipo                 | o de Pedido de Pagamento                    |   | Valor (Euros) | Valor de<br>Investimento<br>(Euros) | Valor Elegível<br>(Euros) | Garantia |
| ×             | Escolha  | o Tipo de Pagamento  |                                             | • |               |                                     |                           | Não 🔻    |
|               | Escolh   | a o Tipo de Pagament | ю                                           |   |               |                                     |                           |          |
|               | CUN      | Custos Unitários     | China (incluindo Macau, Hong Kong e Taiwan) |   |               |                                     |                           |          |
| +             | CUN      | Custos Unitários     | Global                                      |   |               |                                     |                           |          |
|               | CUN      | Custos Unitários     | Coreia Sul                                  |   |               |                                     |                           |          |
|               | DE       | Despesa              | China (incluindo Macau, Hong Kong e Taiwan) |   |               |                                     |                           |          |
|               | DE       | Despesa              | Global                                      |   |               |                                     |                           |          |
|               | DE       | Despesa              | Coreia Sul                                  |   | _             |                                     |                           |          |

Figura 188 – Seleção do Tipo de Pedido CUN-Custos Unitários-Brasil

Surge um quadro abaixo, Lista de Rúbricas - Custos Unitários aprovadas, para o "Mercado" escolhido, que no caso em exemplo é o mercado da Coreia do Sul, com indicação dos valores aprovados e saldos, para preenchimento das **quantidades realizadas** por rúbrica.

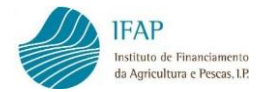

| ista de Rúb    | ricas - Custos Unitários                                                                                                    |                         |                        |                         |                                 |                                      |                                     |                                      |                               |                                 |                                  |                                          |
|----------------|----------------------------------------------------------------------------------------------------|-------------------------|------------------------|-------------------------|---------------------------------|--------------------------------------|-------------------------------------|--------------------------------------|-------------------------------|---------------------------------|----------------------------------|------------------------------------------|
| Mercado/Cidade | Rubrica                                                                                                    | Unidade<br>de<br>Medida | Quantidade<br>Aprovada | Quantidade<br>Realizada | Saldo<br>Quantidade<br>Aprovada | Unidade<br>de<br>Medida<br>Adicional | Quantidade<br>Aprovada<br>Adicional | Quantidade<br>Adicional<br>Realizada | Custo<br>Unitário<br>Aprovado | Elegível<br>Aprovado<br>(Euros) | Elegível<br>Realizado<br>(Euros) | Saldo<br>Elegível<br>Aprovado<br>(Euros) |
| Coreia Sul     | uploads                                                                                                    |                         |                        |                         |                                 |                                      |                                     |                                      |                               |                                 |                                  |                                          |
| Seoul          | (1) (1) (300001) Viagens-Viagem<br>intercontinental para a zona regional /<br>Viagens-Viagem intercontinental para a<br>zona regional-Ásia/Oceania                                                 | Número de<br>Pessoas    | 1,000                  |                         | 1,000                           |                                      |                                     |                                      | 374,400                       | 374,400                         | 0,000                            | 374,400                                  |
| Seoul          | (1) (1) (300012) Visitas ao mercado -<br>Reuniões com atuais e potenciais clientes-<br>Alojamento / Visitas ao mercado - Reuniões<br>com atuais e potenciais clientes-<br>Alojamento-Coreia do Sul | Número de<br>Dias Total | 2,000                  |                         | 2,000                           | Número de<br>Pessoas                 | 1,000                               |                                      | 147,000                       | 294,000                         | 0,000                            | 294,000                                  |
| Seoul          | (1) (1) (300013) Visitas ao mercado -<br>Reuniões com atuais e potenciais clientes-<br>Despesas Diárias / Visitas ao mercado -<br>Reuniões com atuais e potenciais clientes-<br>Despesas Diárias-  | Número de<br>Dias Total | 3,000                  |                         | 3,000                           | Número de<br>Pessoas                 | 1,000                               |                                      | 92,000                        | 276,000                         | 0,000                            | 276,000                                  |
|                |                                                                                                    |                         |                        |                         |                                 |                                      |                                     |                                      |                               | Totais                          | 0,000                            |                                          |

Figura 189 – Lista de rúbricas para Tipo de Pedido CUN-Custos Unitários-Brasil

Preencher os valores das quantidades (Quantidade Realizada e Quantidade Realizada Adicional), para as rúbricas que pretende solicitar ajuda, recorrendo ao botão de Editar:

| Lista de Rúb   | ricas - Custos Unitários                                                                                                    |                         |                        |                         |                                 |                                      |                                     |                                      |                               |                                 |                                  |                                          |
|----------------|----------------------------------------------------------------------------------------------------|-------------------------|------------------------|-------------------------|---------------------------------|--------------------------------------|-------------------------------------|--------------------------------------|-------------------------------|---------------------------------|----------------------------------|------------------------------------------|
| Mercado/Cidade | Rubrica                                                                                                    | Unidade<br>de<br>Medida | Quantidade<br>Aprovada | Quantidade<br>Realizada | Saldo<br>Quantidade<br>Aprovada | Unidade<br>de<br>Medida<br>Adicional | Quantidade<br>Aprovada<br>Adicional | Quantidade<br>Adicional<br>Realizada | Custo<br>Unitário<br>Aprovado | Elegível<br>Aprovado<br>(Euros) | Elegível<br>Realizado<br>(Euros) | Saldo<br>Elegível<br>Aprovado<br>(Euros) |
| (3) Coreia Sul | uploads                                                                                                    |                         |                        |                         |                                 |                                      |                                     |                                      |                               |                                 |                                  |                                          |
| Seoul          | (1) (1) (300001) Viagens-Viagem<br>intercontinental para a zona regional /<br>Viagens-Viagem intercontinental para a<br>zona regional-Ásia/Oceania                                                 | Número de<br>Pessoas    | 1,000                  | 1,000                   | 1,000                           |                                      |                                     |                                      | 374,400                       | 374,400                         | 0,000                            | 374,400                                  |
| Seoul          | (1) (1) (300012) Visitas ao mercado -<br>Reuniões com atuais e potenciais clientes-<br>Alojamento / Visitas ao mercado - Reuniões<br>com atuais e potenciais clientes-<br>Alojamento-Coreia do Sul | Número de<br>Dias Total | 2,000                  |                         | 2,000                           | Número de<br>Pessoas                 | 1,000                               |                                      | 147,000                       | 294,000                         | 0,000                            | 294,000                                  |
| Seoul          | (1) (1) (300013) Visitas ao mercado -<br>Reuniões com atuais e potenciais clientes-<br>Despesas Diárias / Visitas ao mercado -<br>Reuniões com atuais e potenciais clientes-<br>Despesas Diárias-  | Número de<br>Dias Total | 3,000                  | 2,000                   | 3,000                           | Número de<br>Pessoas                 | 1,000                               | 1,000                                | 92,000                        | 276,000                         | 0,000                            | 276,000                                  |
|                |                                                                                                    |                         |                        |                         |                                 |                                      |                                     |                                      |                               | Totais                          | 0,000                            |                                          |

Figura 190 - Preenchimento das quantidades realizadas

As rúbricas cujas quantidades em que não preencher quantidades realizadas, não estiverem preenchidas, não serão consideradas na submissão do Pedido de Pagamento.

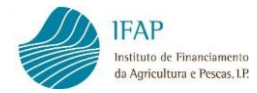

Clicar em **guardar** no topo do ecrã:

|--|

Figura 191 - Guardar

Após guardar, para cada linha de rúbrica em que forem registadas quantidades, surgem automaticamente preenchidos os valores do Saldo da Quantidade Aprovada, do Elegível Realizado (Quantidade Realizada \* Custo Unitário Aprovado) e do Saldo do Elegível Aprovado.

| Lista de Rúb   | ricas - Custos Unitários                                                                                                    |                         |                        |                         |                                 |                                      |                                     |                                      |                               |                                 |                                  |                                          |
|----------------|----------------------------------------------------------------------------------------------------|-------------------------|------------------------|-------------------------|---------------------------------|--------------------------------------|-------------------------------------|--------------------------------------|-------------------------------|---------------------------------|----------------------------------|------------------------------------------|
| Mercado/Cidade | Rubrica                                                                                                    | Unidade<br>de<br>Medida | Quantidade<br>Aprovada | Quantidade<br>Realizada | Saldo<br>Quantidade<br>Aprovada | Unidade<br>de<br>Medida<br>Adicional | Quantidade<br>Aprovada<br>Adicional | Quantidade<br>Adicional<br>Realizada | Custo<br>Unitário<br>Aprovado | Elegível<br>Aprovado<br>(Euros) | Elegível<br>Realizado<br>(Euros) | Saldo<br>Elegível<br>Aprovado<br>(Euros) |
| Coreia Sul     | uploads                                                                                                    |                         |                        |                         |                                 |                                      |                                     |                                      |                               |                                 |                                  |                                          |
| Seoul          | (1) (1) (300001) Viagens-Viagem<br>intercontinental para a zona regional /<br>Viagens-Viagem intercontinental para a<br>zona regional-Ásia/Oceania                                                 | Número de<br>Pessoas    | 1,000                  | 1,000                   | 0,000                           |                                      |                                     |                                      | 374,400                       | 374,400                         | 374,400                          | 0,000                                    |
| Seoul          | (1) (1) (300012) Visitas ao mercado -<br>Reuniões com atuais e potenciais clientes-<br>Alojamento / Visitas ao mercado - Reuniões<br>com atuais e potenciais clientes-<br>Alojamento-Coreia do Sul | Número de<br>Dias Total | 2,000                  |                         | 2,000                           | Número de<br>Pessoas                 | 1,000                               |                                      | 147,000                       | 294,000                         | 0,000                            | 294,000                                  |
| Seoul          | (1) (1) (300013) Visitas ao mercado -<br>Reuniões com atuais e potenciais clientes-<br>Despesas Diárias / Visitas ao mercado -<br>Reuniões com atuais e potenciais clientes-<br>Despesas Diárias-  | Número de<br>Dias Total | 3,000                  | 2,000                   | 1,000                           | Número de<br>Pessoas                 | 1,000                               | 1,000                                | 92,000                        | 276,000                         | 184,000                          | 92,000                                   |
|                |                                                                                                    |                         |                        |                         |                                 |                                      |                                     |                                      |                               | Totais                          | 558,400                          |                                          |

Figura 192 – Lista de Rúbricas – Custos Unitários – Brasil após recolha de quantidades

Os valores realizados serão utilizados para efeito de reembolso ou, caso tenha sido solicitado anteriormente um adiantamento, para efeito de regularização do adiantamento já pago.

Quando não houve um adiantamento antes, o campo seguinte, após guardar, surge com a indicação de que não se aplica a regularização de adiantamento.

| Despesa para Re | Despesa para Regularizar Adiantamento |  |  |  |  |  |  |  |  |  |  |
|-----------------|---------------------------------------|--|--|--|--|--|--|--|--|--|--|
| Sem aplicação   | ¥                                     |  |  |  |  |  |  |  |  |  |  |
|                 |                                       |  |  |  |  |  |  |  |  |  |  |

Figura 193 - Indicador "Despesa para Regularizar Adiantamento" - "Sem Aplicação"

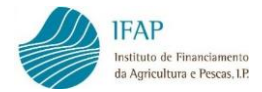

Se já tiver sido pago um adiantamento, após guardar, aparecerá com a indicação de "Sim" para "Despesa para Regularizar Adiantamento".

| Despesa para Regularizar Adiantamento |  |
|---------------------------------------|--|
| Sim 🔻                                 |  |

Figura 194 - Indicador "Despesa para Regularizar Adiantamento" - "Sim"

Deverá recorrer ao botão "**uploads**" para carregar as evidências da execução material, definidas nas Normas Complementares de Aplicação, para as rúbricas de custos unitários.

| _ista de Rúb     | ricas - Custos Unitários                                                                                                    |                         |                        |                         |                                 |                                      |                                     |                                      |                               |                                 |                                  |                                          |
|------------------|----------------------------------------------------------------------------------------------------|-------------------------|------------------------|-------------------------|---------------------------------|--------------------------------------|-------------------------------------|--------------------------------------|-------------------------------|---------------------------------|----------------------------------|------------------------------------------|
| Mercado/Cidade   | Rubrica                                                                                                    | Unidade<br>de<br>Medida | Quantidade<br>Aprovada | Quantidade<br>Realizada | Saldo<br>Quantidade<br>Aprovada | Unidade<br>de<br>Medida<br>Adicional | Quantidade<br>Aprovada<br>Adicional | Quantidade<br>Adicional<br>Realizada | Custo<br>Unitário<br>Aprovado | Elegível<br>Aprovado<br>(Euros) | Elegível<br>Realizado<br>(Euros) | Saldo<br>Elegível<br>Aprovado<br>(Euros) |
| 🛇 (3) Coreia Sul | uploads                                                                                                    |                         |                        |                         |                                 |                                      |                                     |                                      |                               |                                 |                                  |                                          |
| Seoul            | (1) (1) (300001) Viagens-Viagem<br>intercontinental para a zona regional /<br>Viagens-Viagem intercontinental para a<br>zona regional-Ásia/Oceania                                                 | Número de<br>Pessoas    | 1,000                  | 1,000                   | 0,000                           |                                      |                                     |                                      | 374,400                       | 374,400                         | 374,400                          | 0,000                                    |
| Seoul            | (1) (1) (300012) Visitas ao mercado -<br>Reuniões com atuais e potenciais clientes-<br>Alojamento / Visitas ao mercado - Reuniões<br>com atuais e potenciais clientes-<br>Alojamento-Coreia do Sul | Número de<br>Dias Total | 2,000                  |                         | 2,000                           | Número de<br>Pessoas                 | 1,000                               |                                      | 147,000                       | 294,000                         | 0,000                            | 294,000                                  |
| Seoul            | (1) (1) (300013) Visitas ao mercado -<br>Reuniões com atuais e potenciais clientes-<br>Despesas Diárias / Visitas ao mercado -<br>Reuniões com atuais e potenciais clientes-<br>Despesas Diárias-  | Número de<br>Dias Total | 3,000                  | 2,000                   | 1,000                           | Número de<br>Pessoas                 | 1,000                               | 1,000                                | 92,000                        | 276,000                         | 184,000                          | 92,000                                   |
|                  |                                                                                                    |                         |                        |                         |                                 |                                      |                                     |                                      |                               | Totais                          | 558,400                          |                                          |

Figura 195 - Botão "uploads", para carregamento de evidências das rúbricas de custos unitários

Ao clicar em "uploads" abre-se uma caixa para efetuar o upload das evidências do cumprimento da execução material das rúbricas de custos unitários:

|                                                                                                    | ×                                                                                                    |
|----------------------------------------------------------------------------------------------------|----------------------------------------------------------------------------------------------------|
| álogo que aparecer escolha o ficheiro X<br>vad para fazer o carregamento do ficheiro.<br>voltar a inserir. |                                                                                                    |
| cado : (3) Coreia Sul                                                                                      |                                                                                                    |
| Nome                                                                                                    |                                                                                                    |
|                                                                                                    |                                                                                                    |
|                                                                                                    |                                                                                                    |
|                                                                                                    | iálogo que aparecer escolha o ficheiro xapad para fazer o carregamento do ficheiro.<br>voltar a inserir.<br>cado : (3) Coreia Sul<br>Nome |

Figura 196 - Caixa para fazer o upload das evidências das rúbricas de custos unitários

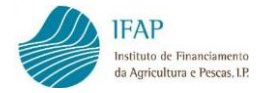

Deve introduzir uma descrição para a evidência, que vai fazer upload, em que identifique a

cidade e a rúbrica a que respeita e depois de clicar em 🚺 para procurar o documento

correspondente que deve encontrar-se previamente guardado no seu computador.

|     |                                                                                                    |                                                                                                    | × |
|-----|----------------------------------------------------------------------------------------------------|----------------------------------------------------------------------------------------------------|---|
|     |                                                                                                    |                                                                                                    |   |
|     | Instruções: Deve clicar em Escolher e na caixa de dia<br>comprovativo da despesa. De seguida clique em Uplo<br>Em caso de engano terá que remover o documento e | ilogo que aparecer escolha o ficheiro<br>ad para fazer o carregamento do ficheiro.<br>voltar a inserir. | × |
|     | Lista de Documentos Merc                                                                                                    | ado : (3) Coreia Sul                                                                                    |   |
|     | Descrição                                                                                                    | Nome                                                                                                    |   |
| No  | records found.                                                                                                    |                                                                                                    |   |
| Des | ricão                                                                                                    |                                                                                                    |   |
| Se  | pul - 300001                                                                                                    |                                                                                                    |   |
| •   | Ø t                                                                                                    |                                                                                                    |   |
|     |                                                                                                    |                                                                                                    |   |

Figura 197 – Preencher no campo Descrição a cidade e o n.º da rúbrica a que respeita a evidência

Localizar o documento e clicar em "Abrir":

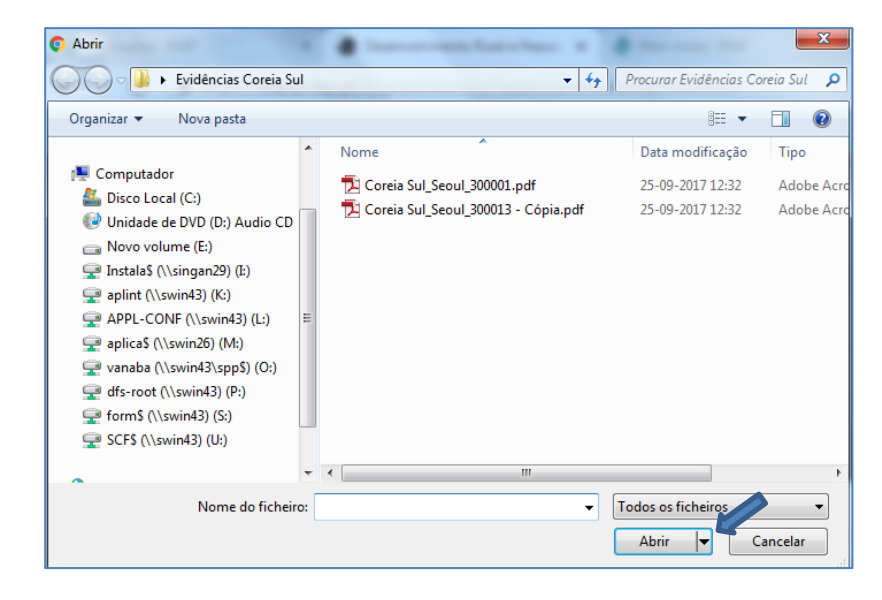

Figura 198 – Carregar o ficheiro com as evidências respeitantes à rúbrica referenciada na descrição

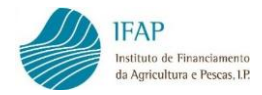

Em seguida, clicar no botão 🗾 :

|       | Instruções: Deve clicar em Escolher e na caixa de diálog<br>comprovativo da despesa. De seguida clique em Upload p<br>Em caso de engano terá que remover o documento e volta | o que aparecer escolha o ficheiro<br>ara fazer o carregamento do ficheiro.<br>ır a inserir. | × |
|-------|----------------------------------------------------------------------------------------------------|---------------------------------------------------------------------------------------------|---|
|       | Lista de Documentos Mercado                                                                                                    | : (3) Coreia Sul                                                                            |   |
|       | Descrição                                                                                                    | Nome                                                                                        |   |
| No    | records found.                                                                                                    |                                                                                             |   |
| escri | icão                                                                                                    |                                                                                             |   |
| Seo   | il - 300001                                                                                                    |                                                                                             |   |
| +     |                                                                                                    |                                                                                             |   |
|       |                                                                                                    |                                                                                             |   |

Figura 199 - Upload do ficheiro com as evidências respeitantes à rúbrica referenciada na descrição

E o documento é carregado com sucesso:

| <b>()</b> Co | reia Sul_Seoul_300001.pdf carregad     | do com sucesso.                | × |
|--------------|----------------------------------------|--------------------------------|---|
| E            | m caso de engano terá que remover o de | ocumento e voltar a inserir.   |   |
|              |                                        |                                |   |
|              | Lista de Docume                        | entos Mercado : (3) Coreia Sul |   |
|              | Descrição                              | Nome                           |   |
| ×            | Seoul - 300001                         | Coreia Sul_Seoul_300001.pdf    |   |
| Descriçã     | 0                                      |                                |   |
|              |                                        |                                |   |
| +            | 5 0                                    |                                |   |
|              |                                        |                                |   |

Figura 200 - Documento carregado com sucesso

Deverá fazer tantos "uploads", quantos os correspondentes às rúbricas para as quais preencheu os campos das Quantidades Realizadas, ou seja, para as quais está a solicitar ajuda:

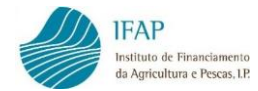

| compro<br>Em cas | ões: Deve clicar em Escolher e na caixa de dia<br>vativo da despesa. De seguida clique em Uplo<br>o de engano terá que remover o documento e | álogo que aparecer escolha o ficheiro 🛛 🛪<br>ad para fazer o carregamento do ficheiro.<br>voltar a inserir. |
|------------------|----------------------------------------------------------------------------------------------------|----------------------------------------------------------------------------------------------------|
|                  |                                                                                                    |                                                                                                    |
|                  | Lista de Documentos Merc                                                                                                    | ado : (3) Coreia Sul                                                                                        |
|                  | Descrição                                                                                                    | Nome                                                                                                    |
| S                | eoul-300001                                                                                                    | Coreia Sul_Seoul_300001.pdf                                                                                 |
| s                | eoul - 300013                                                                                                    | Coreia Sul_Seoul_300013 - Cópia.pdf                                                                         |
|                  |                                                                                                    |                                                                                                    |

Figura 201 – Documento carregado com sucesso

No caso de engano na inserção de um documento, essa inserção pode ser eliminada clicando na cruz:

|                                                                                                    | :                                                                                                    |
|----------------------------------------------------------------------------------------------------|----------------------------------------------------------------------------------------------------|
| Instruções: Deve clicar em Escolher e na caixa<br>comprovativo da despesa. De seguida clique em<br>Em caso de engano terá que remover o documen | de diálogo que aparecer escolha o ficheiro X<br>Upload para fazer o carregamento do ficheiro.<br>nto e voltar a inserir. |
| Lista de Documentos I                                                                                                    | Mercado : (3) Coreia Sul                                                                                                 |
| Descrição                                                                                                    | Nome                                                                                                    |
| Seoul-300001                                                                                                    | Coreia Sul_Seoul_300001.pdf                                                                                              |
| Seoul - 300013                                                                                                    | Coreia Sul_Seoul_300013 - Cópia.pdf                                                                                      |
| Descrição                                                                                                    |                                                                                                    |
|                                                                                                    |                                                                                                    |
| • J 0                                                                                                    |                                                                                                    |

Figura 202 - Eliminar documento

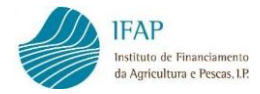

### 4.4 Indicadores, Metas e Condicionantes

O preenchimento do separador Indicadores, Metas e Condicionantes é efetuado, tal como os demais, com recurso ao botão de **Editar** e, concluído o preenchimento, fazendo **Guardar**.

Este separador tem por objetivo recolher a informação relativa à participação de outras entidades nos projetos em causa, para os casos em que esta foi aprovada, bem como registar o cumprimento de condicionantes estabelecidas na aprovação.

| Dutros               | s Indicadores de Realiza | ção                   |            |                  |                    |                           |                  |
|----------------------|--------------------------|-----------------------|------------|------------------|--------------------|---------------------------|------------------|
|                      | Dad                      | os da Candidatura (1) | Dados Atua | iis (2)          | Desvio (3 = 2-1)   | Taxa de Realização        | (%) (4 = 2/1)    |
| N° de Ben            | eficiários Apoiados      | 5,00                  |            |                  | 0,00               |                           | 100              |
| Enti                 | dades Participantes      |                       |            |                  |                    |                           |                  |
|                      | Designação da            | NIF Entidade          | NIF        | Nome             | NIF                | NIF                       |                  |
|                      | Entidade Parceira        | Parceira              | Nacional   | Representante    | Representan        | te Nacional               |                  |
| Regis                | stos não encontrados     |                       |            |                  |                    |                           |                  |
|                      |                          |                       | 14 <4      | I⇒ I+I           |                    |                           |                  |
|                      |                          |                       |            |                  |                    |                           |                  |
| +                    |                          |                       |            |                  |                    |                           |                  |
| +                    |                          |                       |            |                  |                    |                           |                  |
| +                    |                          |                       |            |                  |                    |                           |                  |
| +                    |                          |                       |            |                  |                    |                           |                  |
| +<br>Condic          | cionantes                |                       |            |                  |                    |                           |                  |
| +<br>Condia          | cionantes                | Velas                 | Fee        | no do Antionaño* | Indicador de       | e Condicionante           | Anexa            |
| +<br>Condic<br>Ativa | Condicionante            | Valor                 | Fas        | se de Aplicação* | Indicador de<br>cu | e Condicionante<br>mprida | Anexa<br>ficheir |

Figura 203 - Separador "Indicadores, Metas e Condicionantes"

No caso de se encontrarem disponíveis os quadros "Outros Indicadores de Realização" e "Entidades Participantes" deverá ser registada a informação seguinte:

- Dados Atuais N.º de Entidades que efetivamente participaram em ações do projeto;
- Designação da Entidade Parceira Identificação da Entidade que participou em alguma ação do projeto;
- NIF Entidade Parceira Número de Identificação Fiscal da Entidade;

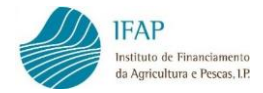

- NIF Nacional Sim/Não;
- Nome Representante Nome do representante da Entidade que participou em alguma ação do projeto;
- NIF Representante Número de Identificação Fiscal do representante da Entidade que participou em alguma ação do projeto;
- NIF Nacional Sim/Não;
- Destino Mercado Mercado em que ocorreu a ação em que a Entidade esteve presente;
- Destino Cidade Cidade em que ocorreu a ação em que a Entidade esteve presente.

|              | es, Metas e Condi                              | cionante   | es                       |                        |                                     |                                    |                        |               |
|--------------|------------------------------------------------|------------|--------------------------|------------------------|-------------------------------------|------------------------------------|------------------------|---------------|
| utros        | ndicadores de Re                               | alização   | )                        |                        |                                     |                                    |                        |               |
|              |                                                | Dados da   | a Candidatura (1)        | Dados                  | s Atuais (2)                        | Desvio (3 = 2-1)                   | Taxa de Realizaç       | ão (%) (4 = 2 |
| l° de Benefi | ciários Apoiados                               |            | 5,00                     |                        | 1,00                                | -4,00                              |                        |               |
|              | ades Participantes                             | 5          |                          |                        |                                     |                                    |                        |               |
| Entida       |                                                |            |                          |                        |                                     |                                    |                        |               |
| Entida       | Designação d<br>Entidade Parce                 | la keira   | NIF Entidade<br>Parceira | NIF<br>Nacional        | Nome<br>Representa                  | nte Representa                     | NIF<br>nte Nacional    |               |
| Entida<br>×  | Designação d<br>Entidade Parce<br>Vinhos Faria | la<br>eira | NIF Entidade<br>Parceira | NIF<br>Nacional<br>Sim | Nome<br>Representa<br>António Faria | nte NIF<br>Representa<br>212532569 | NIF<br>Nacional<br>Sim | (1):Su        |

Figura 204 - Preenchimento do separador "Indicadores, Metas e Condicionantes"

| utros Indi | cadores de l             | Realização  |               |            |        |                  |       |                               |
|------------|--------------------------|-------------|---------------|------------|--------|------------------|-------|-------------------------------|
|            |                          | Dados da Ca | ndidatura (1) | Dados Atua | is (2) | Desvio (3 = 2-1) |       | Taxa de Realização (%) (4 = 2 |
|            |                          |             | 5.00          |            | 1.00   |                  | -4.00 |                               |
| Entidade   | Apoiados<br>S Particinan | tes         | 5,00          |            |        |                  | 1,00  |                               |
|            | Apoiados<br>S Participan | tes<br>Nome | NIF           | NIF        |        | Destino          |       | Destino                       |

Figura 205 – Preenchimento do separador "Indicadores, Metas e Condicionantes" (Cont.)

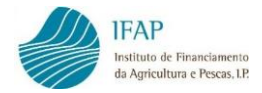

No Quadro "Entidades Participantes" deverão ser registadas tantas entidades diferentes quantas as correspondentes ao valor recolhido no campo "Dados Atuais", do quadro "Outros Indicadores de realização".

No caso de existirem condicionantes de aprovação, deve ser dada indicação do seu cumprimento, selecionando "Sim" se a condicionante se encontra cumprida, "Não" se não foi possível cumprir a condicionante dentro da fase de aplicação estabelecida e "Sem aplicação" se não se encontra ainda na fase de aplicação em que deve demonstrar o seu cumprimento.

| Condic     | cionantes                                                                       |                                      |                                         |                                                        |
|------------|---------------------------------------------------------------------------------|--------------------------------------|-----------------------------------------|--------------------------------------------------------|
| Ativa      | Condicionante                                                                   | Valor                                | Fase de Aplicação*                      | Indicador de Condicionante Anexar<br>cumprida ficheiro |
| s          | Situação regularizada perante a<br>Segurança Social e a Administração<br>Fiscal |                                      | Pagamento                               | Selecione Y<br>Selecione                               |
| S          | Entrega do Relatório de Execução                                                |                                      | Último pedido de pagamento              | Sem Aplicação<br>Sim<br>Não                            |
|            |                                                                                 | 2 linha(s)                           | d <d 1="">&gt; &gt;1</d>                |                                                        |
| (*)- A fas | e de aplicação determina o momento até a                                        | o qual a condicionante deve ser cump | rida, por ex: até ao último pedido de j | pagamento.                                             |

Figura 206 – Preenchimento do indicador de Condicionante cumprida

O botão que permite anexar documentos, que comprovem que a condicionante foi cumprida, só se encontra ativo fora do modo de edição, depois de ter sido escolhido e guardado o indicador de condicionante cumprida.

| ondic     | cionantes                                                                       |                                    |                                         |                                        |                    |
|-----------|---------------------------------------------------------------------------------|------------------------------------|-----------------------------------------|----------------------------------------|--------------------|
| Ativa     | Condicionante                                                                   | Valor                              | Fase de Aplicação*                      | Indicador de Condicionante<br>cumprida | Anexar<br>ficheiro |
| S         | Situação regularizada perante a<br>Segurança Social e a Administração<br>Fiscal |                                    | Pagamento                               | S                                      | e                  |
| S         | Entrega do Relatório de Execução                                                |                                    | Último pedido de pagamento              | S                                      | c?                 |
|           |                                                                                 | 2 linha(s)                         |                                         |                                        |                    |
| *)- A fas | e de aplicação determina o momento até ao                                       | qual a condicionante deve ser cump | ida, por ex: até ao último pedido de pa | gamento.                               |                    |

Figura 207 – Botão que permite anexar documentos que comprovem Condicionante cumprida

Ao clicar no botão para anexar ficheiro, abre uma caixa para efetuar o upload do(s) documento(s) relativos ao cumprimento da condicionante:

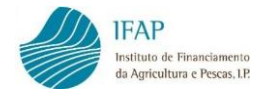

| Instruções: Deve clicar em Escolher e na caixa de diá<br>comprovativo da despesa. De seguida clique em Uploa<br>Em caso de engano terá que remover o documento e v | logo que aparecer escolha o ficheiro X<br>Id para fazer o carregamento do ficheiro.<br>roltar a inserir. |
|----------------------------------------------------------------------------------------------------|----------------------------------------------------------------------------------------------------|
| Lista de Docun                                                                                                    | ientos                                                                                                   |
| Descrição                                                                                                    | Nome                                                                                                    |
| records found.                                                                                                    |                                                                                                    |
| ricão                                                                                                    |                                                                                                    |
|                                                                                                    |                                                                                                    |
|                                                                                                    |                                                                                                    |
| 3 0                                                                                                    |                                                                                                    |
|                                                                                                    |                                                                                                    |

Figura 208 - Caixa para fazer o upload do documento comprovativo do cumprimento da Condicionante

Deve introduzir um título para o documento que o identifique e depois clicar em para procurar o documento que deve encontrar-se previamente guardado no seu computador.

| Instruções: Deve clicar em Escolher e na caixa de diá<br>comprovativo da despesa. De seguida clique em Uploa<br>Em caso de engano terá que remover o documento e v | logo que aparecer escolha o ficheiro X<br>ad para fazer o carregamento do ficheiro.<br>voltar a inserir. |
|----------------------------------------------------------------------------------------------------|----------------------------------------------------------------------------------------------------|
| Lista de Docun                                                                                                    | nentos                                                                                                   |
| Descrição                                                                                                    | Nome                                                                                                    |
| records found.                                                                                                    |                                                                                                    |
| icão                                                                                                    |                                                                                                    |
| stóriol                                                                                                    |                                                                                                    |
|                                                                                                    |                                                                                                    |
|                                                                                                    |                                                                                                    |
| 30                                                                                                    |                                                                                                    |

Figura 209 - Preencher a Descrição do documento comprovativo do cumprimento da Condicionante

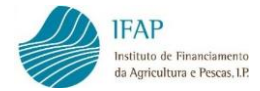

Localiza o documento e clicar em "Abrir":

| 🧿 Abrir                        |                     |                                      |
|--------------------------------|---------------------|--------------------------------------|
| 😋 🔵 🗸 🕌 « Ambiente de trab     | COMPROVATIVOS 👻 🍫   | Procurar COMPROVATIVOS               |
| Organizar 🔻 Nova pasta         |                     | :≡ ▼ 🗍 🔞                             |
| 🔆 Favoritos                    | ▲ Nome              | Data modificação                     |
| 🥃 Bibliotecas                  | E Relatório.docx    | 08-06-2018 10:40                     |
| 👰 Computador                   |                     |                                      |
| 🏭 Disco Local (C:)             |                     |                                      |
| 😻 Unidade de DVD (D:) Audio CD |                     |                                      |
| 👝 Novo volume (E:)             |                     |                                      |
| 🚍 Instala\$ (\\singan29) (I:)  |                     |                                      |
| 🚍 aplint (\\swin43) (K:)       |                     |                                      |
| 🚍 APPL-CONF (\\swin43) (L:)    |                     |                                      |
| 坖 aplica\$ (\\swin26) (M:)     |                     |                                      |
| 坖 vanaba (\\swin43\spp\$) (O:) |                     |                                      |
| 坖 dfs-root (\\swin43) (P:)     | <b>▼</b> • [        | •                                    |
| Nome do ficheir                | o: Relatório.docx 🔹 | Todos os fiches<br>Abrir<br>Cancelar |

Figura 210 - Carregar o ficheiro do documento comprovativo do cumprimento da Condicionante

Em seguida, clicar no botão 🗾 :

| Instruções: Deve                                               | clicar em Escolher e na caixa de di                                    | álogo que aparecer escolha o                                        | × |
|----------------------------------------------------------------|------------------------------------------------------------------------|---------------------------------------------------------------------|---|
| ficheiro comprovati<br>do ficheiro. Em cas                     | ivo da despesa. De seguida clique<br>so de engano terá que remover o d | em Upload para fazer o carregamento<br>ocumento e voltar a inserir. |   |
|                                                                | ,                                                                      |                                                                     |   |
|                                                                |                                                                        |                                                                     |   |
|                                                                | Lista de Docum                                                         | entos                                                               |   |
|                                                                | Descricao                                                              |                                                                     |   |
|                                                                | Doorligue                                                              | Nome                                                                |   |
| records found.                                                 | Doooniyao                                                              | Nome                                                                |   |
| ecords found.                                                  | Decenyac                                                               | Nome                                                                |   |
| records found.                                                 | Soconyao                                                               | Nome                                                                |   |
| records found.                                                 | Soconyao                                                               | Nome                                                                |   |
| records found.<br>ição                                         | Soconyao                                                               | Nome                                                                |   |
| records found.<br>ição<br>tório                                | boongab                                                                | Nome                                                                |   |
| records found.<br>rição<br>itório                              | boongab                                                                | Nome                                                                |   |
| records found.<br>rição<br>atório                              |                                                                        | Nome                                                                |   |
| records found.<br>rição<br>atório                              |                                                                        | Nome                                                                |   |
| records found.<br>rição<br>atório                              |                                                                        | Nome                                                                |   |
| records found.<br>rição<br>atório<br>J @                       |                                                                        | Nome                                                                |   |
| records found.<br>rição<br>atório<br>J Ø<br>elatório.docx      |                                                                        | Nome                                                                |   |
| records found.<br>ção<br>tório<br>Je e<br>latório.docx<br>4 KB |                                                                        | Nome                                                                |   |

Figura 211 - Upload do ficheiro do documento comprovativo do cumprimento da Condicionante
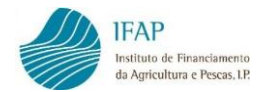

E o documento fica inserido, anexo ao formulário do pedido de pagamento:

| Rela<br>con                                                        | atório.docx carregado com sucesso.<br>nprovativo da despesa. De seguida clique em | 1 Upload para fazer o carregamento do ficheiro. |  |  |  |
|--------------------------------------------------------------------|-----------------------------------------------------------------------------------|-------------------------------------------------|--|--|--|
| Em caso de engano terá que remover o documento e voltar a inserir. |                                                                                   |                                                 |  |  |  |
| Lista de Documentos                                                |                                                                                   |                                                 |  |  |  |
| Descrição Nome                                                     |                                                                                   |                                                 |  |  |  |
| ¢                                                                  | Relatório                                                                         | Relatório.docx                                  |  |  |  |
|                                                                    |                                                                                   |                                                 |  |  |  |
| rição                                                              |                                                                                   |                                                 |  |  |  |

Figura 212 - Documento comprovativo do cumprimento da Condicionante carregado com sucesso

Pode introduzir tantos documentos quantos os necessários, sendo que, no caso de engano na inserção de um documento, essa inserção pode ser eliminada clicando na cruz:

| omprovativo da despesa. De segui | ida clique em Upload para fazer o carregamento do ficheiro. |
|----------------------------------|-------------------------------------------------------------|
| m caso de engano terá que remov  | rer o documento e voltar a inserir.                         |
|                                  | Lista de Documentos                                         |
| Descrição                        | Nome                                                        |
| Relatório                        | Relatório.docx                                              |
| 0                                |                                                             |
|                                  |                                                             |
| 3 0                              |                                                             |

Figura 213 - Eliminar documento comprovativo do cumprimento da Condicionante

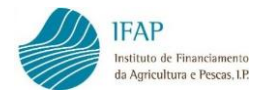

# 4.5 Controlo Documental

O separador de controlo documental exibe uma lista de documentos passíveis de apresentação no âmbito da operação.

| Informaç            | ões/Regras Preenchimento                            | Dados da Candidatura                                     | Tipo de Pedido                          | Indicadores, Metas e Condicionantes      | Controlo Documental      | Erros/Avisos | ;               |   |                    |
|---------------------|-----------------------------------------------------|----------------------------------------------------------|-----------------------------------------|------------------------------------------|--------------------------|--------------|-----------------|---|--------------------|
| Controlo Documental |                                                     |                                                          |                                         |                                          |                          |              |                 |   |                    |
|                     |                                                     |                                                          |                                         |                                          |                          |              |                 |   |                    |
| Instruçõ            | es: Faça Editar no topo da pá                       | igina e seleccione os docum                              | entos que se apliqu                     | em ao presente pedido de pagamento. No   | fim faça Guardar.        |              |                 |   | ×                  |
|                     |                                                     |                                                          |                                         | Decumentos Anecestados                   |                          |              |                 |   |                    |
|                     | Documentos Apresentados                             |                                                          |                                         |                                          |                          |              |                 |   |                    |
|                     |                                                     |                                                          |                                         |                                          |                          |              |                 |   | Anexar<br>ficheiro |
|                     | 1. Documentos Complem                               | nentares                                                 |                                         |                                          |                          |              |                 |   |                    |
|                     | Declaração da Segurança<br>consentimento para a cor | a Social, comprovativa da<br>nsulta no serviço Seguranç  | situação regulariza<br>a Social Directa | da do beneficiário perante aquela entida | ide ou comprovativo de q | ue deu       | Escolha Opção 🔻 |   |                    |
|                     | Declaração das Finanças<br>consentimento para a cor | s, comprovativa da situaçã<br>nsulta nas declarações ele | o regularizada do b<br>ctrónicas        | eneficiário perante aquela entidade ou o | comprovativo de que deu  |              | Escolha Opção 🔻 | ) |                    |
|                     | Certidão dos serviços do                            | IVA, comprovativa da situ                                | ação do beneficiári                     | o perante o IVA                          |                          |              | Escolha Opção 🔻 |   |                    |
|                     | Outros                                              |                                                          |                                         |                                          |                          |              |                 |   |                    |
| ÷                   |                                                     |                                                          |                                         |                                          |                          |              |                 |   |                    |

Figura 214 - Separador "Controlo Documental"

Em modo de edição e para cada um dos documentos listados, deve ser selecionada a opção de resposta que se aplica:

| Certidão dos serviços do IVA, comprovativa da situação do beneficiário perante o IVA | Escolha Opção 🔻                                                            |
|--------------------------------------------------------------------------------------|----------------------------------------------------------------------------|
|                                                                                      | Escolha Opção<br>Escolha Opção<br>Presente<br>Sem Aplicação<br>Já Entregue |

Figura 215 – Selecionar uma opção relativamente a cada documento

- Presente o documento vai ser apresentado no presente pedido de pagamento;
- Sem Aplicação o documento não se aplica no presente pedido de pagamento;
- Já entregue o documento já foi apresentado em outro âmbito e mantêm-se válido, não sendo necessário apresentá-lo novamente.

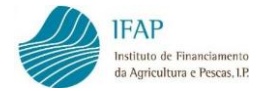

Quando se seleciona a opção "**Presente**" e se faz guardar, fica disponível o botão para anexar o documento em questão ao formulário do pedido de pagamento.

| Documentos Apresentados                                                                                                    |          |   |                    |
|----------------------------------------------------------------------------------------------------|----------|---|--------------------|
|                                                                                                    |          |   | Anexar<br>ficheiro |
| 1. Documentos Complementares                                                                                                    |          |   |                    |
| Declaração da Segurança Social, comprovativa da situação regularizada do beneficiário perante aquela entidade ou comprovativo de que deu<br>consentimento para a consulta no serviço Segurança Social Directa | Presente | ¥ | Ľ                  |

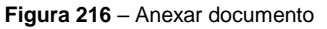

Ao clicar no botão para anexar o documento, abre uma caixa na qual deve inscrever em "descrição" um título para o documento que o identifique.

Clicando no botão **(19)**, pode selecionar o documento previamente guardado no seu computador.

|                                |                                                                                                    |   | × |  |  |  |  |
|--------------------------------|----------------------------------------------------------------------------------------------------|---|---|--|--|--|--|
| li<br>c<br>E                   | nstruções: Deve clicar em Escolher e na caixa de diálogo que aparecer escolha o ficheiro<br>comprovativo da despesa. De seguida clique em Upload para fazer o carregamento do ficheiro.<br>Em caso de engano terá que remover o documento e voltar a inserir. | × |   |  |  |  |  |
| Lista de Documentos            |                                                                                                    |   |   |  |  |  |  |
|                                | Descrição Nome                                                                                                    |   |   |  |  |  |  |
| No records found.              |                                                                                                    |   |   |  |  |  |  |
| Declaração da Segurança Social |                                                                                                    |   |   |  |  |  |  |
|                                |                                                                                                    |   |   |  |  |  |  |

Figura 217 – Preencher a Descrição do documento a anexar

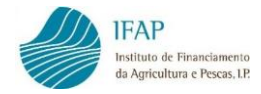

Localiza o documento e clicar em "Abrir":

| 📀 Abrir       |                   |                                                  |                        |
|---------------|-------------------|--------------------------------------------------|------------------------|
| ○○ - ↓ - co   | OMPROVATIVOS      | <b>- - - - - + - + - + - + + + + + + + + + +</b> | Procurar COMPROVATIVOS |
| Organizar 🔻 N | ova pasta         |                                                  | ≣ ▾ 🔟 🔞                |
|               | *                 | Nome                                             | Data modificação       |
| A 🙀 Rede      |                   | 👜 Declaração Seg Social.docx                     | 08-06-2018 14:47       |
| ▷ 1 EPC0002   |                   | 🖳 Relatório.docx                                 | 08-06-2018 10:40       |
| ▷ 1 EPC0009   |                   |                                                  |                        |
| ▷ 🖳 EPC0021   | _                 |                                                  |                        |
|               |                   |                                                  |                        |
| ► PC0025      | =                 |                                                  |                        |
| ▶ 1 EP C0063  |                   |                                                  |                        |
| ▷ I EPC0083   |                   |                                                  |                        |
| ▷ 💷 EPC0091   |                   |                                                  |                        |
| ▷ I EPC0268   |                   |                                                  |                        |
| ▷ 🖳 EPC0282   |                   |                                                  |                        |
| ▷ 🖳 EPC0311   | _                 |                                                  |                        |
| -             | Nome do ficheiro: | Declaração Seg Social.docx 🔹                     | Todos os ficheiro      |

Figura 218 - Carregar o ficheiro do documento

Em seguida, clicar no botão 🗾.

|                            |                 |       |      | > | ¢  |
|----------------------------|-----------------|-------|------|---|----|
|                            |                 |       |      |   | *  |
|                            | Lista de Documo | entos |      |   |    |
| Descriçã                   |                 |       | Nome |   |    |
| No records found.          |                 |       |      | _ |    |
| •                          |                 |       |      | • | i. |
|                            |                 |       |      |   |    |
| Descrição                  |                 |       |      |   |    |
| Declaração Seg Social      |                 |       |      |   |    |
|                            |                 |       |      |   |    |
| • t 0                      |                 |       |      |   |    |
|                            |                 |       |      |   |    |
| Dedaração San Social door  |                 |       |      |   |    |
| Declaração Seg Social.docx |                 |       |      |   |    |
| 12.4 KB                    |                 |       |      |   |    |
|                            |                 |       |      |   |    |
|                            |                 |       |      |   |    |
| ×                          |                 |       |      |   |    |
|                            |                 |       |      |   | Ŧ  |

Figura 219 – Upload do ficheiro do documento

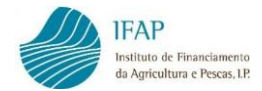

E o documento fica anexo ao controlo documental do formulário do pedido de pagamento:

| Lista de Documentos                               |   |  |
|---------------------------------------------------|---|--|
| Descrição Nome                                    |   |  |
| Declaração Seg. Social Declaração Seg Social.docx | • |  |
| Descrição                                         |   |  |

Figura 220 - Documento carregado com sucesso

No caso de engano na inserção de um documento, essa inserção pode ser eliminada clicando na cruz:

| Instruções: Deve clicar em Escolher e na c  | aixa de diá | ilogo que aparecer escolha o | × |
|---------------------------------------------|-------------|------------------------------|---|
| do ficheiro. Em caso de engano terá que rer | nover o do  | ecumento e voltar a inserir. |   |
|                                             |             |                              |   |
| Lista de                                    | e Docum     | entos                        |   |
| Descrição                                   |             | Nome                         |   |
| Declaração Seg. Social                      |             | Declaração Seg Social.docx   |   |
|                                             |             |                              |   |
| rição                                       |             |                              |   |
|                                             |             |                              |   |
|                                             |             |                              |   |
| + 0                                         |             |                              |   |

Figura 221 - Eliminar documento

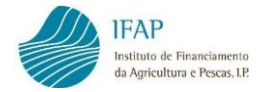

No controlo documental, caso seja necessário, podem introduzir-se outros documentos para além dos que surgem listados.

Em modo de edição, deve adicionar em "Outros" uma ou mais linhas para registar outros documentos, **nomeadamente um relatório com a descrição de todas as ações realizadas.** 

|                    | Outros |  |  |  |  |  |  |
|--------------------|--------|--|--|--|--|--|--|
| +                  |        |  |  |  |  |  |  |
| الح<br>[Adicionar] |        |  |  |  |  |  |  |

Figura 222 – Registo de documentos em "Outros" através do recurso ao botão "+"

## Digita qual o documento:

|   | Outros                         |                 |
|---|--------------------------------|-----------------|
| × | Relatório das ações realizadas | Escolha Opção 🔻 |

Figura 223 – Registo do documento a acrescentar

## E seleciona necessariamente a indicação "Presente":

|   | Outros                         |                           |
|---|--------------------------------|---------------------------|
| × | Relatório das ações realizadas | Escolha Opção 🔻           |
| + |                                | Escolha Opção<br>Presente |
|   |                                | Sem Aplicação             |

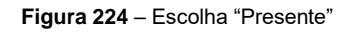

Após guardar, tal como para os documentos anteriores, fica disponível o botão para anexar o documento em questão e deve ser efetuado o Upload da mesma forma.

|   | Outros                         |          | 4 |   |
|---|--------------------------------|----------|---|---|
| × | Relatório das ações realizadas | Presente | T | 2 |

Figura 225 - Upload do documento

O separador de controlo documental contém ainda duas declarações, uma de compromisso e outra de tomada de conhecimento que o beneficiário tem de assinalar:

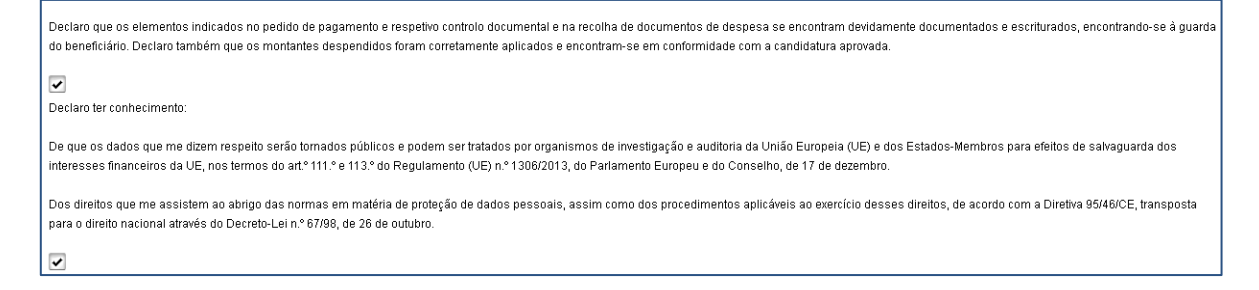

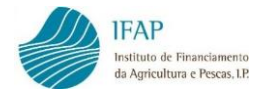

## 4.6 Erros/Avisos

O separador Erros/Avisos destina-se a elencar os erros de preenchimento ou alertas, identificados após clicar no botão "Validar".

| Pedido de Pagamento | Documentos de Despesa | Modos de Pagamento | Mercados Públicos | Controlo Documental | Relatório Encerramento | Consultas | Erros/Avisos |  |
|---------------------|-----------------------|--------------------|-------------------|---------------------|------------------------|-----------|--------------|--|
| Erros/Avisos        |                       |                    |                   |                     |                        |           |              |  |
| Origem              | Código                | Descrição          |                   | Complemento         |                        |           | Regra        |  |
|                     |                       |                    |                   |                     |                        |           |              |  |

Figura 227 - Separador "Erros/Avisos"

Só deverá clicar no "Validar" quando tiver o pedido completamente preenchido e com os dados guardados.

| Editar | Validar | Submeter | Imprimir | Sair |
|--------|---------|----------|----------|------|
|        | ~>      |          |          |      |

Figura 228 - Validar

Caso o formulário tenha erros ou falhas de preenchimento, irá obter a seguinte mensagem:

| 8 | O documento | não se | encontra | válido! Por | favor | corrija | os erros | s e valide | novamente o | documento. |
|---|-------------|--------|----------|-------------|-------|---------|----------|------------|-------------|------------|
|---|-------------|--------|----------|-------------|-------|---------|----------|------------|-------------|------------|

Figura 229 - Mensagem

No separador Erros/Avisos pode visualizar os eventuais erros de preenchimento ou avisos, sendo que:

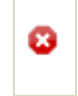

São erros impeditivos da submissão do pedido de pagamento

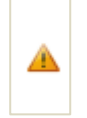

São avisos não impeditivos da submissão do pedido de pagamento, mas alertam para alguma ação necessária relativa à operação em causa

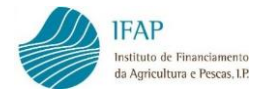

A título de exemplo, o aspeto do separador é o que a seguir se apresenta:

| In | ormações/Regras Preenc | nimento Dados d       | a Candidatura Tipo de Pedido Indi | cadores, Metas e Condicionantes Controlo Documental                                                                        | iros/Avisos              |
|----|------------------------|-----------------------|-----------------------------------|----------------------------------------------------------------------------------------------------|--------------------------|
| Er | ros/Avisos Erros       | e avisos gerados dura | nte a validação do documento      |                                                                                                    |                          |
|    | Origem                 | Código                | Descrição                         | Complemento                                                                                                    | Regra                    |
| 8  | Controlo Documental    | 6                     | Ficheiro Obrigatório              | Falta o ficheiro para o documento Certidão dos serviços do<br>IVA, comprovativa da situação do beneficiário perante o IVA. | Tem de anexar o ficheiro |
| 6  | Controlo Documental    | 6                     | Ficheiro Obrigatório              | Falta o ficheiro para o documento Licença.                                                                                 | Tem de anexar o ficheiro |
|    |                        |                       |                                   |                                                                                                    |                          |

Figura 230 - Erros/Avisos (exemplos)

Após corrigir os erros impeditivos de submissão, deve validar novamente. Deve obter uma mensagem deste tipo:

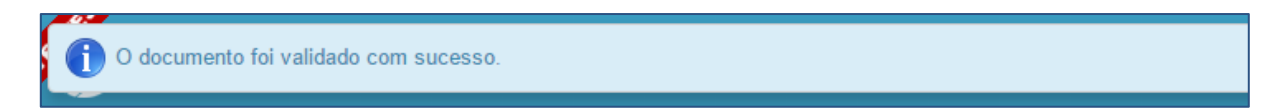

Figura 231 – Mensagem: "O documento foi validado com sucesso"

O formulário passa então para o estado "válido" e o botão "Submeter" fica ativo.

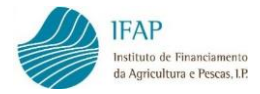

# 5. SUBMISSÃO DO PEDIDO DE PAGAMENTO

Com o pedido de pagamento no estado "válido", pode efetuar a submissão do pedido, clicando no botão **Submeter**.

| Editar | Validar | Submeter | Imprimir      | Eliminar | Sair |
|--------|---------|----------|---------------|----------|------|
|        |         | 3        |               |          |      |
|        |         | Subme    | ter o documen | to.      |      |

Figura 232 – Botão "Submeter"

Abre uma caixa para prosseguir com a submissão:

| lDigital (Submeter Documento) - Google Chrome                                                                            |            | _  |
|----------------------------------------------------------------------------------------------------|------------|----|
| https://tstaplj.ifap.pt/iDigital.controloAnexos/documento/submeter.xhtml?sessao=                                         | 1090024063 |    |
| Submeter Documento                                                                                                    | 3          | \$ |
| Por favor confirme que pretende submeter o documento INVPPA2014 com n.º 74 e versão 8 do beneficia<br>com NIFAP 7956586. | irio       |    |
|                                                                                                    |            |    |
|                                                                                                    |            |    |
|                                                                                                    |            |    |
|                                                                                                    |            |    |
|                                                                                                    |            |    |
|                                                                                                    |            |    |
| Cancelar<br>https://tstaplj.ifap.pt/iDigital.controloAnexos/documento/submeter.xhtml?sessao=-1090024063#                 | Submeter   |    |

Figura 233 - Botão "Submeter"

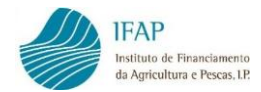

Ao clicar em submeter, obtém a mensagem de confirmação de submissão:

| iDigital (Submeter Documento) - Google Chrome                                                                                                |        |
|----------------------------------------------------------------------------------------------------|--------|
| Line https://tstaplj.ifap.pt/iDigital.controloAnexos/documento/submeter.xhtml                                                                |        |
| Submeter Documento                                                                                                    | ×      |
| Documento submetido com sucesso!<br>O documento INVPPA2014 com n.º 74 e versão 8 do beneficiário<br>NIFAP 7956586 foi submetido com sucesso. |        |
| Fechar esta janela                                                                                                    |        |
|                                                                                                    |        |
|                                                                                                    |        |
|                                                                                                    |        |
| iDigital@T (v7.2.1 release 20150918.1158) [074-1]                                                                                            | Fechar |

Figura 234 - Documento submetido com sucesso

O pedido de pagamento fica no estado "submetido", com a seguinte mensagem no cabeçalho:

Documento Submetido. O documento só pode ser consultado.

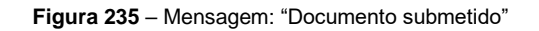

Não é possível efetuar alterações no registo de um pedido de pagamento que se encontre no estado submetido. Caso necessite efetuar uma alteração ao pedido de pagamento que se encontre neste estado, pode efetuar uma versão de substituição do mesmo, através do botão "**Substituir**" disponível para o efeito, no ecrã de entrada, na linha do pedido de pagamento.

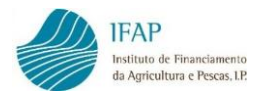

| Pedidos de Paga | edidos de Pagamento da Operação : PDR2020-20.1-FEADER-IP13 |                        |                                                 |                                                     |                                                                              |               |             |                |            |  |  |
|-----------------|------------------------------------------------------------|------------------------|-------------------------------------------------|-----------------------------------------------------|------------------------------------------------------------------------------|---------------|-------------|----------------|------------|--|--|
|                 | (1 of 1) 14 <4 1 (2) (2)                                   |                        |                                                 |                                                     |                                                                              |               |             |                |            |  |  |
| Tipo Pagamento  | Tipo Candidatura                                           | Despesa<br>Apresentada | Adiantamento,<br>Prémio e/ou Outro<br>incentivo | Despesa Elegível<br>após controlo<br>administrativo | Adiantamento, Prémio e/ou Outro<br>incentivo após controlo<br>administrativo | Estado        | Data Estado | Data Submissão |            |  |  |
| Adiantamento    | Normal(NOR)                                                | 0,00€                  | 500,00€                                         |                                                     |                                                                              | (4) Submetido | 2015-10-05  | 2015-10-5      | Substituir |  |  |

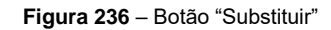

Após criação de uma versão de substituição do pedido de pagamento, o pedido fica novamente no estado "**Inicial**", disponível para edição, e terá de voltar a ser validado e submetido.

**Nota**: No caso de um Pedido de Pagamento que tenha Tipo de Pedido DE – Despesa-"Mercado", em que seja necessário corrigir os registos dos documentos de despesa que se encontram afetos a esse tipo de pedido, terá que eliminar esse Tipo de Pedido (DE – Despesa- "Mercado") dentro do Pedido de Pagamento. Deste modo, será possível efetuar correções no módulo de Recolha dos Documentos de Despesa e depois voltar ao Pedido de Pagamento e acrescentar novamente o Tipo de Pedido DE – Despesa- "Mercado" para o qual foi corrigida a informação da despesa, voltar a preencher o quadro do Montante da Despesa Apresentada – Investimento e Elegível correspondente, validar e submeter.

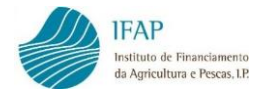

# 6. IMPRESSÃO DO PEDIDO DE PAGAMENTO

Na sequência da submissão do pedido de pagamento, pode imprimir/visualizar o pedido de pagamento que submeteu em formato pdf, através do botão "Imprimir". No entanto, tratando-se de um processo completamente desmaterializado, a impressão não é necessária.

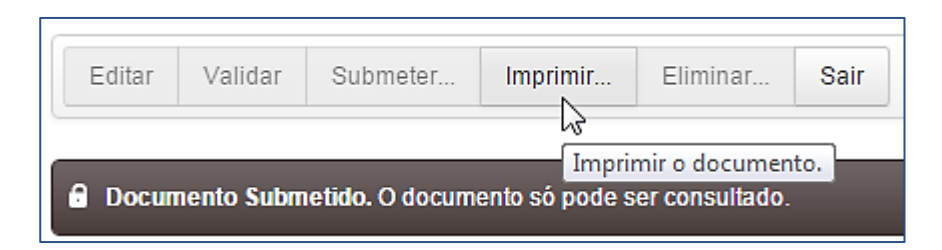

Figura 237 – Botão "Imprimir"

| IFAP<br>Instituto de Proaccianentes<br>de Apricultura e Proces, I.P. |                                                                           |                       | REPÚBLICA<br>PORTUGUESA |
|----------------------------------------------------------------------|---------------------------------------------------------------------------|-----------------------|-------------------------|
| NIFAP: 4958032 NIF: 15                                               | 57075150 Nome do Beneficiário: CAROLINA GONC                              | ALVES BRITO           |                         |
| Código da Operação: PROMVPT-9/2015-F                                 | FEAGA-00028-1/1 N.º de Documento: 420                                     | Versão: 7 N.º Pedido: | 1                       |
|                                                                      | Dados da Cand                                                             | idatura               |                         |
| Objetivo da Candidatura                                              |                                                                           |                       |                         |
| AUMENTAR VENDAS                                                      |                                                                           |                       |                         |
| Dados da Candidatura                                                 |                                                                           |                       |                         |
| Data de apresentação da candidatura: 2016-                           | -12-20 Data do Termo de Aceitação: 201                                    | 18-01-08              |                         |
| Data de início prevista: 2017-01-01                                  | Data de fim prevista: 2018-04-30                                          |                       |                         |
| Data de início efetiva: 2017-08-01                                   | Data de fim efetiva *: 2018-05-14                                         |                       |                         |
|                                                                      | Data de termo da operação: 2018                                           | 4.03.31               |                         |
| * Corresponde à data do pagamento mais rec                           | cente registado na operação e só é definitiva aquando do registo do últim | o modo de pagamento   |                         |
| Contacto                                                             |                                                                           |                       |                         |
| Pessoa a Contactar: Ana Carvalho                                     | Função:                                                                   |                       |                         |
| Telefone:                                                            | Email: catarina@sa                                                        | ipo:pt                |                         |
| N.º TOC/ROC:                                                         | Nome TOC/ROC:                                                             |                       |                         |

Figura 238 - Pedido de Pagamento

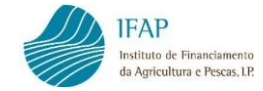

## FICHA TÉCNICA

Título MANUAL DE SUBMISSÃO DO PEDIDO DE PAGAMENTO Promoção de Vinhos em Mercados de Países Terceiros

Autor/Editor INSTITUTO DE FINANCIAMENTO DA AGRICULTURA E PESCAS, I.P. Rua Castilho, n.º 45-51 1269-164 Lisboa Tel. 21 384 60 00 Fax: 21 384 61 70 Email: ifap@ifap.pt \* Website: www.ifap.pt

> Conceção técnica Departamento de Apoios de Mercado Unidade de Ajudas Especificas

> > Data de edição Janeiro de 2020